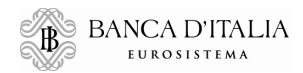

# **MANUALE OPERATIVO**

## FEAT – FRONT END ANAGRAFE TITOLI FE129 – FRONT END SEGNALAZIONI ex Art. 129 TUB

Aggiornato al 19 dicembre 2023

## INDICE

| 1. | Prem  | essa                                                        | .4 |
|----|-------|-------------------------------------------------------------|----|
| 2. | Acce  | sso al Servizio "Codifica Strumenti Finanziari"             | .5 |
| 3. | Funz  | ioni generali                                               | .8 |
| 3. | 1. H  | Iome, Info e Exit                                           | .8 |
| 3. | .2. I | Lista Attività                                              | .9 |
| 3. | .3. I | ista Titoli                                                 | 13 |
| 3. | .4. I | ista Cartolarizzazioni                                      | 20 |
| 3. | .5. I | Documentazione                                              | 21 |
| 3. | .6. ( | Consulta Messaggi                                           | 21 |
|    | 3.6.1 | . Descrizione dello scambio di messaggi per FEAT/FE129      | 24 |
| 3. | .7. F | Funzionalità per la gestione delle controparti              | 27 |
|    | 3.7.1 | . Selezione emittente                                       | 27 |
|    | 3.7.2 | . Censimento emittente (FEAT)                               | 33 |
|    | 3.7.3 | . Selezione soggetto diverso da emittente                   | 34 |
|    | 3.7.4 | . Censimento soggetto diverso da emittente                  | 35 |
| 4. | Acce  | sso ai Messaggi                                             | 37 |
| 4. | .1. F | Funzione "Compila"                                          | 41 |
| 4. | .2. F | Funzione "Importa"                                          | 44 |
| 4. | .3. F | Funzione "Ricerca ISIN da aggiornare"                       | 47 |
|    | 4.3.1 | . Creazione di una nuova attività di aggiornamento          | 47 |
|    | 4.3.2 | . Creazione di una nuova attività di censimento             | 52 |
|    | 4.3.3 | . Questionario Ruolo Collocatore FE129                      | 55 |
| 4. | .4. F | Funzione "Lista attività"                                   | 57 |
| 5. | Com   | pilazione e inoltro dei messaggi                            | 58 |
| 5. | .1. I | Descrizione dei comandi                                     | 59 |
|    | 5.1.1 | . Crea Attività                                             | 60 |
|    | 5.1.2 | . Salva                                                     | 61 |
|    | 5.1.3 | . Ripristina                                                | 62 |
|    | 5.1.4 | . Allega e Rimuovi allegati                                 | 63 |
|    | 5.1.5 | . Elabora                                                   | 66 |
|    | 5.1.6 | . Consegna                                                  | 68 |
|    | 5.1.7 | . Esporta                                                   | 69 |
| 5. | .2. 0 | Compilazione dei messaggi                                   | 70 |
|    | 5.2.1 | . Inserimento/modifica dati                                 | 70 |
|    | 5.2.2 | . Gestione delle liste                                      | 72 |
|    | 5.2.3 | . Gestione delle anomalie                                   | 74 |
|    | 5.2.4 | . Comunicazioni generali                                    | 76 |
| 5. | 3. I  | noltro dei messaggi                                         | 77 |
| 6. | Mess  | aggi massivi                                                | 78 |
| 6. | .1 (  | Creazione foglie                                            | 80 |
| 6. | .2 F  | Predisposizione file csv                                    | 83 |
| 7. | Mess  | aggi specifici per le società di cartolarizzazione italiane | 85 |
| 8. | Gloss | sario                                                       | 87 |
| 9. | Cont  | atti                                                        | 88 |

## 1. Premessa

Il presente documento contiene le istruzioni operative per l'utilizzo delle due survey INFOSTAT:

- FEAT: Front End Anagrafe Titoli
- FE129: Front End 129

Le due survey, sebbene presentino un'interfaccia molto simile, permettono agli utenti abilitati di svolgere operazioni tra loro differenti.

La survey **FEAT** permette di effettuare operazioni di richiesta ISIN, censimento ISIN e comunicazione di aggiornamenti per i titoli di emittenti residenti o accentrati in Italia secondo le disposizioni dello standard ISO 6166. Tali operazioni rientrano tra le attività del "Servizio di Codifica Strumenti Finanziari" fornito dalla Banca d'Italia nel suo ruolo di Agenzia Nazionale di Codifica (NNA). Per ulteriori approfondimenti si rinvia al documento "<u>Condizioni di utilizzo del Servizio di Codifica</u>".

La survey **FE129** permette di effettuare le segnalazioni di cui all'Art.129 del TUB aventi per oggetto esclusivamente le tipologie di strumenti finanziari di cui alle "<u>Disposizioni in materia di segnalazioni a</u> <u>carattere consuntivo relative all'emissione e all'offerta di strumenti finanziari</u>". Per i suddetti titoli consente, inoltre, di effettuare le stesse operazioni previste dalla survey FEAT. In questo modo il Partner potrà utilizzare la stessa piattaforma applicativa per richiedere/censire il codice ISIN e adempiere agli obblighi di segnalazione ex Art.129.

Per le modalità di accesso alle survey si rinvia alle istruzioni.

Le survey si avvalgono della piattaforma **INFOSTAT** che è accessibile dal sito web della Banca d'Italia nella Sezione "Statistiche" > "Servizio di codifica ISIN, Anagrafe Titoli e Segnalazioni ex Art. 129 TUB", oppure all'indirizzo <u>https://infostat.bancaditalia.it/</u>.

Per l'utilizzo delle funzioni di INFOSTAT e in particolare delle applicazioni FEAT e FE129, l'utente deve disporre di un accesso alla rete internet, di un browser e del plug-in del prodotto Adobe Flash Player nella versione più recente liberamente scaricabile dal sito Adobe (<u>www.adobe.it</u>).

In ragione del carattere di riservatezza delle informazioni trattate, l'accesso alla piattaforma è consentito solo ad utenti autorizzati per le specifiche rilevazioni.

Le immagini riportate nel manuale sono esemplificative delle funzioni offerte e possono differire rispetto a quelle presentate all'utente.

## 2. Accesso al Servizio "Codifica Strumenti Finanziari"

Al termine del processo di autenticazione, l'utente autorizzato accede alla Home Page di INFOSTAT che contiene i link alle rilevazioni disponibili, tra cui Codifica Strumenti Finanziari e le Segnalazioni ex Art.129:

- FE129 FRONT END 129;
- FEAT FRONT END ANAGRAFE TITOLI.

|                                                                                                    |                                                                                                    | English version                                                                                                    |
|----------------------------------------------------------------------------------------------------|----------------------------------------------------------------------------------------------------|----------------------------------------------------------------------------------------------------|
| Inserisci PIN   Richiedi Delega   Gestione abilitazioni                                                                                                    |                                                                                                    | <u>Esci</u>                                                                                                    |
| RILEVAZIONI                                                                                                    | Aggiorna                                                                                                    |                                                                                                    |
| ▼ ■ RACCOLTA DATI E SERVIZI       ▼ ■ CODIFICA STRUMENTI FINANZIARI E SEGNALAZIONI EX ART.129       ● FE129 - FRONT END 129       ● FE29 - FRONT END ANAGRAFE ITTOLI       ▶ ➡ RILEVAZIONI CIPA       ▶ ➡ RILEVAZIONI STATISTICHE E DI VIGILANZA       ▶ ➡ QUESTIONARI | RACCOLTA DATI E SERVIZI INFOSTAT e' una piattaforma informatica progettata per offrire supporto alle attivita' di predisposizione e trasmissione delle segnalazioni destinate alla Banca d'Italia. NOTE: Per l'acquisizione delle credenziali selezionare l'opzione "INSERISCI PIN" | INCRAT<br>INCRAT<br>Istrazioni per l'accesso a le<br>eutorizzazioni                                                                                                    |
|                                                                                                    | LINK OTLL:                                                                                                    | SUPPORTO TECNICO                                                                                                    |
|                                                                                                    |                                                                                                    | Per quesiti tecnici contattare l'helpdesk del Servizio Rilevazio<br>ed Elaborazioni Statistiche:<br>Telefono: III +39 0647926459<br>E-mail: III rdvi.helpdesk@bancaditalia.it |

La selezione di una delle due applicazioni, FEAT o FE129, rende disponibili, nella sezione destra dell'area "Rilevazioni", oltre alle informazioni specifiche della selezione, le opzioni:

- ACCEDI AI SERVIZI che permette di accedere all'applicazione selezionata;
- **MESSAGGI** che permette la consultazione dei messaggi inviati e ricevuti per i Partner cui l'utente è autorizzato (vedi §3.6).

| EUROSISTEMA                                                                                |                                                                                                    |                                                                                                    |
|--------------------------------------------------------------------------------------------|----------------------------------------------------------------------------------------------------|----------------------------------------------------------------------------------------------------|
| Inserisci PIN   Richiedi Delega   Gestione abilitazioni                                    |                                                                                                    | Esci                                                                                                    |
| RILEVAZIONI                                                                                | Aggiorna                                                                                                    |                                                                                                    |
| ▼ 😭 RACCOLTA DATI E SERVIZI<br>▼ 😭 CODIFICA STRUMENTI FINANZIARI E SEGNALAZIONI EX ART.129 | FE129 - FRONT END 129                                                                                                    | INFOSTAT<br>Istruzioni per l'accesso e le<br>autorizzazioni                                                                                             |
| FE129 - FRONT END 129 FEAT - FRONT END ANAGRAFE TITOLI  RILEVAZIONI CIPA                   | Segnalazioni a carattere consuntivo relative alla<br>emissione e alla offerta di strumenti finanziari (Art. 129<br>TUB)                                                                                                    |                                                                                                    |
| ► → RILEVAZIONI STATISTICHE E DI VIGILANZA<br>► → QUESTIONARI                              | NOTE:<br>Per quesiti a contenuto amministrativo di carattere<br>generale à possibile contattare il numero verde, attivo<br>dal lunedi al venerdi nelle fasce orarie 9-13 e 14-18, o<br>la e-mail (Quesiti amministrativi) riportati nei contatti.<br>Per tutti i quesiti di natura tencinco-informatica contattare<br>il relativo indirizzo mail (Quesiti tecnici) |                                                                                                    |
|                                                                                            | CONTATTI:<br>* +39 06.4792.6667<br>Quesiti amministrativi<br>Quesiti teonid                                                                                                    | SUPPORTO TECNICO<br>FAQ<br>Per questit tecnici contattare l'helpdesk del Servizio Rilevazioni<br>statistiche:<br>Telefono: H +39 0647926459<br>Servizio |

#### Se non si riesce a visualizzare la sezione di destra con le opzioni "ACCEDI AI SERVIZI" e "MESSAGGI" è necessario impostare, dalle impostazioni del Browser, lo zoom a 100% e aggiornare la pagina tramite F5.

Cliccando sul pulsante ACCEDI AI SERVIZI si accede all'applicazione FEAT o FE129.

#### La home page dell'applicazione FEAT è:

| FEAT - Internet Explorer<br>BANCA D'ITALIA<br>EUROSISTEMA | Front End Anagrafe Titoli                   | Italiano                                    |      |
|-----------------------------------------------------------|---------------------------------------------|---------------------------------------------|------|
| Home Lista Attività Lista Titoli Lista cartola            | rizzazioni Documentazione Consulta Messaggi | Administrator Benvenuto SISC.334169 English | Exit |
|                                                           | an an an an an an an an an an an an an a    |                                             |      |
|                                                           |                                             |                                             |      |
|                                                           | Ruolo VENTE TEST 13                         |                                             |      |
|                                                           |                                             |                                             |      |
|                                                           |                                             |                                             |      |
|                                                           |                                             |                                             |      |
|                                                           |                                             |                                             |      |
|                                                           |                                             |                                             |      |
|                                                           |                                             |                                             |      |
|                                                           |                                             |                                             |      |
|                                                           |                                             |                                             |      |

La home page dell'applicazione FE129 è:

| 🧭 FE129 - Internet Explorer  |                               |                |                   |         |             |           |             |                     | - |      |
|------------------------------|-------------------------------|----------------|-------------------|---------|-------------|-----------|-------------|---------------------|---|------|
| BANCA D'ITALIA               | FE129 - Front F               | End Anagr      | afe Titoli Artic  | olo 129 |             |           |             | Italiano            | - | ^    |
| Home Lista Attività Lista Ti | itoli Lista cartolarizzazioni | Documentazione | Consulta Messaggi | Adm     | ninistrator | Benvenuto | SISC.334169 | Italiano<br>English |   | Exit |
|                              |                               |                |                   |         |             |           |             |                     |   |      |
|                              |                               | 1              |                   |         |             |           |             |                     |   |      |
|                              |                               | 11/100         |                   |         |             |           |             |                     |   |      |
|                              | Partr                         | UTENTE TEST    | 13                | T-      |             |           |             |                     |   |      |
|                              | Ru                            | olo            |                   | T       |             |           |             |                     |   |      |
|                              |                               | 《《省》           | and the second    |         |             |           |             |                     |   |      |
|                              |                               |                |                   |         |             |           |             |                     |   |      |
|                              |                               |                |                   |         |             |           |             |                     |   |      |
|                              |                               |                |                   |         |             |           |             |                     |   |      |
|                              |                               |                |                   |         |             |           |             |                     |   |      |
|                              |                               |                |                   |         |             |           |             |                     |   |      |
|                              |                               |                |                   |         |             |           |             |                     |   |      |
|                              |                               |                |                   |         |             |           |             |                     |   |      |
|                              |                               |                |                   |         |             |           |             |                     |   |      |
| the second second            |                               |                |                   |         |             |           |             |                     |   |      |
|                              |                               |                |                   |         |             |           |             |                     |   |      |
|                              |                               |                |                   |         |             |           |             |                     |   | ~    |
| L                            |                               |                |                   |         |             |           |             |                     |   |      |

Dal menù di selezione lingua posto in alto a destra, sempre visibile e attivabile durante qualunque fase della navigazione, è possibile passare dalla versione italiana alla versione inglese e viceversa.

Dalla pagina iniziale, selezionando **Partner** e **Ruolo**, è possibile selezionare il messaggio con cui trasmettere alla Banca le informazioni oggetto di segnalazione (per maggiori dettagli vedi § 4 e seguenti).

Ogni messaggio contiene tutti gli elementi di dominio previsti per ciascun attributo della segnalazione e ne consente la selezione tramite menù a tendina, ricerca per stringa o per codice, nel rispetto dei vincoli di obbligatorietà degli attributi stessi all'interno di ogni sezione<sup>1</sup>.

Il messaggio prevede, infine, che la segnalazione sia sottoposta a verifica dei dati immessi che, grazie a un sistema di controlli sui vincoli di obbligatorietà e di compatibilità reciproca tra gli attributi inseriti, individua eventuali errori o incongruenze nella segnalazione.

Gli eventuali errori sono visualizzati a ogni operazione di salvataggio e l'utente dovrà apportare le necessarie correzioni alla segnalazione prima di inoltrarla alla Banca.

Ogni utente ha accesso, in visione e modifica, a tutte le segnalazioni caricate da tutti gli utenti abilitati a operare per conto dello stesso Partner.

Tramite il portale INFOSTAT, l'utente accede in consultazione a tutti i messaggi inviati alla Banca, nonché a quelli di notifica, accettazione e/o scarto provenienti dalla Banca, con l'indicazione del numero di protocollo ufficiale assegnato all'attività, cui fare riferimento in ogni eventuale successiva comunicazione.

L'iter della segnalazione prevede i seguenti passaggi:

- Inserimento della segnalazione comprensiva di tutti i suoi elementi costitutivi;
- Sottomissione della stessa a verifica;
- Consegna ufficiale della segnalazione;
- Verifica della ricezione del messaggio di notifica di assegnazione del numero di protocollo;
- Verifica della ricezione del messaggio di corretta acquisizione della segnalazione da parte della Banca.

L'iter della segnalazione può ritenersi concluso solo quando il segnalante, dopo aver effettuato la consegna ufficiale, riceve il messaggio di corretta acquisizione della segnalazione da parte della Banca.

<sup>&</sup>lt;sup>1</sup> Per le definizioni, i domini, i criteri di obbligatorietà degli attributi e i vincoli di compatibilità tra gli stessi si rimanda al documento "<u>Istruzioni per la compilazione dei messaggi</u>"

## 3. Funzioni generali

Prima di illustrare le procedure, si fornisce una breve descrizione delle funzioni generali presenti nella toolbar.

La toolbar mostra le funzioni Home, Lista Attività, Lista Titoli, Lista Cartolarizzazioni, Documentazione, Consulta Messaggi e la userid dell'utente. Sono presenti a destra due ulteriori pulsanti Info e Exit.

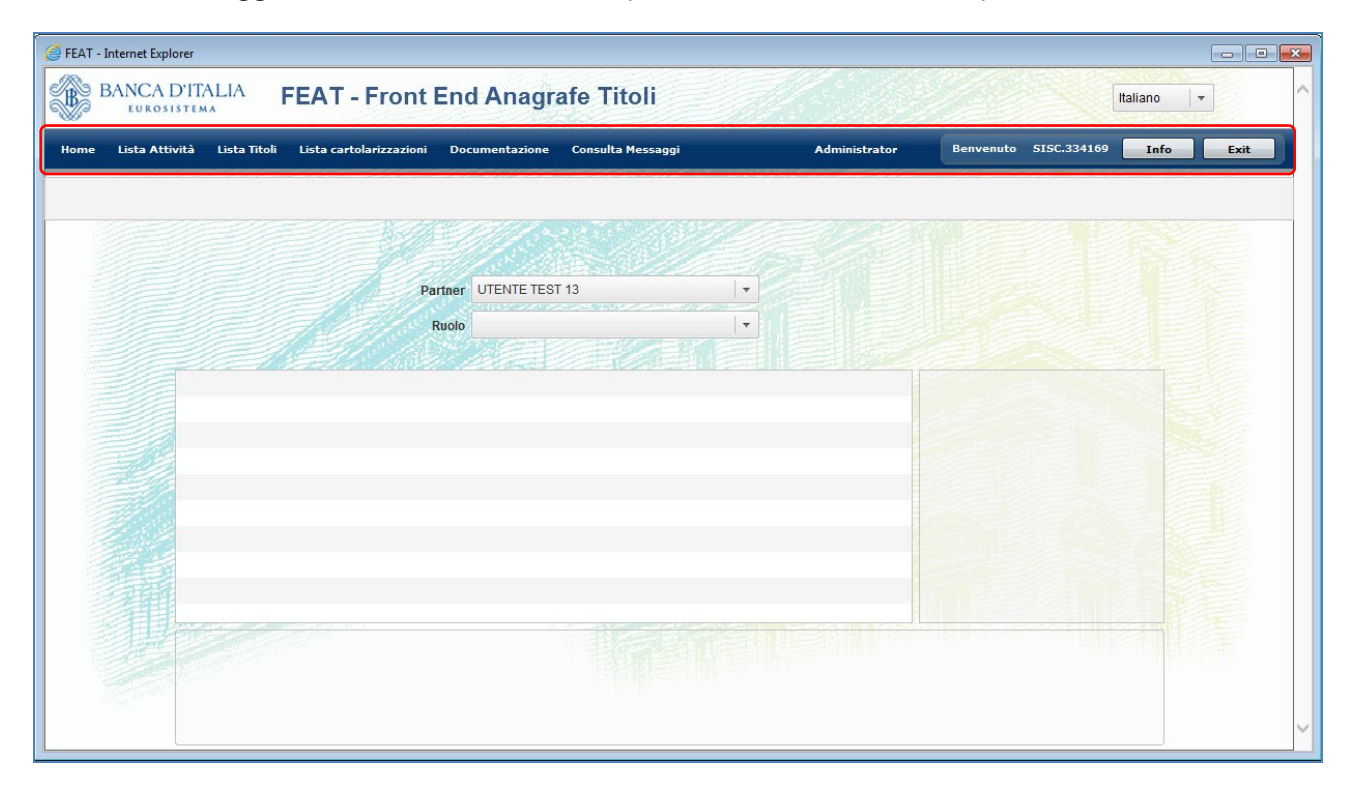

#### 3.1. Home, Info e Exit

La funzione **Home** consente di ritornare al menù iniziale per il partner e ruolo selezionato da ogni schermata dell'applicazione. Il pulsante **Info** consente di visualizzare le informazioni dell'utente collegato.

| - 55/A 17/A (A 10 - 10  |                                    |   |  |
|-------------------------|------------------------------------|---|--|
| Informazioni utente     | te collegato                       | × |  |
| Nome:                   | Loredana                           | - |  |
| Cognome:                | Malavenda                          |   |  |
| ld utente:              | SISC.334169                        |   |  |
| Tipo di autenticazione: | int                                |   |  |
| Indirizzo e-mail:       | loredana.malavenda@bancaditalia.it |   |  |
| Ultimo accesso:         | 2016-12-16 10:45:48                |   |  |
| Ultimo accesso fallito: | 2016-12-15 18:05:38                |   |  |
|                         |                                    |   |  |
|                         |                                    |   |  |

Il pulsante **Exit** consente di uscire dall'applicazione. E' consigliato sempre l'utilizzo di tale modalità di chiusura poiché attiva la pulizia di dati obsoleti o inutilizzati immessi durante la sessione di lavoro dall'utente.

#### 3.2. Lista Attività

La funzione consente di ricercare tutte le attività in corso o consegnate per il Partner selezionato.

| Partner UTENTE TEST 13 V Operatore                                       |                    |
|--------------------------------------------------------------------------|--------------------|
| Ruolo 👻 Codice ISIN 👻                                                    |                    |
| Strumento 🔻 Emittente 🔽                                                  |                    |
| Tipo attività 🗸 🗸                                                        |                    |
| Diarra                                                                   |                    |
| Salvato con errori                                                       |                    |
| Da elaborare                                                             | Numero attività: 0 |
| Numero dell'attività Descrizione Stato Ruolo Codice Da consegnare tima m | odifica Emittente  |
| Consegnato                                                               |                    |
| Consegnate Diffutate                                                     |                    |
| Consegnato - Rifiutato<br>Consegnato - Notificato                        |                    |

È possibile filtrare per Ruolo e Stato dell'attività; inoltre si può inserire l'Operatore, il Codice ISIN (ove previsto) e l'Emittente.

Un'attività in corso è in uno dei seguenti stati:

- Salvato con errori
- Dati validi errore allegati
- Da elaborare (per le sole Comunicazioni aggiornamento di FEAT)
- Da consegnare

La correzione degli errori presenti nelle attività *Salvato con errori* e l'inserimento degli allegati richiesti per le attività in stato *Dati validi-errore allegati,* trasformano lo stato in *Da consegnare.* 

#### Un'attività consegnata è in uno dei seguenti stati:

- Consegnato
- Consegnato Notificato
- Consegnato Rifiutato

Un'attività resta in stato *Consegnato* finché non viene ricevuto un messaggio di notifica o di scarto inviato dalla Banca. Nel primo caso l'attività passa in stato *Consegnato – Notificato*; nel secondo caso l'attività passa in stato *Consegnato – Rifiutato*.

Dopo aver scelto i filtri da applicare, attivando il pulsante **Ricerca** sono visualizzate le attività con le seguenti informazioni:

| a Attività 🛛 Lista Tito | oli Lista cartolariz:                            | zazioni Documentazione                                                   | Consulta Messaggi          |           | Administra   | tor         | Benvenuto          | 5ISC.334169 | Info         |
|-------------------------|--------------------------------------------------|--------------------------------------------------------------------------|----------------------------|-----------|--------------|-------------|--------------------|-------------|--------------|
|                         |                                                  |                                                                          |                            |           |              |             |                    |             |              |
| Lista attiv             | ità                                              | N. A. A.                                                                 |                            |           |              |             |                    |             |              |
|                         | Partner                                          | UTENTE TEST 13                                                           | _ <b>-</b> _               |           | Operatore    |             | -                  |             |              |
|                         | Ruolo                                            | EMITTENTE                                                                |                            | C         | odice ISIN   |             | •                  |             |              |
|                         | Strumento                                        | USALVI S STON                                                            | 1.                         |           | Emittente    |             | •                  |             |              |
|                         | Tipo attività                                    | あけん さっこう ひんしょう                                                           | 1.                         |           | Stato        |             | •                  |             |              |
|                         |                                                  |                                                                          |                            | Ricerca   |              |             |                    |             |              |
|                         |                                                  |                                                                          |                            |           |              |             |                    | Numara      | attività: 75 |
| Numero dell'attività    |                                                  | )escrizione                                                              | State                      | Ruolo     | Codice ISIN  | Operatore   | Data ultima modifi | Emittente   |              |
| FE129-2916              | SEGNALAZION                                      | E TRIMESTRALE -                                                          | Da consegnare              | EMITTENTE | Cource ISIN  | SISC.334169 | 16-12-2016 12:20   | 00348170101 | 4            |
|                         | Certificates, CV                                 | V, ETC e ETN (Sez.4)                                                     |                            |           |              |             |                    |             |              |
| FE129-2886              | TITOLI DI DEBI                                   | TO 129 - Richiesta ISIN                                                  | Salvato con errori         | EMITTENTE |              | SISC.334169 | 13-12-2016 17:18   | 00348170101 |              |
| FE129-2855              | CERTIFICATES<br>Comunicazione<br>129 (sez. 2-3)  | 8, ETC, ETN 129 -<br>9 massiva info anagrafiche                          | Salvato con errori         | EMITTENTE | AT0707070707 | SISC.334169 | 09-12-2016 10:40   | 00348170101 |              |
| FE129-2803              | QUARTERLY R<br>quantitative dat<br>ETC's and ETN | EPORT - Communication of<br>a for Certificates, CW's,<br>I's (Section 4) | Consegnato -<br>Notificato | EMITTENTE |              | SISC.334169 | 28-11-2016 18:26   | 00348170101 |              |
|                         | SEGNALAZION<br>Comunicazione                     | E TRIMESTRALE -<br>e informazioni quantitative<br>V, ETC e ETN (Sez.4)   | Salvato con errori         | EMITTENTE |              | SISC.334169 | 16-12-2016 12:11   | 00348170101 |              |
| FE129-2769              | Certificates, CV                                 |                                                                          |                            |           |              |             |                    |             |              |

Dopo la ricerca, è possibile applicare ulteriori filtri sul risultato ottenuto impostando i criteri di ricerca nei campi **Strumento** e **Tipo attività**.

| Lista | Attività Lista Titoli | Lista cartolari                              | izzazioni Documentazioi                                                   | ie Consulta Messaggi          |              | Administra   | tor         | Benvenuto          | 5ISC.334169 | Info E       |
|-------|-----------------------|----------------------------------------------|---------------------------------------------------------------------------|-------------------------------|--------------|--------------|-------------|--------------------|-------------|--------------|
|       | Lista attività        |                                              |                                                                           |                               |              |              |             |                    |             |              |
|       |                       | Partner                                      | UTENTE TEST 13                                                            |                               | (S) (C)      | Operatore    |             | -                  |             |              |
|       |                       | Ruolo                                        | EMITTENTE                                                                 | · ·                           | C            | odice ISIN   |             | •                  |             |              |
|       |                       | Strumento                                    |                                                                           | •                             |              | Emittente    |             | •                  |             |              |
|       |                       | Tipo attività                                |                                                                           |                               |              | Stato        |             | •                  |             |              |
|       |                       |                                              | TITOLI DI DEBITO 129<br>CERTIFICATES ETC ETN                              | 129                           |              |              |             |                    |             |              |
|       |                       | let 18                                       | COVERED WARRANTE LE                                                       | VERAGE CERTIFICATES           | cerca<br>129 |              |             |                    |             |              |
|       |                       |                                              | SEGNALAZIONE TRIMEST                                                      | RALE                          |              |              |             |                    | Numero      | attività: 75 |
|       | Numero dell'attività  |                                              | QUOTAZIONE                                                                | CA                            | Ruolo        | Codice ISIN  | Operatore   | Data ultima modifi | Emittente   |              |
|       | FE129-2916            | SEGNALAZIO<br>Comunicazio<br>Certificates, 0 | ne informazioni quantitative<br>CW, ETC e ETN (Sez.4)                     | Da Wilseynaie                 | MITTENTE     |              | SISC.334169 | 16-12-2016 12:20   | 00348170101 |              |
|       | FE129-2886            | TITOLI DI DE                                 | BITO 129 - Richiesta ISIN                                                 | Salvato con errori            | EMITTENTE    |              | SISC.334169 | 13-12-2016 17:18   | 00348170101 |              |
|       | FE129-2855            | CERTIFICATE<br>Comunicazio<br>129 (sez. 2-3) | ES, ETC, ETN 129 -<br>ne massiva info anagrafiche<br>)                    | Salvato con errori            | EMITTENTE    | AT0707070707 | SISC.334169 | 09-12-2016 10:40   | 00348170101 |              |
|       | FE129-2803            | QUARTERLY<br>quantitative d<br>ETC's and ET  | REPORT - Communication<br>ata for Certificates, CW's,<br>IN's (Section 4) | of Consegnato -<br>Notificato | EMITTENTE    |              | SISC.334169 | 28-11-2016 18:26   | 00348170101 |              |
|       | FE129-2769            | SEGNALAZIO<br>Comunicazio<br>Certificates, 0 | NE TRIMESTRALE -<br>ne informazioni quantitative<br>CW, ETC e ETN (Sez.4) | Salvato con errori            | EMITTENTE    |              | SISC.334169 | 16-12-2016 12:11   | 00348170101 |              |
|       | FE129-2629            | SEGNALAZIO                                   | NE TRIMESTRALE -<br>ne informazioni quantitative                          | Salvato con errori            | EMITTENTE    | XS0101010105 | SISC.334169 | 16-12-2016 12:10   | 00348170101 | 1000         |

| ANC   | CA D'ITALIA<br>rosistema | FEAT -                     | Front End A                                                    | nagrafe             | Titoli        |              |             |                      | Italiano           | <b>  -</b> |
|-------|--------------------------|----------------------------|----------------------------------------------------------------|---------------------|---------------|--------------|-------------|----------------------|--------------------|------------|
| Lista | a Attività Lista Tito    | li Lista carto             | olarizzazioni Documen                                          | tazione Cons        | ulta Messaggi | Ad           | ministrator | Benvenuto SISC       | .334169 Info       | E          |
|       | 📃 Lista attivit          | à                          |                                                                |                     |               |              |             |                      |                    |            |
|       |                          | Partner                    | UTENTE TEST 13                                                 | •                   |               | Operatore    | 12 - 200    | •                    |                    |            |
|       |                          | Ruolo                      | EMITTENTE                                                      | •                   |               | Codice ISIN  |             | •                    |                    |            |
|       |                          | Strumento                  | TITOLI DI DEBITO                                               | <u>uenc</u> .<br> ▼ |               | Emittente    | 1.000       | •                    |                    |            |
|       |                          | Tipo attività              |                                                                | •                   |               | Stato        |             |                      |                    |            |
|       |                          |                            | Richiesta ISIN<br>Richiesta ISIN con dati d<br>Censimento ISIN | efinitivi           | Ricerca       |              |             |                      | Numero attività: 1 | 103        |
|       | Numero dell'attività     | (                          | Comunicazione dati defi                                        | nitivi              | Ruolo         | Codice ISIN  | Operatore   | Data ultima modifica | Emittente          |            |
|       | FEAT-1595                | TITOLI DI I<br>cedole      | Comunicazione cedole<br>Comunicazione aggiorna                 | n erro<br>amento    | Dri EMITTENTE | IT0003148464 | SISC.334169 | 22-07-2016 10:49     | 00348170101        |            |
|       | FEAT-1594                | TITOLI DI I<br>ISIN        | DEBITO - Censimento                                            | Salvato con erro    | ori EMITTENTE | XS0200676160 | SISC.334169 | 01-04-2014 13:05     | 00348170101        |            |
|       | FEAT-1590                | TITOLI DI I                | DEBITO - Richiesta ISIN                                        | Salvato con erro    | ori EMITTENTE |              | SISC.334169 | 31-03-2014 12:50     | 00348170101        |            |
|       | FEAT-1585                | TITOLI DI I<br>aggiornam   | DEBITO - Comunicazione<br>tento                                | Salvato con erro    | Dri EMITTENTE | IT0003855779 | SISC.334169 | 06-05-2016 12:43     | 00348170101        |            |
|       | FEAT-1583                | TITOLI DI I                | DEBITO - Richiesta ISIN                                        | Salvato con erro    | ori EMITTENTE |              | SISC.334169 | 28-03-2014 18:36     | 00348170101        | 192        |
|       | FEAT-1582                | TITOLI DI I<br>ISIN        | DEBITO - Censimento                                            | Salvato con erro    | Dri EMITTENTE | XS0200676160 | SISC.334169 | 13-03-2014 15:41     | 00348170101        | 唐          |
|       | FEAT-1544                | TITOLI DI I<br>con dati de | DEBITO - Richiesta ISIN<br>efinitivi                           | Salvato con erro    | ori EMITTENTE |              | SISC.334169 | 28-03-2014 18:38     | 00348170101        |            |
|       | FEAT-1542                | TITOLI DU                  | DEBITO - Richiesta ISIN                                        | Salvato con erro    |               |              | SISC 334169 | 20-02-2014 16:34     | 00348170101        | V          |

Selezionando un'attività in corso (in stato Salvato con errori, Dati validi – errore allegati, Da consegnare o Da elaborare) è possibile:

- Visualizzarla tramite il pulsante Visualizza o con doppio click sull'attività medesima;
- Cancellarla tramite il pulsante Cancella;
- Consegnarla tramite il pulsante **Consegna**, attivo solo per attività in stato *Da consegnare*.

|         |                       | 1                                             |                                                                                                    | 1 / De The States                | and a stranger |             |              |                    |               |              |
|---------|-----------------------|-----------------------------------------------|----------------------------------------------------------------------------------------------------|----------------------------------|----------------|-------------|--------------|--------------------|---------------|--------------|
| Lista / | Attività Lista Titoli | Lista cartolari                               | izzazioni Documentazio                                                                                                    | one Consulta Messaggi            |                | Administr   | ator         | Benvenuto          | 5 SISC.334169 | Info E       |
|         |                       |                                               |                                                                                                    |                                  |                |             |              |                    |               |              |
|         | Lista attività        |                                               |                                                                                                    |                                  |                |             |              |                    |               |              |
|         |                       | Partner                                       | UTENTE TEST 13                                                                                                    |                                  |                | Operatore   |              | •                  |               |              |
|         |                       | Ruolo                                         | EMITTENTE                                                                                                    | -                                | c              | odice ISIN  | 19 Mar - 27  | •                  |               |              |
|         |                       | Strumento                                     |                                                                                                    | •                                |                | Emittente   |              | •                  |               |              |
|         |                       | Tipo attività                                 | an an the state of the state of | •                                |                | Stato       |              | •                  |               |              |
|         |                       |                                               | 1. 1. 1. 1. 1. 1. 1. 1. 1. 1. 1. 1. 1. 1                                                                                                    |                                  | Ricerca        |             |              |                    |               |              |
|         |                       |                                               |                                                                                                    |                                  |                |             |              |                    |               | -41.42.7E    |
|         | Numero dell'attività  | 18 1.53                                       | Descrizione                                                                                                    | State                            | Buelo          | Codico ISIN | Operatora    | Data ultima modifi | Emittente     | attivita: 75 |
|         | FE129-2474            | SEGNALAZIO<br>Comunicazior<br>Certificates, C | NE TRIMESTRALE -<br>ne informazioni quantitative<br>CW, ETC e ETN (Sez.4)                                                                                                    | Consegnato                       | EMITTENTE      | Cource ISIN | SISC.334169  | 20-10-2016 19:19   | 00348170101   |              |
|         | FE129-2466            | SEGNALAZIO<br>Comunicazion<br>Certificates, C | NE TRIMESTRALE -<br>ne informazioni quantitative<br>CW, ETC e ETN (Sez.4)                                                                                                    | Da consegnare                    | EMITTENTE      |             | SISC.334169  | 11-10-2016 18:04   | 00348170101   |              |
|         | FE129-2457            | COVERED W/<br>CERTIFICATE<br>massiva info     | ARRANT E LEVERAGE<br>ES 129 - Comunicazione<br>anagrafiche 129 (sez. 2-3)                                                                                                    | Consegnato -<br>Notificato       | EMITTENTE      |             | SISC.334169  | 05-10-2016 12:28   | 00348170101   |              |
|         | FE129-2450            | CERTIFICATE<br>Censimento I<br>anagrafiche 1  | ES, ETC, ETN 129 -<br>ISIN massivo e info<br>I29 (sez. 1)                                                                                                    | Dati validi - errore<br>allegati | EMITTENTE      |             | SISC.334169  | 06-12-2016 13:45   | 00348170101   |              |
|         | FE129-2399            | CERTIFICATE<br>Comunicazion<br>informazioni a | ES, ETC, ETN 129 -<br>ne massiva dati definitivi e<br>anagrafiche 129 (sezione 1                                                                                                    | Salvato con errori               | EMITTENTE      |             | SISC.334169  | 09-12-2016 10:38   | 00348170101   |              |
|         |                       |                                               |                                                                                                    |                                  |                |             | 0100 00 4400 | 00.00.0040.47.40   | 00040470404   |              |

Cliccando **Visualizza** si apre il dettaglio dell'attività dove si attivano uno o più pulsanti funzionali (**Ripristina**, **Salva**, **Consegna**, **Esporta**, **Crea Attività** e **Elabora**) a seconda dello stato della stessa. Per le istruzioni sull'uso dei pulsanti si rimanda al §5.1.

| FEAT - Internet Explorer                           |                                             |                                                                |                                 |                                      |
|----------------------------------------------------|---------------------------------------------|----------------------------------------------------------------|---------------------------------|--------------------------------------|
| BANCA D'ITALIA<br>EUROSISTEMA                      | T - Front End Anagrafe Ti                   | toli                                                           |                                 | Italiano 🔹                           |
| Home Lista Attività Lista Titoli Lista             | cartolarizzazioni Documentazione Consulta   | Messaggi Admini                                                | istrator Benvenuto              | SISC.334169 Info Exit                |
|                                                    | Partner: UTENTE TEST 13<br>Ruolo: EMITTENTE | Descrizione: TITOLI DI DEBITO - C<br>Stato: Salvato con errori | Comunicazione aggiornamento Da  | ta ultima modifica: 30-12-2016 11:43 |
| ▼ 🗁 FEAT-2997                                      |                                             |                                                                |                                 |                                      |
| Informazioni sullo Strumento<br>Finanziario        | ISIN                                        |                                                                |                                 |                                      |
| Informazioni sul Collocamento                      | Tipo Aggiornamento 5 - C                    | ORREZIONE                                                      | Decorrenza Variazione           |                                      |
| Informazioni sul Rimborso                          | Codice ISIN IT000                           | 4042526                                                        | Codice CFI                      |                                      |
| Comunicazione                                      | Descrizione                                 |                                                                | Descrizione Breve               |                                      |
|                                                    | Strumento Finanziario                       |                                                                |                                 |                                      |
| Allegati richiesti: 1<br>Lista degli allegati Tipo | Emittente Residente                         |                                                                | Emittente non Residente         |                                      |
| prova.bt VR                                        | LM - Resp. Regol. Residente                 | ⊻                                                              | LM - Resp. Regol. non Residente | Q 2                                  |
|                                                    | Tipologia Strumento Finanziario *           |                                                                | Comparto                        |                                      |
| 🔂 Rimuovi 🔗 Allega                                 | Forma del Titolo *                          |                                                                | Titolo Cum Warrant *            | •                                    |
| 🕆 Ripristina 💸 Salva                               | Titolo Convertibile *                       | ▼                                                              | Titolo Credit Linked *          |                                      |
| Consegna 🛛 🏹 Esporta                               | Titolo Subordinato *                        | ▼                                                              | Tipo Obbligazione *             |                                      |
| Crea Attività                                      | Home Commerciale                            |                                                                |                                 |                                      |

Selezionando un'attività consegnata (in stato *Consegnato*, *Consegnato* – *Notificato*, *Consegnato* – *Rifiutato*) è possibile:

- Visualizzarla tramite il pulsante Visualizza o con doppio click sull'attività medesima;
- Cancellarla tramite il pulsante **Cancella**, attivo solo per attività per le quali sia stato ricevuto l'esito ossia in stato *Consegnato Notificato* e *Consegnato Rifiutato*.
- Crearne una copia tramite il pulsante Crea attività, attivo solo per le attività in stato Consegnato Rifiutato.

Il sistema cancella automaticamente dalla lista le attività in stato *Consegnato – Notificato*, trascorso un periodo di alcuni giorni dalla notifica.

#### 3.3. Lista Titoli

La funzione consente di accedere all'Anagrafe Titoli della Banca, per visualizzare i dati dei titoli in base ai criteri di ricerca impostati.

È obbligatorio selezionare il **Partner** e il relativo **Ruolo.** Per i ruoli diversi da Emittente è necessario specificare l'emittente dei titoli, seguendo le indicazioni del § 3.7.1 (Funzione di ricerca emittente).

È inoltre possibile impostare i seguenti criteri di ricerca: **Strumento** (tipologia Titolo), **Codice ISIN**, **Diffondibilità** (Diffondibile, Non diffondibile) e **codice ISIN**.

| NCA D'ITALIA<br>Eurosistema | FEAT - F            | ront End Ana         | agrafe Titoli          |                        |           | Italiano 🔻       |
|-----------------------------|---------------------|----------------------|------------------------|------------------------|-----------|------------------|
| ista Attività Lista Tr      | toli Lista cartolar | izzazioni Documentaz | ione Consulta Messaggi | Administrator          | Benvenuto | SISC.334169 Info |
| Lista tito                  | 1                   |                      |                        |                        |           |                  |
|                             | Partner             | UTENTE TEST 13       | ·                      | Codice ISIN            |           |                  |
|                             | Ruolo               | EMITTENTE            | · -                    | Diffondibilità         | •         |                  |
|                             | Strumento           |                      |                        | Diffondibile           |           |                  |
|                             |                     |                      |                        | cerca Non diffondibile |           |                  |
|                             |                     |                      |                        |                        |           | Numero titoli: 0 |
| Codice I                    | Strumer             | nto                  |                        | Descrizione            |           | Diffondibilità   |
|                             |                     |                      |                        |                        |           |                  |
|                             |                     |                      |                        |                        |           |                  |
| 2                           |                     |                      |                        |                        |           |                  |
| 書                           |                     |                      |                        |                        |           |                  |
|                             |                     |                      |                        |                        |           |                  |

Per il ruolo Segnalante l'attributo **Diffondibilità** del titolo è impostato automaticamente a Y, poiché per tale Ruolo è prevista la ricerca dei soli titoli diffondibili.

Nel menù di selezione dello **Strumento**, sono presenti tutte le tipologie di titolo per le quali il **Partner**, con il **Ruolo** selezionato, è abilitato a inviare segnalazioni.

In FEAT sono perciò presenti più tipologie di strumento rispetto a FE129 a parità di emittente e ruolo:

| 🧭 FEAT - Internet Explorer       |                                                                        |                                                                                                    |                   |                               |                             |                  |      |
|----------------------------------|------------------------------------------------------------------------|----------------------------------------------------------------------------------------------------|-------------------|-------------------------------|-----------------------------|------------------|------|
| BANCA D'ITALIA                   | FEAT - Fror                                                            | nt End Anagra                                                                                               | afe Titoli        |                               |                             | Italiano         | •    |
| Home Lista Attività Lista Titoli | Lista cartolarizzazi                                                   | oni Documentazione                                                                                          | Consulta Messaggi | Administrator                 | Benvenuto S                 | ISC.334169 Info  | Exit |
| Lista titoli                     | Partner UTE<br>Ruolo EM<br>Strumento TTTO<br>Strumen WAR<br>CER<br>COV | LI DI DEBITO<br>LI DI DEBITO<br>LI DI CAPITALE<br>TTI<br>RANT<br>TIFICATES, ETC, ETN<br>ERED WARRANTE LEVER | AGE CERTIFICATES  | Codice ISIN<br>Diffondibilità |                             | Numero titoli: 0 |      |
|                                  |                                                                        |                                                                                                    |                   | ~                             | Visualizza 🛛 🖌 Visualizza ( | dati quotazione  | ~    |

| G FE129 - Internet Explorer    |                                                                                                    |                                                                                                    |               |                  |                             |      |
|--------------------------------|----------------------------------------------------------------------------------------------------|----------------------------------------------------------------------------------------------------|---------------|------------------|-----------------------------|------|
| BANCA D'ITALIA<br>Eurosistema  | FE129 - Front                                                                                                 | End Anagrafe Titoli Articolo                                                                                                    | 129           |                  | Italiano                    | •    |
| Home Lista Attività Lista Tito | li Lista cartolarizzazioni                                                                                    | Documentazione Consulta Messaggi                                                                                                    | Administrator | Benvenuto SISC.  | 334169 Info                 | Exit |
| Lista titoli                   | Partner UTENTE TES<br>Ruolo EMITTENTE<br>Strumento<br>Stato 129<br>TITTOLI DI DEE<br>CERTIFICATE<br>COVERED W | T 13  Codice ISIN Codice ISIN |               |                  |                             |      |
| Codice ISIN                    | Strumento                                                                                                    | Descrizione                                                                                                    |               | Diffondibilità   | Numero titoli:<br>Stato 129 | 0    |
|                                |                                                                                                    |                                                                                                    |               |                  |                             |      |
|                                |                                                                                                    |                                                                                                    | Visualizza    | 🚩 Visualizza dat | i quotazione                | ~    |

Dopo aver impostato i parametri di ricerca, attivando il pulsante **Ricerca** viene visualizzata la lista dei titoli risultato.

Selezionando un titolo dalla lista è possibile:

- Prelevare e visualizzare tutti i dati presenti in Anagrafe Titoli della Banca, tramite il pulsante **Visualizza** o con doppio click sul titolo di interesse;
- Prelevare e visualizzare i dati di quotazione del titolo presenti in Anagrafe Titoli della Banca, tramite il pulsante **Visualizza dati quotazione**.
- Prelevare e visualizzare i dati di trimestrali sui Certificate/CW presenti in Anagrafe Titoli della Banca, tramite il pulsante Visualizza dati trimestrali.

|       | A D'ITAL         | IA FE129 - I                          | Front     | End Anagr                          | afe Titoli Artic                       | olo 129                              |                |                       | Italiano 🛛 🔻     |
|-------|------------------|---------------------------------------|-----------|------------------------------------|----------------------------------------|--------------------------------------|----------------|-----------------------|------------------|
| sta A | Attività Lis     | sta Titoli Lista cartolar             | izzazioni | Documentazione                     | Consulta Messaggi                      | Administrator                        | Ľ              | Senvenuto SISC.334169 | Info             |
|       | 400              |                                       |           |                                    | ////////////////////////////////////// |                                      |                |                       |                  |
|       | Lista            | titoli                                | - 10      | all i dh                           |                                        |                                      |                |                       |                  |
|       |                  | Partner                               | UTENTE    | TEST 13                            |                                        | Codice ISIN                          |                |                       |                  |
|       |                  | Ruolo                                 | EMITTEN   | TE                                 |                                        | Diffondibilità                       |                |                       |                  |
|       |                  | Strumento                             |           | 1973 - C 1977 (1988)<br>           | I.                                     |                                      |                |                       |                  |
|       |                  | Stato 129                             |           |                                    | 1.                                     |                                      |                |                       |                  |
|       |                  |                                       |           | the second                         |                                        |                                      |                |                       |                  |
|       |                  |                                       |           |                                    | Rice                                   | rca                                  |                |                       |                  |
|       |                  | <u>12018 / 8</u>                      |           |                                    |                                        |                                      |                | Nume                  | ero titoli: 2882 |
|       | Codice I         | Strumento                             |           |                                    | Descrizione                            | )                                    | Diffondibilità | Stato 129             |                  |
|       | XS5678432<br>921 | COVERED WARRANT E<br>CERTIFICATES 129 | LEVERAGE  | UNICREDIT SPA<br>PANIERE 100 26-   | CALL AMERICANO CW CALL<br>07-2014      | SU PANIERI DI AZIONI PIPPO           | Y              | Non dovuta            | 4                |
|       | XS5678430<br>925 | COVERED WARRANT E<br>CERTIFICATES 129 | LEVERAGE  | UNICREDIT SPA<br>PANIERE 100 26-   | CALL AMERICANO CW CALL<br>07-2014      | SU PANIERI DI AZIONI PIPPO           | Y              | Non dovuta            |                  |
|       | XS2345678<br>911 | COVERED WARRANT E<br>CERTIFICATES 129 | LEVERAGE  | UNICREDIT SPA 0<br>05-2015 4556.89 | CW CALL SU INDICI (BORS/<br>CALL       | A E ALTRI) PAPA INDICI 16-05-2012 16 | - Y            | Eseguita Sez. 2-3     |                  |
|       | XS1199228<br>831 | CERTIFICATES, ETC, ET                 | N 129     | UNICREDIT SPA                      | 04-06-2016 04-06-2018 VAR<br>RICA      | IABILE CERTIFICATES AIRBAG           | Y              | Da iniziare           |                  |
| E.    | XS0934390<br>823 | TITOLI DI DEBITO                      |           | UNICREDIT SPA2<br>563              | 21-05-2013 21-05-2014 VAR              | IABILE OBBLIG. ORDINARIE SERIE       | Y              | Non dovuta            |                  |
| 書     | XS0412683<br>871 | TITOLI DI DEBITO                      |           | UNICREDIT SPA                      | 10-02-2009 10-02-2012 3.50             | OBBLIG. ORDINARIE SERIE 374          | Y              | Non dovuta            |                  |
|       | XS0408165<br>008 | TITOLI DI DEBITO                      |           | UNICREDIT SPA                      | 14-01-2009 14-01-2014 5.25             | 0 OBBLIG. ORDINARIE SERIE 373        | Y              | Non dovuta            |                  |
|       |                  |                                       |           |                                    | 12 01 2000 12 01 2015 755              |                                      | v              | Non dovuta            | _                |

Se il codice ISIN è un criterio di ricerca, viene effettuata la verifica di presenza del codice in Anagrafe titoli della Banca indipendentemente dagli altri parametri di ricerca (espliciti o impliciti). Nella lista dei titoli risultato è perciò presente il campo **Criteri Ricerca** che indica la validità complessiva dei parametri impostati.

Può assumere i seguenti valori:

Blank: il titolo esiste e rispetta i parametri di ricerca impostati. E' possibile visualizzare il titolo.

| 129 - Internet | Explorer         |                       |                                              |                                         |                           |                 |             |                    |      |
|----------------|------------------|-----------------------|----------------------------------------------|-----------------------------------------|---------------------------|-----------------|-------------|--------------------|------|
| BANC           | A D'ITALIA       | FE129 - I             | Front End Ana                                | agrafe Titoli Art                       | icolo 129                 |                 |             | Italiano           | •    |
| ne Lista       | Attività Lista 1 | Titoli Lista cartolar | izzazioni Documentazio                       | one Consulta Messaggi                   | Administrator             |                 | Benvenuto : | SISC.334169 Info   | Exit |
|                |                  |                       |                                              |                                         |                           |                 |             |                    |      |
|                | Lista tit        | oli                   |                                              |                                         |                           |                 |             |                    |      |
|                |                  | Partner               | UTENTE TEST 13                               | · -                                     | Codice ISIN IT00050026    | 77              |             |                    |      |
|                |                  | Ruolo                 | EMITTENTE                                    | •                                       | Diffondibilità            |                 | •           |                    |      |
|                |                  | Strumento             |                                              | · •                                     |                           |                 |             |                    |      |
|                |                  | Stato 129             |                                              | •                                       |                           |                 |             |                    |      |
|                |                  |                       |                                              |                                         | icerca                    |                 |             |                    |      |
|                |                  |                       |                                              | El andre de                             |                           |                 |             | Numero titoli:     | 1    |
|                | Codice ISIN      | Strumento             |                                              | Descrizione                             |                           | Diffondibilità  | Stato 129   | Criteri Ricerca    |      |
|                | IT0005002677     | TITOLI DI DEBITO      | UNICREDIT SPA 26-06-<br>SERIE ORD 5 TF 4,85% | 2013 05-04-2018 INDICIZZAT<br>2013-2018 | D OBB STRUTTURATE SERIE 5 | N               | Da iniziare |                    |      |
|                |                  |                       |                                              |                                         |                           |                 |             |                    | E.   |
|                |                  |                       |                                              |                                         |                           |                 |             |                    |      |
|                |                  |                       |                                              |                                         |                           |                 |             |                    |      |
|                |                  |                       |                                              |                                         | Visualizza 🖌 🖌 Visualizza | dati quotazione | Visualizza  | a dati trimestrali |      |

"**INVALID ISSUER**": il titolo esiste ma è di emittente diverso da quello impostato. Non è possibile visualizzare i dettagli del titolo e cliccando su **Visualizza** compare il seguente pop-up:

| ANCA D'ITALIA               | E129 - Front End Ana                 | grafe Titoli Arti                                  | icolo 129                           |           | Raliano +             |
|-----------------------------|--------------------------------------|----------------------------------------------------|-------------------------------------|-----------|-----------------------|
| Lista Attività Lista Titoli | Lista cartolarizzazioni Documentazio | ne Consulta Hessaggi                               | Administrator                       | Benves    | auto SISC.334169 Info |
| Lista titoli                |                                      |                                                    |                                     |           |                       |
|                             | Partner UTENTE TEST 13               |                                                    | Codice ISIN (T000500481             | 4         |                       |
|                             | Ruolo EMITTENTE                      |                                                    | Diffordibilità                      | •         |                       |
|                             | Strumento                            | 1.                                                 |                                     |           |                       |
|                             | Stato 129                            | Attenzione                                         |                                     |           |                       |
|                             |                                      | Il titolo esiste in Anag<br>diverso da quello sele | rafe BI ma ha Emittente<br>ezionato |           | Numero Moli: 1        |
| Codice ISIN<br>IT0005004814 | Strumento                            |                                                    | OK                                  | Stato 129 | Criteri Ricerca       |
|                             |                                      |                                                    |                                     |           |                       |
|                             |                                      |                                                    |                                     |           |                       |
|                             |                                      |                                                    |                                     |           |                       |
|                             |                                      |                                                    |                                     |           |                       |
|                             |                                      |                                                    |                                     |           |                       |
|                             |                                      |                                                    |                                     |           |                       |
|                             |                                      | ~                                                  | Manufacture and Manufacture a       |           | custors dat bimackali |

• **"INVALID PARAMETER**": il titolo esiste ed è emesso dall'emittente selezionato, ma ha caratteristiche diverse da quelle impostate come parametri di ricerca (**Strumento**, **Diffondibilità**). Il titolo è visualizzabile, ma cliccando su **Visualizza** compare la seguente pop up di avviso:

| Lista Attività L | ista Titoli 🛛 Lista cartola | rizzazioni  | Documentazione | Consulta Messaggi                       | Admini                                                     | istrator      | Benvenuto 51 | SC.334169 Info E |
|------------------|-----------------------------|-------------|----------------|-----------------------------------------|------------------------------------------------------------|---------------|--------------|------------------|
| _                |                             |             |                |                                         |                                                            |               |              |                  |
| Lista            | a titoli                    |             |                |                                         |                                                            |               |              |                  |
|                  | Partner                     | UTENTE TI   | EST 13         |                                         | Codice ISIN IT                                             | 0005004319    |              |                  |
|                  | Ruolo                       | EMITTENT    |                |                                         | Diffondibilità                                             |               |              |                  |
|                  | Strumento                   | TITOLI DI D | EBITO 129      |                                         |                                                            |               |              |                  |
|                  | Stato 129                   |             |                |                                         |                                                            |               |              |                  |
|                  |                             |             |                |                                         |                                                            |               |              |                  |
|                  |                             |             |                | <u> </u>                                | Nacerca                                                    | -             |              |                  |
|                  |                             |             |                | Attenzione                              |                                                            |               | _            | Numero titoli: 1 |
| Codice           | SiN Strum                   | into        |                | Il titolo esiste in .<br>selezionato ma | Anagrafe BI con Emittente<br>ha caratteristiche diverse da | nità Stato 12 | 29 (         | Criteri Ricerca  |
| 1T0005004        | 319 TITOLI DI CAP           | ITALE       | UNICREDIT SPA  | quelle impostate                        | come parametri di ricerca.                                 | Non dovuta    | INVALE       | D PARAMETER      |
|                  |                             |             |                | Continuare?                             |                                                            |               |              |                  |
|                  |                             |             |                | 0                                       | Annulla                                                    |               |              |                  |
|                  |                             |             |                |                                         |                                                            |               |              |                  |
|                  |                             |             |                |                                         |                                                            |               |              |                  |
|                  |                             |             |                |                                         |                                                            |               |              |                  |
|                  |                             |             |                |                                         |                                                            |               |              |                  |
|                  |                             |             |                |                                         |                                                            |               |              |                  |

• **"TRIM**": il Certificate/CW esiste ed è emesso dall'emittente selezionato. E' possibile visualizzare i dettagli del titolo e i dati trimestrali.

| Lista | Attività Lista Titoli | Lista cartolar | izzazioni   | Documentazione    | Consulta Me               | ssaggi                    | Administrator     | Benven          | uto SISC.334169 | Info E         |
|-------|-----------------------|----------------|-------------|-------------------|---------------------------|---------------------------|-------------------|-----------------|-----------------|----------------|
|       |                       |                |             |                   |                           |                           |                   |                 |                 |                |
|       |                       |                |             |                   |                           |                           |                   |                 |                 |                |
|       | Lista titoli          |                | - Dela      |                   |                           |                           |                   |                 |                 |                |
|       |                       | Partner        | UTENTE TI   | EST 13            | -                         | Codic                     | ISIN XS0231717322 |                 |                 |                |
|       |                       | Ruolo          | EMITTENTI   | A                 | -                         | Diffondibi                | ità               | •               |                 |                |
|       |                       | Strumento      | CERTIFICA   | TES, ETC, ETN 129 | •                         |                           |                   |                 |                 |                |
|       |                       | Stato 129      |             |                   | •                         |                           |                   |                 |                 |                |
|       |                       |                |             |                   |                           | Q Ricerca                 |                   |                 |                 |                |
|       |                       |                |             |                   |                           |                           |                   |                 | Nu              | mero titoli: 1 |
|       | Codice ISIN           | Strume         | nto         |                   | Descrizi                  | one                       | Diffondibilità    | Stato 129       | Criteri Ricerca | a              |
|       | XS0231717322          | CERTIFICATES   | B, ETC, ETN | UNICREDITO IT/    | ALIANO SPA 1<br>BENCHMARK | 5-05-2012 15-06-2016 3.37 | 5 Y               | Eseguita Sez. 1 | TRIM            |                |
|       |                       |                |             |                   |                           |                           |                   |                 |                 |                |
|       |                       |                |             |                   |                           |                           |                   |                 |                 |                |
|       |                       |                |             |                   |                           |                           |                   |                 |                 |                |
|       |                       |                |             |                   |                           |                           |                   |                 |                 |                |
|       |                       |                |             |                   |                           |                           |                   |                 |                 |                |
|       |                       |                |             |                   |                           |                           |                   |                 |                 |                |

 "NOTRIM": il Certificate/CW esiste ed è emesso dall'emittente selezionato, ma per il titolo selezionato non è stata ancora effettuata alcuna segnalazione trimestrale. Sono visualizzabili i dati di dettaglio e la quotazione del titolo, ma cliccando il pulsante Visualizza dati trimestrali compare il seguente pop-up:

| Lista Att | lività Lista Tit | oli Lista cartolarizz       | azioni Documentazion              | se Consulta Messaggi                             | Admin                                             | istrator       |             | 515C.334169 Info |   |
|-----------|------------------|-----------------------------|-----------------------------------|--------------------------------------------------|---------------------------------------------------|----------------|-------------|------------------|---|
|           |                  |                             |                                   |                                                  |                                                   |                |             |                  |   |
|           | Lista titol      |                             |                                   |                                                  |                                                   |                |             |                  |   |
| -         |                  | Partner                     | ITENTE TEST 13                    |                                                  | Codice ISIN X                                     | \$1199228831   |             |                  |   |
|           |                  | Ruolo E                     | MITTENTE                          |                                                  | Diffondibilità                                    |                |             |                  |   |
|           |                  | Strumento                   |                                   |                                                  |                                                   |                |             |                  |   |
|           |                  | Stato 129                   |                                   | Attenzione                                       |                                                   |                |             |                  |   |
|           |                  |                             |                                   | Per il titolo seleziona<br>effettuata alcuna seg | ato non è stata ancora<br>gnalazione trimestrale. |                |             |                  |   |
|           | Indice ISIN      | Strumento                   |                                   |                                                  | ок                                                | Diffondibilità | Stato 129   | Criteri Ricerca  | 1 |
| ×         | S1199228831      | CERTIFICATES, ETC. E<br>129 | ETN UNICREDIT SP/<br>AIRBAG ENERG | A 04-06-2016 04-05-2018 VAR<br>IA ELETTRICA      | IABILE CERTIFICATES                               | Y              | Da iniziare | NOTRIM           |   |
|           |                  |                             |                                   |                                                  |                                                   |                |             |                  |   |
|           |                  |                             |                                   |                                                  |                                                   |                |             |                  |   |
|           |                  |                             |                                   |                                                  |                                                   |                |             |                  |   |
|           |                  |                             |                                   |                                                  |                                                   |                |             |                  |   |
|           |                  |                             |                                   |                                                  |                                                   |                |             |                  |   |

#### **RUOLO COLLOCATORE FEAT-CAMPI AGGIUNTIVI**

Per Ruolo Collocatore FEAT la lista dei titoli presenta l'ulteriore colonna **Partner Collocatore** che può assumere i seguenti valori:

- Y: se il Partner è collocatore del titolo. In questo caso è possibile selezionare il titolo.
- N: se il Partner non è tra i collocatori del titolo. In questo caso non è possibile selezionare il titolo e se il titolo è non diffondibile (campo Diffondibilità = N) non ne viene visualizzata la Descrizione.

| into At | tiuità Lista T | itoli – Lieta cartolarizzazioni | Decumentazione Conculta Meccaesi                                      | Administrator              |                | Benvenuto SISC 334160           | Info          |
|---------|----------------|---------------------------------|-----------------------------------------------------------------------|----------------------------|----------------|---------------------------------|---------------|
|         |                |                                 | Consulta Messaggi                                                     | Auministrator              |                |                                 |               |
| 7       | 🗐 Lista tito   | sii S                           |                                                                       |                            |                |                                 |               |
|         |                | Partner UTENTE                  | TEST 13                                                               | Codice ISIN                |                |                                 |               |
|         |                | Ruolo COLLOG                    | CATORE                                                                | Diffondibilità             |                | T                               |               |
|         |                | Strumento                       | · · ·                                                                 | Emittente 16464662         |                | 2 🖹                             |               |
|         |                |                                 |                                                                       | cerca                      |                |                                 |               |
|         |                |                                 |                                                                       |                            |                | Num                             | ero titoli: 9 |
|         | Codice ISIN    | Strumento                       | Descrizione                                                           |                            | Diffondibilità | Partner collocatore - offerente |               |
| ×       | (\$9988776654  | CERTIFICATES, ETC, ETN          | WEST TRADE CENTER SA 12-05-2016 12-05                                 | -2018 CERTIFICATES MERCI   | Y              | Y                               |               |
| ×       | (\$3311664455  | TITOLI DI DEBITO                | WEST TRADE CENTER SA 01-11-2016 01-11                                 | -2018 5 OBBLIG. ORDINARIE  | Y              | Y                               |               |
| ×       | (S0101010105   | CERTIFICATES, ETC, ETN          | WEST TRADE CENTER SA 10-11-2016 10-11<br>ALTRO                        | -2018 3 CERTIFICATES BONUS | Y              | Y                               |               |
| X       | (S0077664430   | TITOLI DI DEBITO                | WEST TRADE CENTER SA 12-05-2016 12-05<br>ORDINARIE                    | -2018 ZERO COUPON OBBLIG.  | Ν              | Y                               |               |
| ×       | (\$0000222231  | TITOLI DI DEBITO                | WEST TRADE CENTER SA 09-11-2016 09-11<br>OBBL ETICA                   | -2018 3 OBBLIG. ORDINARIE  | Y              | Y                               |               |
| ×       | (S0000111129   | TITOLI DI DEBITO                | WEST TRADE CENTER SA 09-11-2016 09-11                                 | -2018 3 OBBLIG. ORDINARIE  | Y              | Υ                               |               |
| Ţ       | T0006694266    | TITOLI DI DEBITO                | WEST TRADE CENTER SA 24-08-2013 24-08<br>ORDINARIE SERIE 1 OBBL ETICA | -2017 ZERO COUPON OBBLIG.  | Y              | Y                               |               |
| 0       | GB0808080807   | TITOLI DI DEBITO                | WEST TRADE CENTER SA 01-12-2016 01-12                                 | -2019 4 OBBLIG. ORDINARIE  | Y              | Y                               | - 223         |
|         |                |                                 |                                                                       |                            |                |                                 |               |

| ANC.    | A D'ITALIA<br>osistema | FEAT - Front I                | End Anagrafe Titoli                                                |                                 |                | Raliar                          | no +    |
|---------|------------------------|-------------------------------|--------------------------------------------------------------------|---------------------------------|----------------|---------------------------------|---------|
| Lista / | Attività Lista T       | itoli Lista cartolarizzazioni | Documentazione Consulta Messaggi                                   | Administrator                   |                | Benvensto SISC.334169           | Info E  |
|         |                        |                               |                                                                    |                                 |                |                                 |         |
|         | Lista tito             |                               |                                                                    |                                 |                |                                 |         |
|         |                        | Partner UTENTE                | TEST 14 *                                                          | Codice ISIN                     |                |                                 |         |
|         |                        | Ruolo COLLOC                  | ATORE                                                              | Diffondibilità                  |                | •                               |         |
|         |                        | Strumento                     |                                                                    | Emittente 16464662              | 0              | R                               |         |
|         |                        |                               |                                                                    |                                 |                |                                 |         |
|         |                        |                               | Attenzione                                                         | 100                             |                |                                 |         |
|         |                        |                               | Il titolo non può essere                                           | prelevato perchè il Partner     |                | Numero                          | Molt: 9 |
|         | Codice ISIN            | Strumento                     | non è tra i collocatori de                                         | el titolo.                      | Diffondibilità | Partner collocatore - offerente |         |
|         | XS9988776654           | CERTIFICATES, ETC, ETN        | WEST TRADE (                                                       | OK                              | Y              | N                               |         |
|         | XS3311664455           | TITOLI DI DEBITO              | WEST TRADE CENTER SA 01-11-2016 01                                 | 1-11-2018 5 OBBLIG. ORDINARIE   | Y              | N                               |         |
|         | XS0101010105           | CERTIFICATES, ETC, ETN        | WEST TRADE CENTER SA 10-11-2016 10<br>ALTRO                        | 0-11-2018 3 CERTIFICATES BONUS  | Y              | N                               | 1.6     |
|         | XS0077664430           | TITOLI DI DEBITO              |                                                                    |                                 | N              | N                               |         |
|         | XS0000222231           | TITOLI DI DEBITO              | WEST TRADE CENTER SA 09-11-2016 01<br>OBBL ETICA                   | 9-11-2018 3 OBBLIG. ORDINARIE   | Y              | Ν                               |         |
|         | XS0000111129           | TITOLI DI DEBITO              | WEST TRADE CENTER SA 09-11-2016 01                                 | 9-11-2018 3 OBBLIG. ORDINARIE   | Y              | N                               |         |
|         | 170006694266           | TITOLI DI DEBITO              | WEST TRADE CENTER SA 24-08-2013 24<br>ORDINARIE SERIE 1 OBBL ETICA | 4-08-2017 ZERO COUPON OBBLIG.   | Y              | N                               |         |
|         | GB0808080807           | TITOLI DI DEBITO              | WEST TRADE CENTER SA 01-12-2016 01                                 | 1-12-2019 4 OBBLIG. ORDINARIE   | Y              | N                               |         |
|         | GB0000111129           | CERTIFICATES, ETC, ETN        | WEST TRADE CENTER SA 10-11-2016 10<br>MERCE                        | 8-11-2018 2 CERTIFICATES AIRBAG | Y              | N                               |         |
|         |                        |                               |                                                                    |                                 |                |                                 |         |

In caso di titolo PartnerCollocatore=N, Selezionando il titolo compare il seguente pop-up.

#### **RUOLI FE129 – CAMPI AGGIUNTIVI**

In FE129 la funzione **Lista Titoli** consente di impostare come ulteriore criterio di ricerca l'attributo **Stato 129** che corrisponde allo stato di avanzamento della segnalazione 129.

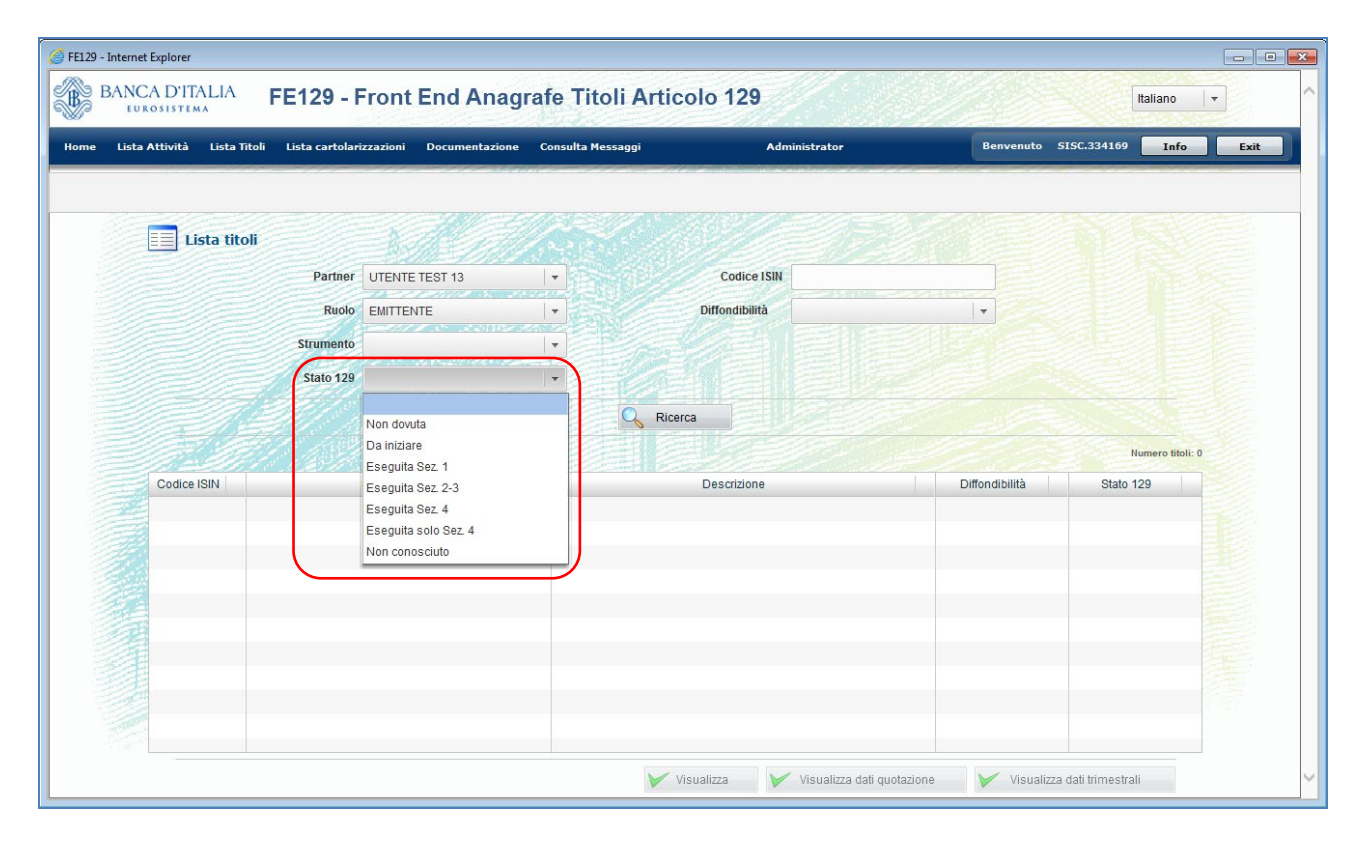

|       |                                            |                                     |                     |                                 |               |                           |                          |                | CONTRACTOR (NOR) |      |
|-------|--------------------------------------------|-------------------------------------|---------------------|---------------------------------|---------------|---------------------------|--------------------------|----------------|------------------|------|
| EU    | CA D'ITALIA<br>Rosistema                   | FE129                               | - Fron              | t End Ana                       | grafe T       | itoli Articolo 1          | 29                       |                | Italiano         | -    |
| Lista | Attività Lista                             | ı Titoli Lista car                  | tolarizzazion       | i Documentazio                  | ne Consulta   | a Messaggi                | Administrator Be         | envenuto SISC  | .334169 Info     |      |
|       |                                            |                                     |                     |                                 |               |                           |                          |                |                  |      |
|       |                                            |                                     |                     |                                 | NE I SACRAGE  |                           |                          |                |                  |      |
|       | Lista tito                                 | oli                                 |                     |                                 |               |                           |                          |                |                  |      |
|       |                                            | Partner                             | UTENTE T            | EST 13                          | -             | Codice ISIN               |                          |                |                  |      |
|       |                                            | Ruolo                               | EMITTENT            | E                               | -             | Diffondibilità            |                          | •              |                  |      |
|       |                                            | Strumento                           | 21 JAN 19894        |                                 | -             |                           |                          |                |                  |      |
|       |                                            | Stato 129                           |                     |                                 | •             |                           |                          |                |                  |      |
|       |                                            |                                     |                     |                                 |               | Ricerca                   |                          |                |                  |      |
|       |                                            |                                     |                     |                                 |               |                           |                          |                | Numero titoli:   | 2878 |
|       | Codice ISIN                                | Strument                            | 0                   |                                 |               | Descrizione               |                          | Diffondibilità | Stato 129        |      |
|       | IT0004606387                               | TITOLI DI DEBITO                    | þ                   | UNICREDIT SPA                   | 04-12-2012 10 | -04-2016 VARIABILE OBBLIG | ORDINARIE STEP UP OBB    | LY             | Da iniziare      |      |
| 料土    | IT0004606338 CERTIFICATES, ETC, ETN<br>129 |                                     |                     | UNICREDIT SPA                   | 15-10-2012 01 | -10-2013 CERTIFICATES A C | APITALE PROTETTO PIPPO   | N              | Non dovuta       | 14   |
|       | IT0004606320                               | COVERED WARF<br>LEVERAGE CER<br>129 | RANT E<br>TIFICATES | UNICREDIT SPA<br>100 24-08-2014 | CALL AMERICA  | ANO CW CALL SU INDICI (BO | RSA E ALTRI) PIPPO PLUTO | D N            | Non dovuta       | v    |
|       |                                            |                                     |                     |                                 |               |                           |                          |                |                  |      |

Lo Stato 129 è visualizzato nei risultati della ricerca.

Se il campo Strumento non è valorizzato nei criteri di ricerca, la lista dei titoli conterrà tutti i titoli emessi dal Partner selezionato, comprese le tipologie escluse dalla segnalazione.

Per Ruolo Collocatore FE129, la lista dei titoli risultato presenta gli ulteriori attributi:

- Metodo di collocamento del titolo;
- Funzione Collocatore nell'ambito del collocamento.

| NC/    | A D'ITALIA<br>D'SISTEMA | FE129                         | - Front End Anagr                                                               | afe      | Titoli A                | rticolo 12     | 29                                                                                                    |                                                                    | Italia                 | no 🛛 🔻      |
|--------|-------------------------|-------------------------------|---------------------------------------------------------------------------------|----------|-------------------------|----------------|----------------------------------------------------------------------------------------------------|--------------------------------------------------------------------|------------------------|-------------|
| ista A | ttività Lista i         | lītoli Lista carto            | larizzazioni Documentazione                                                     | Consi    | ılta Messaggi           |                | Administrator                                                                                             | Benvenut                                                           | to SISC.334169         | Info        |
|        | Lista tit               | oli                           |                                                                                 | <u> </u> |                         |                |                                                                                                    |                                                                    |                        |             |
|        |                         | Partr                         | er UTENTE TEST 13                                                               | •        |                         | Cod            | ice ISIN                                                                                                  |                                                                    |                        |             |
|        |                         | Ru                            | COLLOCATORE                                                                     |          |                         | Diffondi       | bilità                                                                                                    | •                                                                  |                        |             |
|        |                         | Strumer                       | to                                                                              | -        |                         | Er             | nittente 16464662                                                                                         | ٩ 🗴                                                                |                        |             |
|        |                         | Stato 1                       | 29                                                                              | -        |                         |                |                                                                                                    |                                                                    |                        |             |
|        |                         |                               |                                                                                 |          | Q                       | Ricerca        |                                                                                                    |                                                                    |                        |             |
|        |                         |                               |                                                                                 |          |                         |                |                                                                                                    |                                                                    | Numer                  | o titoli: 9 |
|        | Codice ISIN             | Strumento                     | Descrizione                                                                     | Diff     | Stato 129               | Partner colloc | Metodo Collocamento                                                                                       | Funzione Collocatore                                               | Collocatore Segnalante |             |
|        | XS9988776654            | CERTIFICATES,<br>ETC, ETN 129 | WEST TRADE CENTER SA 12-05-<br>2016 12-05-2018 CERTIFICATES<br>MERCI            | Y        | Eseguita<br>solo Sez. 4 | Y              | Collocamento Sindacato,<br>più di un collocatore in<br>Italia, senza pot system,<br>con Resp. regolamento | COLLOCATORE<br>(segnalante solo Sez.4)                             | SI                     |             |
|        | XS3311664455            | TITOLI DI<br>DEBITO           | WEST TRADE CENTER SA 01-11-<br>2016 01-11-2018 5 OBBLIG.<br>ORDINARIE           | Y        | Eseguita<br>Sez. 1      | Y              | Collocamento Sindacato,<br>più di un collocatore in<br>Italia, senza pot system,<br>con Resp. regolamento | RESPONSABILE DEL<br>REGOLAMENTO NEI<br>CONFRONTI<br>DELL'EMITTENTE | SI                     |             |
| 軍事の    | XS0101010105            | CERTIFICATES,<br>ETC, ETN 129 | WEST TRADE CENTER SA 10-11-<br>2016 10-11-2018 3 CERTIFICATES<br>BONUS ALTRO    | Y        | Eseguita<br>solo Sez. 4 | Y              | Collocamento Sindacato,<br>più di un collocatore in<br>Italia, senza pot system,<br>con Resp. regolamento | COLLOCATORE<br>(segnalante solo Sez.4)                             | SI                     | H           |
|        | XS0077664430            | TITOLI DI<br>DEBITO           | WEST TRADE CENTER SA 12-05-<br>2016 12-05-2018 ZERO COUPON<br>OBBLIG. ORDINARIE | N        | Non dovuta              | Y              |                                                                                                    |                                                                    |                        |             |
|        |                         | TITOLUDI                      |                                                                                 |          | <b>F</b> 1              | V              | Collocomonto Sindocoto                                                                                    |                                                                    | 01                     |             |

#### 3.4. Lista Cartolarizzazioni

La funzione è attiva solo per le SVC (Società Veicolo di Cartolarizzazione) e consente di visualizzare i dati delle operazioni di Cartolarizzazione facenti capo al Partner.

È possibile impostare il solo criterio di ricerca Numero Operazione della cartolarizzazione.

Attivando il pulsante **Ricerca**, viene visualizzata la lista delle operazioni di cartolarizzazione associate al Partner.

| Internet Explorer           |                                        |                   |                     |                    |                        |
|-----------------------------|----------------------------------------|-------------------|---------------------|--------------------|------------------------|
| BANCA D'ITALIA              | EAT - Front End Anagra                 | fe Titoli         |                     |                    | Italiano 🛛 🔻           |
| Lista Attività Lista Titoli | Lista cartolarizzazioni Documentazione | Consulta Messaggi | Administrator       | Benvenuto SISC.334 | 169 Info Exit          |
|                             |                                        |                   |                     |                    |                        |
| Lista cartola               | rizzazioni                             |                   |                     |                    |                        |
|                             | Partner UTENTE TEST 20                 | I - Nu            | mero operazione 999 |                    |                        |
|                             |                                        |                   |                     |                    |                        |
|                             |                                        |                   |                     | Numer              | o cartolarizzazioni: 1 |
| Numero operazione           |                                        |                   | Descrizione         |                    |                        |
| 999                         | VENEZIA DOGE                           |                   |                     |                    |                        |
|                             |                                        |                   |                     |                    |                        |
|                             |                                        |                   |                     |                    |                        |
|                             |                                        |                   |                     |                    |                        |
| - H                         |                                        |                   |                     |                    |                        |
|                             |                                        |                   |                     |                    |                        |
|                             |                                        |                   |                     |                    |                        |
|                             |                                        |                   |                     |                    |                        |
|                             |                                        |                   |                     | Vi:                | sualizza               |

Dalla lista è possibile selezionare una singola cartolarizzazione e visualizzarne i dettagli presenti in Anagrafe Titoli della Banca tramite il pulsante **Visualizza** o facendo doppio click sulla cartolarizzazione.

| BANCA D'ITALIA FEAT - Front End Anagrafe Titoli                                                                                            | ^ |
|----------------------------------------------------------------------------------------------------|---|
| Home Lista Attività Lista Titoli Lista cartolarizzazioni Documentazione Consulta Messaggi Administrator Benvenuto SISC.334169 Info Es      |   |
| Partner: Descrizione: Data ultima modifica:<br>Ruolo: Stato: Antit                                                                         |   |
| 999                                                                                                    |   |
| Cartolarizzazione Numero Operazione                                                                                                    |   |
| Numero Operazione 999                                                                                                    |   |
| Dati Cartolarizzazione                                                                                                    |   |
| Emittente Residente 12867280153 - SPV VENEZIA SPA Descrizione Cartolarizzazione VENEZIA DOGE                                               |   |
| Tipologia Cartolarizzazione 604 - TRADIZIONALE Tipo Attività Sottostante la 801 - PRESTITI EMESSI O GARANTITI I<br>Cartolarizzazione STATI | A |
| Esigibilità Credito Cartolarizzato 551000 - CREDITI IN SOFFERENZA Revolving 2 - NO                                                         |   |
| Ripristina         Salva         Master trust         1 - Si         Warehouse         1 - Si                                              |   |
| Flag repackaging 0 - NO REPACKAGING Flag no originator 2 - ORIGINATOR NOMINATIVO                                                           | • |

#### 3.5. Documentazione

| 🧭 FE129 | - Internet Explorer |              |                         |                                             |                    |               |           |             |        |      |
|---------|---------------------|--------------|-------------------------|---------------------------------------------|--------------------|---------------|-----------|-------------|--------|------|
| B       | BANCA D'IT          |              | FE129 - Front           | End Anagi                                   | rafe Titoli Artico | lo 129        |           | It          | aliano | •    |
| Home    | Lista Attività      | Lista Titoli | Lista cartolarizzazioni | Documentazione                              | Consulta Messaggi  | Administrator | Benvenuto | SISC.334169 | Info   | Exit |
|         |                     |              |                         | Manuale operati<br>Istruzioni per la<br>FAQ | vo<br>compilazione |               |           |             |        |      |
|         |                     |              | F                       | artner UTENTE TES                           | ST 13              |               |           |             |        |      |

Dal menù a tendina è possibile visualizzare la documentazione generale dell'applicazione:

- Manuale operativo (il presente documento)
- Istruzioni per la compilazione dei messaggi
- FAQ.

#### 3.6. Consulta Messaggi

I messaggi scambiati fra il Partner e la Banca sono identificati da un numero progressivo (protocollo) attribuito dal sistema e contengono uno o più allegati (p.e flussi segnaletici, documenti, notifiche, scarti). I messaggi ricevuti o inviati dal Partner possono essere selezionati dalla toolbar tramite la funzione **Consulta Messaggi** oppure tramite il pulsante **MESSAGGI** presente nella homepage di INFOSTAT(vedi §2).

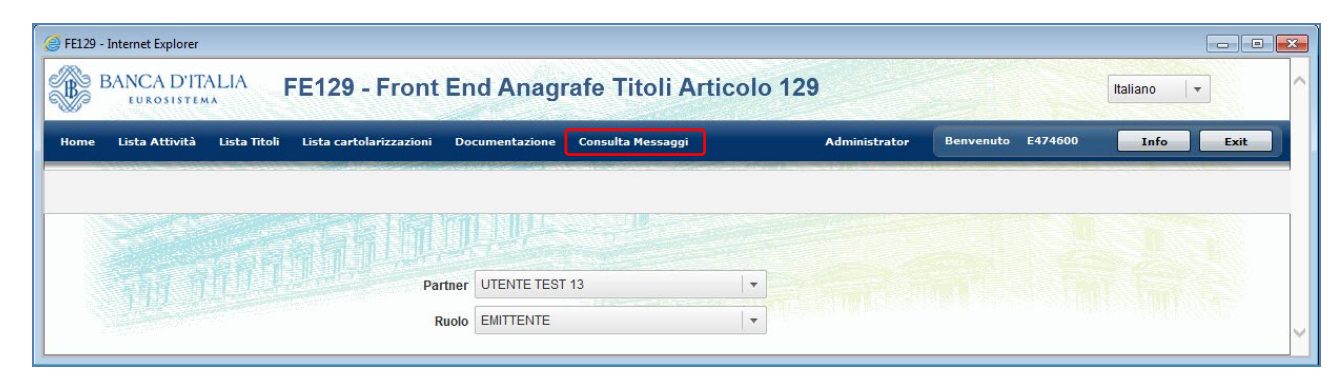

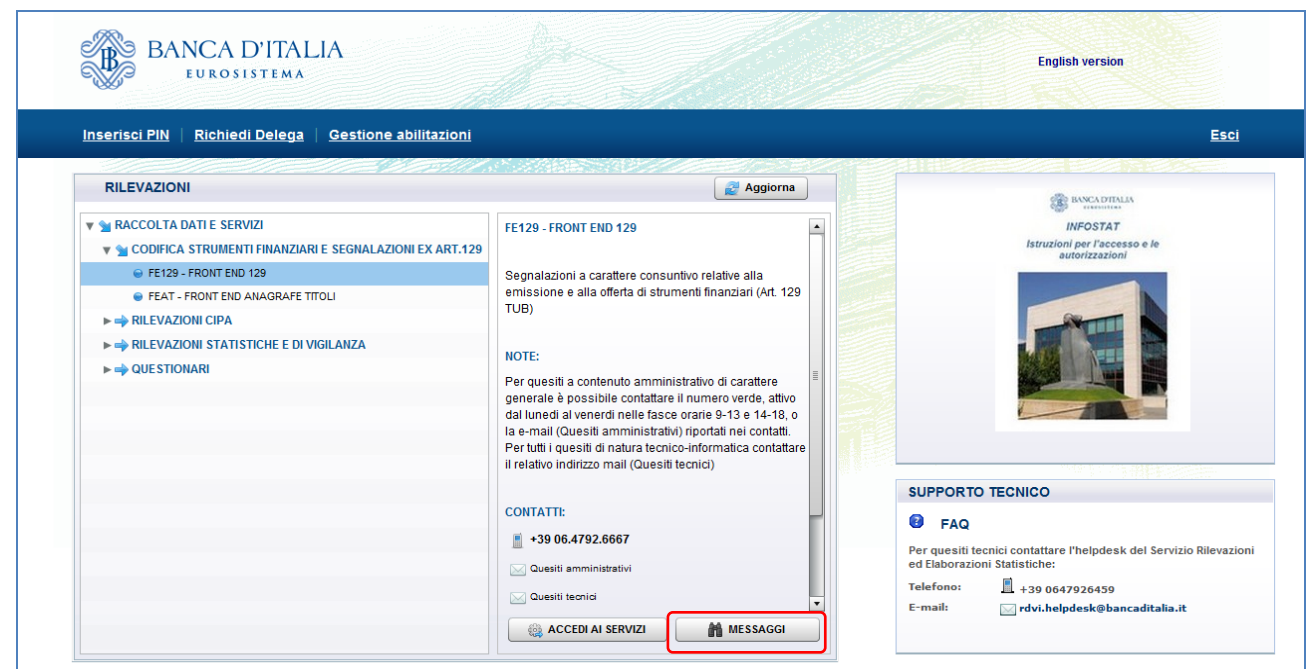

La funzione prevede due distinte sezioni per i Messaggi Ricevuti (es. notifiche, scarti) e per i Messaggi Inviati (es. flussi segnaletici).

Entrambe le modalità di accesso, **Consulta Messaggi** e **MESSAGGI**, visualizzano in modo automatico la schermata dei messaggi ricevuti, in cui sarà possibile ricercare la tipologia di messaggio desiderato tramite l'apposito parametro di ricerca **Tipo messaggio**. Viceversa, per i messaggi inviati sono predisposti differenti parametri di ricerca (**Modalità Inoltro, Categoria Messaggio, Fonte Messaggio**). Sono comuni ad entrambe le sezioni i parametri di ricerca **Partner, Rilevazione, Da, Messaggio più recente**. Il parametro **Rilevazione** è impostato automaticamente sulla survey precedentemente selezionata e non è modificabile.

| BANC<br>EUR                 | A D'ITALIA<br>osistema                                | FE129 - Fr                                   | ont End Anagr                                      | afe Titoli Art                       | ticolo 129                                               |                                           |                | Italiano 🔻           |           |
|-----------------------------|-------------------------------------------------------|----------------------------------------------|----------------------------------------------------|--------------------------------------|----------------------------------------------------------|-------------------------------------------|----------------|----------------------|-----------|
| łome Lista /                | Attività Lista Ti                                     | toli Lista cartolarizza                      | zioni Documentazione                               | Consulta Messaggi                    |                                                          | Administrator                             | Benvenuto      | SISC.334169 Info     | Exit      |
| 🗇 Consulta<br>Messaggi Rici | a Messaggi<br>evuti 🔐 Messag                          | gi Inviati                                   |                                                    |                                      |                                                          |                                           |                | 18.                  |           |
| Ri<br>Messaggio pi          | Partner: UTE<br>levazione: FE1<br>Da:<br>ù recente: 🗹 | NTE TEST 13 - NUOVA R/<br>29 - FRONT END 129 | ACCOLTA V<br>V<br>Reset                            | Tipo messa                           | ggio: Tutti<br>Tutti<br>Comunic<br>Notifica c<br>Rilievo | azione<br>ti diagnostico<br>ti protocollo | V<br>V         | _ Cerca              | etricerca |
| Rileva                      | zione                                                 | Data di produzione 1 🔻                       | N.ro Protocollo                                    | Data Protocollo                      | Data di<br>Riferimento                                   | Modalità<br>Inoltro                       | Tipo messaggio | Messaggio originale  |           |
| 🗁 FE129 - FR                | ONT END 129                                           |                                              |                                                    |                                      |                                                          |                                           |                |                      |           |
|                             |                                                       | 2016-12-16 11:17:55                          |                                                    | 2016-12-16 11:17                     | 2016-12-15                                               | invio ufficiale                           | notifica       | IT201600000000172544 |           |
|                             |                                                       |                                              |                                                    |                                      |                                                          |                                           |                |                      |           |
| llegati messag              | gio:                                                  |                                              |                                                    |                                      |                                                          |                                           |                |                      |           |
| Download                    | Tipo frammer                                          | nto                                          | File                                               |                                      |                                                          |                                           |                |                      |           |
|                             | Documenti<br>Documenti                                | doc0IT20160                                  | 0000000172559_FE129_XS0<br>0000000172559_FE129_XS0 | 000222231_EN.pdf<br>000222231_IT.pdf |                                                          |                                           |                |                      |           |
|                             |                                                       |                                              |                                                    |                                      |                                                          |                                           |                |                      |           |

| ne Lista Attivi  | tà Lista Titoli | Lista cartolari   | zzazioni Documentazione | Consulta Messaggi |                        | Administrate    | or                     | Benven      | uto SISC.334 | 169 Info Exit            |
|------------------|-----------------|-------------------|-------------------------|-------------------|------------------------|-----------------|------------------------|-------------|--------------|--------------------------|
|                  |                 |                   |                         |                   |                        |                 |                        |             |              |                          |
| Consulta Me      | ssaqqi          |                   | A ACT IN                |                   |                        |                 |                        |             |              |                          |
| essaggi Ricevuti | 🚰 Messaggi li   | nviati            |                         | 1.00-140          |                        |                 |                        |             |              |                          |
| Par              | tner: UTENTI    | E TEST 13 - NUOVA | RACCOLTA                | Modalità          | a Inoltro: Invio       | Ufficiale       | -                      |             |              |                          |
| Rilevaz          | ione: FE129     | FRONT END 129     | •                       | Categoria Mes     | ssaggio: Invio         |                 | -                      |             |              |                          |
|                  | Da:             | A:                | Reset                   | Fonte Mes         | ssaggio: Data          | Entry           | -                      |             |              |                          |
| essaggio più rec | ente: 🗹         |                   |                         |                   |                        |                 |                        |             |              |                          |
|                  |                 |                   |                         |                   |                        |                 |                        |             | 20           | erca 💦 🔎 🔎 Reset ricerca |
| Rilevazione      | Data            | di produzione 1 v | N.ro Protocollo         | Data Protocollo   | Data di<br>Riferimento | Modalità        | Categoria<br>Messangio | Operatore   | Fonte        | Messaggio di risposta    |
| FE129 - FRONT    | END 129         |                   |                         |                   | T di officialità       |                 | 11000-55               |             | mooolgg.     |                          |
|                  | 2016            | -12-15 15:36:38   |                         | 2016-12-15 15:39  | 2016-12-15             | invio ufficiale | invio                  | SISC.334169 | Data Entry   | P IT20160000000172559    |
|                  |                 |                   |                         |                   |                        |                 |                        |             |              |                          |
|                  |                 |                   |                         |                   |                        |                 |                        |             |              |                          |
|                  |                 |                   |                         |                   |                        |                 |                        |             |              |                          |
| ati moccannio:   |                 |                   |                         |                   |                        |                 |                        |             |              |                          |
| unlood           | Tine frommonte  |                   | File                    |                   |                        |                 |                        |             |              |                          |
| whiload          | ripo frammento  |                   | File                    |                   |                        |                 |                        |             |              |                          |

La funzione consente di visualizzare i principali elementi identificativi dei messaggi e i relativi allegati; permette inoltre di visualizzare un elenco contenente tutti i messaggi, il più recente o solo i messaggi ricevuti/inviati in un determinato arco temporale.

E' possibile visualizzare i dettagli di un messaggio selezionando il link corrispondente al **N.ro di protocollo**; i suoi allegati saranno visibili nella schermata generale o nel pop-up di dettaglio e sono selezionabili tramite l'icona Download.

| 🥖 FE129 - Internet Explorer    |                                                                          |                                       |
|--------------------------------|--------------------------------------------------------------------------|---------------------------------------|
| BANCA D'ITALIA<br>EUROSISTEMA  | Dettaglio del messaggio con protocollo IT20160000000172544 X             | Italiano 🔻                            |
| Home Lista Attività Lista Tito |                                                                          | 334169 Info Exit                      |
|                                | Rilevazione: FE129 - FRONT END 129                                       |                                       |
|                                |                                                                          |                                       |
| 🖾 Consulta Messaggi            | Data Protocollo: 112010000000172344                                      |                                       |
| 🔯 Messaggi Ricevuti 🔄 Messaggi | Data 41 Diferimente: 2016-12-15 15.39                                    |                                       |
| Partner UITENT                 | Data u Kienineino. 2010-12-13                                            |                                       |
| Rilevazione: FF129             | Categoria Mossanaio, invio                                               |                                       |
| Da:                            | Categoria messaggio. mino                                                |                                       |
| Messangio più recente:         | Fonte Messannia - Data Entry                                             |                                       |
|                                | Stato messangio: Messangio Protocollato                                  | O Cerca                               |
|                                | Note: COLLOCATORE/joredana malavenda@bancaditalia it/FE129-2841/FEAT_214 |                                       |
| Rilevazione                    |                                                                          | Messaggio originale                   |
| ▼ 🗁 FE129 - FRONT END 129      |                                                                          |                                       |
| 2                              |                                                                          | 0160000000172544                      |
|                                | Dowinoad hipo liammenio File                                             |                                       |
|                                |                                                                          |                                       |
| Allegati messaggio:            |                                                                          |                                       |
| Download Tipo frammento        |                                                                          |                                       |
| Documenti                      |                                                                          |                                       |
| Documenti                      | 00011120100000000112000_112120_N00000222201_11;90                        | · · · · · · · · · · · · · · · · · · · |

I messaggi inviati e ricevuti sono collegati tra loro: i messaggi ricevuti, identificati ognuno da un numero protocollo, hanno il riferimento al messaggio "originale" che li ha determinati (p.e. il messaggio di notifica ricevuto mostrerà un riferimento al messaggio relativo al flusso dei dati la cui avvenuta acquisizione si sta notificando); i messaggi inviati, anch'essi identificati da un numero di protocollo, hanno invece il riferimento al corrispondente messaggio "di risposta".

| e Lista Attività Lis                  | ta Titoli Lista cartolarizz                       | azioni Documentazione | Consulta Messaggi |                | Administrator | Benvenu        | to SISC.334169 | Info E       |
|---------------------------------------|---------------------------------------------------|-----------------------|-------------------|----------------|---------------|----------------|----------------|--------------|
| Consulta Messaggi                     |                                                   |                       |                   |                |               |                |                |              |
| Partner: [<br>Rilevazione: [<br>Da: [ | UTENTE TEST 13 - NUOVA I<br>FE129 - FRONT END 129 | RACCOLTA              | Tipo messa        | ggio: Notifica | di protocollo | •              |                |              |
|                                       |                                                   |                       |                   |                |               |                | Cerca          | 📃 🔎 Reset r  |
|                                       |                                                   |                       |                   | Data di        | Modalità      | Tine messagais | Messag         |              |
| Rilevazione                           | Data di produzione                                | N.ro Protocollo       | Data Protocollo   | Riferimento    | Inoltro       | ripo messaggio | moodag         | no originale |

| BANCA D'                     | ITALIA FE1                   | 29 - Front End A          | nagrafe Ti         | toli Artico            | lo 129              |                        |             |                    | Italiano 🗸 🔻          |
|------------------------------|------------------------------|---------------------------|--------------------|------------------------|---------------------|------------------------|-------------|--------------------|-----------------------|
| Home Lista Attivit           | à Lista Titoli Lista         | cartolarizzazioni Documen | tazione Consulta M | 1essaggi               | Adr                 | ninistrator            | Benve       | enuto SISC.33      | 4169 Info Exit        |
|                              |                              |                           |                    |                        |                     |                        |             |                    |                       |
| Consulta Mes                 | ssaggi<br>🚰 Messaggi Inviati |                           |                    |                        |                     |                        |             |                    |                       |
| Part                         | tner: UTENTE TEST 1          | 3 - NUOVA RACCOLTA        |                    | Modalità Inoltro:      | Tutti               |                        | -           |                    |                       |
| Rilevazi                     | one: FE129 - FRONT           | END 129                   | ▼ Cate             | goria Messaggio:       | Tutti               |                        | •           |                    |                       |
|                              | Da:                          | A:                        | Reset              | Fonte Messaggio:       | Tutti               |                        |             |                    |                       |
| Messaggio più rece           | ente: 🗹                      |                           |                    |                        |                     |                        |             |                    |                       |
|                              |                              |                           |                    |                        |                     |                        |             | 2                  | Cerca                 |
| Rilevazione                  | Data di produzione 1 🔻       | N.ro Protocollo           | Data Protocollo    | Data di<br>Riferimento | Modalità<br>Inoltro | Categoria<br>Messaggio | Operatore   | Fonte<br>Messaggio | Messaggio di risposta |
| ▼ 🗁 FE129 - FRONT<br>END 129 |                              |                           |                    |                        |                     |                        |             |                    |                       |
|                              | 2016-12-15 15:36:38          | P IT20160000000172544     | 2016-12-15 15:39   | 2016-12-15             | invio ufficiale     | invio                  | SISC.334169 | Data Entry         | P IT20160000000172559 |

## 3.6.1. Descrizione dello scambio di messaggi per FEAT/FE129

Di seguito si descrive il flusso di messaggi scambiati tra Partner e Banca nelle varie fasi di acquisizione e lavorazione di una segnalazione FEAT/FE129, così come sono visibili nelle sezioni **Messaggi Inviati** e **Messaggi Ricevuti** della funzione **Consulta Messaggi**<sup>2</sup>.

1. Dopo aver consegnato un'attività di segnalazione alla Banca tra i messaggi inviati compare il messaggio inoltrato alla Banca con il numero protocollo assegnato.

|                                         | à Lista Titoli Lista cart | olarizzazioni Documen | tazione | Consulta Mes | saggi            | Admir    | nistrator              | Benv      | enuto SISC.334     | 169 Info Ex           |
|-----------------------------------------|---------------------------|-----------------------|---------|--------------|------------------|----------|------------------------|-----------|--------------------|-----------------------|
|                                         |                           |                       |         |              |                  |          |                        |           |                    |                       |
| Consulta Mes                            | ssaggi                    |                       |         |              |                  |          |                        |           |                    |                       |
| issaggi Ricevuti                        | Messaggi Inviati          |                       |         |              | 11               |          |                        |           |                    |                       |
| Part                                    | ner: UTENTE TEST 13 - NU  | IOVA RACCOLTA         |         | M            | odalità Inoltro: | Tutti    |                        | •         |                    |                       |
| Rilevazi                                | one: FE129 - FRONT END 1  | 29                    | -       | Categor      | ia Messaggio:    | Tutti    |                        | •         |                    |                       |
|                                         | Da: 🕅 🖬 A:                |                       | Reset   | Fon          | te Messaggio:    | Tutti    |                        | •         |                    |                       |
| ssaggio più rece                        | ente: 🗹                   |                       |         |              |                  |          |                        |           |                    |                       |
|                                         |                           |                       |         |              |                  |          |                        |           | [ c                | cerca 🛛 🔎 Reset ric   |
|                                         |                           |                       | Data    | Protocollo   | Data di          | Modalità | Categoria<br>Messaggio | Operatore | Fonte<br>Messaggio | Messaggio di risposta |
| lilevazione                             | Data di produzione 1 V    | N.ro Protocollo       | Data    | FIOLOCOILO   | Rienmenio        |          |                        |           |                    |                       |
| Rilevazione<br>FE129 - FRONT<br>END 129 | Data di produzione 1 v    | N.ro Protocollo       | Data    | FIGUCONO     | Riterimento      | intende  |                        |           |                    |                       |

 Il Partner riceve un messaggio di notifica di assegnazione di protocollo (Tipo Messaggio: Notifica di protocollo) con cui il sistema comunica al Partner il numero di protocollo assegnato al messaggio trasmesso. Nel campo Messaggio originale è riportato il numero di protocollo del messaggio da lui inviato.

<sup>&</sup>lt;sup>2</sup> L'applicazione FEAT/FE129, parallelamente ai messaggi di risposta, invia mail di notifica dell'avvenuto scambio di messaggi con la Banca alla casella mail dell'utente e del Partner.

| e Lista Attività I                                                | Lista Titoli Lista cartolari | izzazioni Documentazione | Consulta Messaggi |                        | Administrato        | r Benv         | venuto SISC.3341 | 69 Info E                             |
|-------------------------------------------------------------------|------------------------------|--------------------------|-------------------|------------------------|---------------------|----------------|------------------|---------------------------------------|
|                                                                   |                              |                          |                   |                        |                     |                |                  |                                       |
| Consulta Messag                                                   | gi                           |                          |                   |                        |                     |                |                  |                                       |
| saggi Ricevuti 📑 M                                                | lessaggi Inviati             |                          |                   | 15mm                   |                     |                |                  |                                       |
| Partner:                                                          | UTENTE TEST 13 - NUOV        | A RACCOLTA               | Tipo mes          | ssaggio: Notifi        | ica di protocollo   | <b>•</b>       |                  |                                       |
| Rilevazione:                                                      | FE129 - FRONT END 129        | •                        |                   |                        |                     | June 1         |                  |                                       |
|                                                                   |                              | Reset                    |                   |                        |                     |                |                  |                                       |
| Da:                                                               | A:                           | Resou                    |                   |                        |                     |                |                  |                                       |
| Da:<br>ssaggio più recente:                                       |                              |                          |                   |                        |                     |                |                  |                                       |
| Da:<br>ssaggio più recente:                                       | A: [<br>☑                    |                          |                   |                        |                     |                | Ce               | rca 🖉 Reset ri                        |
| Da:<br>ssaggio più recente:<br>Rilevazione                        | Data di produzione 1 v       | N.ro Protocollo          | Data Protocollo   | Data di<br>Riferimento | Modalità<br>Inoltro | Tipo messaggio | Ce<br>Me         | rca 🖉 Reset ri<br>ssaggio originale   |
| Da:<br>ssaggio più recente:<br>Rilevazione<br>FE129 - FRONT END 1 | Data di produzione 1 v<br>29 | N.ro Protocollo          | Data Protocollo   | Data di<br>Riferimento | Modalità<br>Inoltro | Tipo messaggio | Ce<br>Me         | rca 🔎 🔎 Reset ri<br>ssaggio originale |

- 3. L'attività viene acquisita e lavorata nella procedura di Back-End dell'Anagrafe Titoli.
- 4. L'esito della lavorazione (positivo/negativo) è comunicata al Partner tramite:
  - a) Messaggio con Tipo Messaggio Notifica, in caso di esito positivo:

|                                    | Lista Titoli Lista cartolarizza | izioni Documentazione | Consulta Messaggi |                        | Administrator       | Benven         | uto SISC.334169 | Info Ex       |
|------------------------------------|---------------------------------|-----------------------|-------------------|------------------------|---------------------|----------------|-----------------|---------------|
| Consulta Messag                    | gi                              |                       |                   |                        |                     |                |                 |               |
| ssaggi Ricevuti 💽 M                | lessaggi Inviati                |                       |                   | and the                |                     |                |                 |               |
| Partner:                           | UTENTE TEST 13 - NUOVA R        | ACCOLTA               | Tipo mess         | aggio: Comuni          | icazione            | -              |                 |               |
| Rilevazione:                       | FE129 - FRONT END 129           | •                     |                   |                        |                     |                |                 |               |
| Da:                                | A:                              | Reset                 |                   |                        |                     |                |                 |               |
| essannio più recente               |                                 |                       |                   |                        |                     |                |                 |               |
| oouggio più rooontor               |                                 |                       |                   |                        |                     |                | P Cerca         | 📃 🔎 Reset ri  |
|                                    |                                 |                       |                   |                        |                     |                |                 |               |
| Rilevazione                        | Data di produzione 1 v          | N.ro Protocollo       | Data Protocollo   | Data di<br>Riferimento | Modalità<br>Inoltro | Tipo messaggio | Messag          | gio originale |
| Rilevazione<br>FE129 - FRONT END 1 | Data di produzione 1 v<br>29    | N.ro Protocollo       | Data Protocollo   | Data di<br>Riferimento | Modalità<br>Inoltro | Tipo messaggio | Messag          | gio originale |

b) Messaggio con Tipo Messaggio Scarto, in caso di esito negativo:

| e Lista Attività L                                      | ista Titoli Lista cartolarizz                     | azioni Documentazione | Consulta Messaggi |                        | Administrator       | Benven         | uto SISC.334169 | Info E          |
|---------------------------------------------------------|---------------------------------------------------|-----------------------|-------------------|------------------------|---------------------|----------------|-----------------|-----------------|
| Consulta Messagg<br>ssaggi Ricevuti 🔐 M                 | gi<br>essaggi Inviati                             |                       |                   |                        |                     |                |                 |                 |
| Partner:<br>Rilevazione:<br>Da:<br>ssaggio più recente: | UTENTE TEST 13 - NUOVA F<br>FE129 - FRONT END 129 | RACCOLTA              | Tipo mess         | aggio: Scarto          |                     | T              |                 |                 |
|                                                         |                                                   |                       |                   |                        |                     |                | Derca           | Reset r         |
| Rilevazione                                             | Data di produzione 1 🔻                            | N.ro Protocollo       | Data Protocollo   | Data di<br>Riferimento | Modalità<br>Inoltro | Tipo messaggio | Messa           | iggio originale |
| FE129 - FRONT END 1                                     | 29                                                |                       |                   |                        |                     |                |                 |                 |
|                                                         |                                                   |                       |                   |                        |                     |                |                 |                 |

In entrambi i casi nel campo **Messaggio originale** è riportato il numero di protocollo del messaggio inviato dal Partner.

Ai messaggi di Notifica/Scarto sono allegati uno o più documenti contenenti informazioni relative all'acquisizione (es. codice ISIN assegnato, motivo dello scarto), nonché il numero di protocollo del messaggio inoltrato dal partner cui il messaggio di Notifica/Scarto si riferisce.

| lome Lista A            | ttività Lis       | ta Titoli Lista cartolarizz                       | azioni Documentazione                                                                                                    | Consulta Messaggi  |                                       | Administrator   | Benvenuto      | SISC.334169 Info Exit               |
|-------------------------|-------------------|---------------------------------------------------|----------------------------------------------------------------------------------------------------|--------------------|---------------------------------------|-----------------|----------------|-------------------------------------|
| Consulta Messaggi Ricev | Messaggi<br>vuti) | utente test 13 - NUOVA F<br>FE129 - FRONT END 129 | AACCOLTA                                                                                                    | Tipo messag        | gio: Comunic                          | azione          |                |                                     |
| Messaggio più           | recente:          |                                                   |                                                                                                    |                    |                                       |                 |                | Derca Reset ricerca                 |
| Rilevazio               | ne                | Data di produzione 1                              | N.ro Protocollo                                                                                                    | Data Protocollo    | Riferimento                           | Inoltro         | Tipo messaggio | Messaggio originale                 |
| 📛 FE129 - FRC           | ONT END 129       | 1                                                 |                                                                                                    |                    |                                       |                 |                |                                     |
|                         |                   | 2016-12-16 11:17:55                               | P IT2016000000017255                                                                                                    | 9 2016-12-16 11:17 | 2016-12-15                            | invio ufficiale | notifica       | <i>₽</i> <u>IT20160000000172544</u> |
|                         |                   |                                                   |                                                                                                    |                    |                                       |                 |                |                                     |
|                         |                   |                                                   |                                                                                                    |                    |                                       |                 |                |                                     |
| lanati mana             |                   | Control and the second second                     | ing the second second sec |                    |                                       |                 |                |                                     |
| legati messagg          | 10:               |                                                   |                                                                                                    |                    |                                       |                 |                |                                     |
|                         | Tipo fram         | nmento                                            | File                                                                                                    |                    | · · · · · · · · · · · · · · · · · · · |                 |                |                                     |
| Download                |                   |                                                   |                                                                                                    |                    |                                       |                 |                |                                     |

5. Alla conclusione del processo di acquisizione, nella sezione Messaggi Inviati il messaggio originale del Partner viene associato al messaggio finale di notifica o di scarto della Banca. Nel campo Messaggio di risposta è perciò presente il protocollo dell'esito dell'acquisizione da parte della Banca.

|                         | tività ListaTitoli List | a cartolarizzazioni Documer | itazione Consulta | Messaggi               | Adı                 | ministrator            | Benve     | enuto SISC.33      | 14169 Info Ex         |
|-------------------------|-------------------------|-----------------------------|-------------------|------------------------|---------------------|------------------------|-----------|--------------------|-----------------------|
| 🖗 Consulta N            | Viessaggi               |                             | Maria             |                        |                     |                        |           |                    |                       |
| essaggi Ricevu          | uti 📑 Messaggi Inviati  |                             |                   | 100                    |                     |                        |           |                    | and the loss          |
|                         | Partner: UTENTE TEST    | 13 - NUOVA RACCOLTA         | <b>_</b>          | Modalità Inoltro:      | Tutti               |                        | •         |                    |                       |
| Rile                    | vazione: FE129 - FRONT  | END 129                     | Cate              | goria Messaggio:       | Tutti               |                        | •         |                    |                       |
|                         | Da:                     | A:                          | Reset             | Fonte Messaggio:       | Tutti               |                        | •         |                    |                       |
| essaggio più r          | recente: 🗹              |                             |                   |                        |                     |                        |           |                    |                       |
|                         |                         |                             |                   |                        |                     |                        |           | 2                  | Cerca                 |
| Dilauralaura            | Data di produzione 1    | N.ro Protocollo             | Data Protocollo   | Data di<br>Riferimento | Modalità<br>Inoltro | Categoria<br>Messaggio | Operatore | Fonte<br>Messaggio | Messaggio di risposta |
| Rifevazione             | NT                      |                             |                   |                        |                     |                        |           |                    |                       |
| FE129 - FROI<br>END 129 |                         |                             |                   |                        |                     |                        |           |                    |                       |

#### 3.7. Funzionalità per la gestione delle controparti

Le applicazioni FEAT e FE129 prevedono funzionalità accessorie per la gestione delle controparti collegate ai titoli in specifici casi ove sia necessario far riferimento a soggetti diversi dal Partner.

Rientrano tra le controparti collegate ai titoli:

- i soggetti emittenti di titoli per i quali è prevista la possibilità di selezione per visualizzazione, inserimento o aggiornamento i titoli da essi emessi (§ 3.7.1) da parte di partner terzi. La funzione di selezione permette di ricercare un emittente nell'anagrafe titoli della Banca secondo specifici parametri di ricerca. Nel caso in cui la ricerca non restituisca risultati sarà possibile, solo per FEAT e per emittenti residenti, procedere al loro contestuale censimento tramite l'apposita funzione (§ 3.7.2).
- i soggetti che, a prescindere dal ruolo del Partner, sono coinvolti nell'emissione del titolo (Capogruppo, Lead Manager, Garante, Capogruppo Garante) e dei quali è necessaria la definizione all'interno del messaggio (§ 3.7.3). La funzione di selezione permette di ricercare il soggetto nell'Anagrafe Titoli di Banca; nel caso in cui la ricerca non dia alcun risultato sarà possibile procedere al contestuale censimento tramite l'apposita funzione (§ 3.7.4).

#### 3.7.1. Selezione emittente

La funzione di selezione dell'emittente è attiva per tutti i **Ruoli** FEAT e FE129 diversi dal Ruolo Emittente. I partner con ruolo Capogruppo, Collocatore o Segnalante<sup>3</sup> devono obbligatoriamente selezionare un soggetto terzo come emittente nei messaggi di Richiesta/Censimento ISIN e nelle funzioni di ricerca titoli per visualizzazione (Lista Titoli §3.3) o per aggiornamento (Ricerca ISIN da aggiornare §4.3).

Di seguito si descrivono il funzionamento e il perimetro di ricerca della funzione "Selezione emittente" per i diversi Ruoli.

#### RUOLO CAPOGRUPPO (FE129)

La ricerca è effettuata su tutti i <u>soggetti non residenti</u> appartenenti al gruppo bancario di cui il Partner è Capogruppo.

Dalla Lista Titoli:

| 🦪 FE129 - | Internet Explorer         |              |            |               |            |      |                   |            |               |           |             |         |      |   |
|-----------|---------------------------|--------------|------------|---------------|------------|------|-------------------|------------|---------------|-----------|-------------|---------|------|---|
| B         | BANCA D'IT/<br>EUROSISTEM |              | FE129      | - Front       | End An     | agra | afe Titoli Arti   | icolo 12   | 9             |           | ľ           | taliano |      | ^ |
| Home      | Lista Attività            | Lista Titoli | Lista cart | olarizzazioni | Documentaz | ione | Consulta Messaggi |            | Administrator | Benvenuto | SISC.334169 | Info    | Exit |   |
|           |                           |              |            |               |            |      |                   |            |               |           |             |         |      |   |
|           | List                      | ta titoli    |            |               |            |      |                   |            |               |           |             |         |      |   |
|           |                           |              | Partner    | UTENTE TEST   | r 13       | -    | Co                | odice ISIN |               |           |             |         |      |   |
|           |                           |              | Ruolo      | CAPOGRUPP     | D          | -    | Diffon            | ndibilità  |               | •         |             |         |      |   |
|           |                           |              | Strumento  |               |            | •    |                   | Emittente  |               | Q 🖹       |             |         |      |   |
|           |                           |              | Stato 129  | Manuel 20     | 25-2 X 2 A | -    |                   |            |               | 1200      |             |         |      |   |
|           |                           |              |            |               |            |      | Ricerca           |            |               |           |             |         |      |   |

<sup>&</sup>lt;sup>3</sup> Viceversa selezionando il **Ruolo** Emittente - e operando perciò come emittente dei titoli - le applicazioni FEAT/FE129 impostano automaticamente il **Partner** come:

<sup>•</sup> emittente nei messaggi di Richiesta ISIN/Censimento ISIN

criterio di ricerca nella funzione di Lista Titoli

<sup>•</sup> criterio di ricerca nella Ricerca ISIN da aggiornare per la creazione di comunicazioni di aggiornamento

Dal pulsante **Ricerca ISIN da aggiornare** selezionando un qualsiasi messaggio di Censimento o di aggiornamento ISIN:

|             |             |           | ×                |
|-------------|-------------|-----------|------------------|
| Codice ISIN |             |           |                  |
| Emittente * |             |           |                  |
|             | 🔍 Ricerca   |           |                  |
|             |             |           | Numero titoli: 0 |
| Codice ISIN | Descrizione | Emittente | Stato 129        |
|             |             |           |                  |
|             |             |           |                  |
|             |             |           |                  |
|             |             |           |                  |
|             |             |           |                  |
|             |             |           |                  |
|             |             |           |                  |
|             |             |           |                  |
|             |             |           |                  |
|             |             |           |                  |
|             |             |           |                  |
| 😣 Chiudi    |             |           | Visualizza       |

Dal pulsante Compila selezionando un qualsiasi messaggio di Richiesta ISIN:

| Nuova attività              |             | Emittente |       | <b>Q</b> 🗷  |                      |                  |
|-----------------------------|-------------|-----------|-------|-------------|----------------------|------------------|
| 🔾 Continua precedente attiv | vità        |           |       |             |                      |                  |
| Lista attività              |             |           |       |             |                      | Numero attività: |
| Numero dell'attività        | Descrizione |           | Stato | Codice ISIN | Data ultima modifica | Emittente        |
|                             |             |           |       |             |                      |                  |
|                             |             |           |       |             |                      |                  |
|                             |             |           |       |             |                      |                  |
|                             |             |           |       |             |                      |                  |
|                             |             |           |       |             |                      |                  |
|                             |             |           |       |             |                      |                  |
|                             |             |           |       |             |                      |                  |
|                             |             |           |       |             |                      |                  |
|                             |             |           |       |             |                      |                  |
|                             |             |           |       |             |                      |                  |
|                             |             |           |       |             |                      |                  |

In tutti i casi descritti, la ricerca dell'emittente è attivata tramite l'icona a forma di lente posta alla destra del campo. Nella seguente maschera, cliccando il pulsante **Ricerca**, viene visualizzata la lista dei soggetti corrispondente ai criteri indicati, dalla quale è possibile selezionare il soggetto di interesse tramite il pulsante **Seleziona**.

| Codice sogg                                  | etto |                                         | Denominazione |          |  |  |  |  |
|----------------------------------------------|------|-----------------------------------------|---------------|----------|--|--|--|--|
| Codice                                       | LEI  |                                         |               |          |  |  |  |  |
|                                              |      | 🔍 Ricerca                               |               |          |  |  |  |  |
| Record total: 88429 Record visualizzat: 2000 |      |                                         |               |          |  |  |  |  |
| Codice soggetto                              |      | Denominazione                           | Codice LEI    |          |  |  |  |  |
| 32077206                                     |      | DA AFGHANISTAN BANK                     | LEI00ABC123   | <b>A</b> |  |  |  |  |
| 14692373                                     |      | SAUDI ARABIAN MONETARY AGENCY           |               |          |  |  |  |  |
| 1269633                                      |      | BANCO CENTRAL DE LA REPUBLICA ARGENTINA |               |          |  |  |  |  |
| 1200000                                      |      | BUENOS AIRES PROVINCIA DE               |               |          |  |  |  |  |
| 32149561                                     |      | BUENIOS AIRES-CITTA DI                  |               |          |  |  |  |  |
| 32149561<br>32450308                         |      | BOENOS AIRES-ONTA DI                    |               |          |  |  |  |  |

Nel caso in cui la ricerca non fornisca alcun risultato (soggetto non trovato o lista dei risultati vuota), un popup inviterà a rivolgersi alla competente Divisione di Vigilanza della Banca.

| Attenzione                                                                                                    |
|----------------------------------------------------------------------------------------------------|
| In base al contenuto dell'Albo dei Gruppi di<br>Vigilanza, il soggetto cercato non risulta<br>appartenere al Gruppo Bancario del Partner con<br>ruolo Capogruppo. Per maggiori informazioni<br>contattare la Divisione di Vigilanza competente. |
| ОК                                                                                                    |

Nel caso in cui il soggetto selezionato appartenga al gruppo bancario di cui il Partner è Capogruppo ma non sia presente nell'Anagrafe titoli della Banca, un pop-up inviterà a chiederne l'inserimento all'email <u>titoli.estero@bancaditalia.it</u>.

| ERR | DRE                                                                                                    |
|-----|----------------------------------------------------------------------------------------------------|
| ×   | Il soggetto selezionato non risulta presente in<br>Anagrafe BI. È possibile richiederne il<br>censimento inviando una mail alla casella<br>codifica.estero@bancaditalia.it. |
|     | ОК                                                                                                    |

#### **RUOLO COLLOCATORE (FEAT-FE129)**

La ricerca dell'emittente è attivata tramite l'icona a forma di lente posta alla destra del campo. In FEAT è prevista una preventiva selezione della residenza dell'emittente, che non è invece richiesta per FE129 poiché i collocatori devono segnalare solo titoli di emittenti non residenti.

| Emittente | Italiani |
|-----------|----------|
|           | Esteri   |

#### Dalla Lista Titoli:

| B I  | BANCA D'ITA<br>EUROSISTEM | ALIA         | FEAT -      | Front E      | Ind Anagr      | afe Titoli      |                |               |           |             | Italiano | •    |
|------|---------------------------|--------------|-------------|--------------|----------------|-----------------|----------------|---------------|-----------|-------------|----------|------|
| Home | Lista Attività            | Lista Titoli | Lista carto | larizzazioni | Documentazione | Consulta Messag | gi             | Administrator | Benvenuto | SISC.334169 | Info     | Exit |
|      |                           |              |             |              |                |                 |                |               |           |             |          |      |
|      | Lis                       | ta titoli    |             |              |                |                 | Too S.         |               |           |             |          |      |
|      |                           |              | Partner     | UTENTE TES   | st 13 🛛 🔻      |                 | Codice ISIN    |               |           |             |          |      |
|      |                           |              | Ruolo       | COLLOCATO    | RE -           |                 | Diffondibilità |               | •         |             |          |      |
|      |                           |              | Strumento   |              | -              |                 | Emittente      |               | Italiani  | ר           |          |      |
|      |                           |              |             |              |                | Q Ri            | cerca          |               | Esteri    |             |          |      |

|                                               |                | ×                                 |
|-----------------------------------------------|----------------|-----------------------------------|
| Codice ISIN<br>Emittente * Ttaliani<br>Esteri | C Ricerca      |                                   |
| Codice ISIN                                   | Descrizione Pa | Numero titoli: 0<br>artner colloc |
|                                               |                |                                   |
|                                               |                |                                   |
|                                               |                |                                   |
|                                               |                |                                   |
|                                               |                |                                   |
|                                               |                |                                   |
|                                               |                |                                   |
|                                               |                |                                   |
|                                               |                |                                   |
| Chiudi                                        |                | Visualizza                        |

Dal pulsante Ricerca ISIN da aggiornare selezionando un qualsiasi messaggio di aggiornamento ISIN<sup>4</sup>:

Dal pulsante Compila selezionando un qualsiasi messaggio di Richiesta ISIN:

|                                | Italiani<br>Esteri | <br>tente | Emit |             | ) Nuova attività           |
|--------------------------------|--------------------|-----------|------|-------------|----------------------------|
|                                |                    |           |      | tività      | ) Continua precedente atti |
| Numero attiv                   |                    |           |      |             | _ista attività             |
| Data ultima modifica Emittente | Codice ISIN        | Stato     | e    | Descrizione | Numero dell'attività       |
|                                |                    |           |      |             |                            |
|                                |                    |           |      |             |                            |
|                                |                    |           |      |             |                            |
|                                |                    |           |      |             |                            |
|                                |                    |           |      |             |                            |
|                                |                    |           |      |             |                            |
|                                |                    |           |      |             |                            |
|                                |                    |           |      |             |                            |
|                                |                    |           |      |             |                            |
|                                |                    |           |      |             |                            |
|                                |                    |           |      |             |                            |

Nella maschera di ricerca dell'emittente residente ("Italiani") è possibile impostare come criteri: il **Codice fiscale**, il **Codice LEI** e la **Denominazione** anche su base parziale.

|                   |      |               | ×                      |
|-------------------|------|---------------|------------------------|
| Ricerca Emittente |      |               |                        |
| Codice fiscale    |      | Denominazione |                        |
| Codice LEI        |      |               |                        |
|                   | С, к | Ricerca       |                        |
|                   |      |               | Record visualizzati: 0 |
|                   |      |               |                        |
|                   |      |               |                        |
| 🕹 Annulla         |      |               | ✓ Seleziona            |

<sup>4</sup> Il messaggio di Censimento ISIN non richiede la preventiva selezione della residenza dell'emittente perché, con il ruolo Collocatore, è possibile censire esclusivamente titoli emessi da emittenti residenti.

Nella maschera di ricerca dell'emittente non residente ("Esteri") è possibile impostare come criteri: il Codice soggetto, il Codice LEI e la Denominazione anche su base parziale.

|                   |            | ×                      |
|-------------------|------------|------------------------|
| Ricerca Emittente |            |                        |
| Codice soggetto   | Denominazi | one                    |
| Codice LEI        |            |                        |
|                   | 🔍 Ricerca  |                        |
|                   |            | Record visualizzati: 0 |
|                   |            |                        |
|                   |            |                        |
|                   |            |                        |
| 🕹 Annulla         |            | ✓ Seleziona            |

Per **FE129** sono impostati automaticamente i seguenti criteri di ricerca addizionali:

- Paese di Residenza diverso da Italia;
- Tipologia soggetto diverso da Stato Sovrano;
- Soggetto non appartenente a gruppi bancari con capogruppo residente.

Cliccando il pulsante **Ricerca** viene visualizzata la lista dei soggetti corrispondente ai criteri indicati, dalla quale è possibile selezionare il soggetto di interesse tramite il pulsante **Seleziona**.

In caso di risultato negativo (emittente non trovato) è necessario richiederne il censimento inviando un messaggio di "Comunicazione generica" in cui si riportano gli attributi identificativi dell'emittente.

Per la sola funzione **Compila** in FEAT è possibile attivare il censimento dell'emittente residente direttamente all'interno dell'attività di Richiesta ISIN (§3.7.2).

#### RUOLO SEGNALANTE (FEAT)

La ricerca dell'emittente viene attivata tramite l'icona a forma di lente posta alla destra del campo ed è possibile solo per i titoli diffondibili emessi da <u>soggetti residenti</u> ad eccezione della ricerca dell'emittente attivata tramite il messaggio di "Richiesta ISIN con dati definitivi" per i titoli di debito.

Le maschere e i criteri di ricerca sono analoghe a quelle descritte per il ruolo Collocatore.

#### Dalla Lista Titoli:

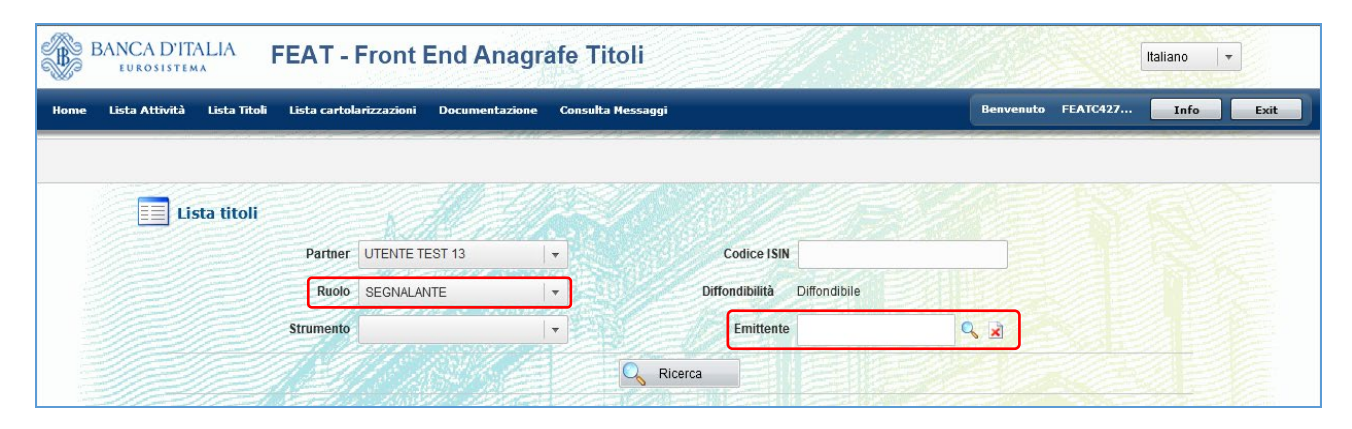

|             |             | ×                |
|-------------|-------------|------------------|
| Codice ISIN |             |                  |
| Emittente * |             |                  |
|             | Q Ricerca   |                  |
|             |             | Numero titoli: 0 |
| Codice ISIN | Descrizione | Emittente        |
|             |             |                  |
|             |             |                  |
|             |             |                  |
|             |             |                  |
|             |             |                  |
|             |             |                  |
|             |             |                  |
|             |             |                  |
|             |             |                  |
|             |             |                  |
|             |             |                  |
| 😮 Chiudi    |             | Visualizza       |

Dal pulsante Ricerca ISIN da aggiornare selezionando un qualsiasi messaggio di aggiornamento ISIN:

#### Dal pulsante Compila selezionando un qualsiasi messaggio di Richiesta ISIN:

|                                            |             |           |       |             |                      | ×                  |
|--------------------------------------------|-------------|-----------|-------|-------------|----------------------|--------------------|
| <ul> <li>Nuova attività</li> </ul>         |             | Emittente |       | Q 🖹         |                      |                    |
|                                            |             |           |       |             |                      |                    |
| <ul> <li>Continua precedente at</li> </ul> | tività      |           |       |             |                      |                    |
| Lista attività                             |             |           |       |             |                      | Numero attività: 0 |
| Numero dell'attività                       | Descrizione |           | Stato | Codice ISIN | Data ultima modifica | Emittente          |
|                                            |             |           |       |             |                      |                    |
|                                            |             |           |       |             |                      |                    |
|                                            |             |           |       |             |                      |                    |
|                                            |             |           |       |             |                      |                    |
|                                            |             |           |       |             |                      |                    |
|                                            |             |           |       |             |                      |                    |
|                                            |             |           |       |             |                      |                    |
|                                            |             |           |       |             |                      |                    |
|                                            |             |           |       |             |                      |                    |
| 🙆 Chiudi                                   |             |           |       |             | ١                    | Crea               |

In caso di emittente non residente ("Esteri") non trovato è necessario richiederne il censimento inviando un messaggio di "Comunicazione generica" in cui si riportano gli attributi identificativi dell'emittente.

Per la sola funzione **Compila** è possibile attivare il censimento dell'emittente residente direttamente all'interno dell'attività di Richiesta ISIN (§3.7.2).

## 3.7.2. Censimento emittente (FEAT)

La funzione di censimento dell'emittente è disponibile <u>solo per la procedura FEAT e solo per gli emittenti</u> <u>residenti</u>. Il censimento è attivabile nel caso in cui l'emittente oggetto di ricerca non sia stato trovato nell'Anagrafe Titoli. L'attivazione avviene tramite l'apposito pulsante disponibile nella maschera di ricerca dell'emittente nell'ambito della compilazione (pulsante **Compila**) di un qualsiasi messaggio di Richiesta ISIN.

| Codice fiscale   | 12345678903 |               | Denominazione |            |                        |
|------------------|-------------|---------------|---------------|------------|------------------------|
| Codice LEI       |             |               |               |            |                        |
|                  |             | 🔍 Ricerca     |               |            |                        |
| Record totali: 0 |             |               |               |            | Record visualizzati: 0 |
| Codice fiscale   |             | Denominazione |               | Codice LEI |                        |
|                  |             |               |               |            |                        |
|                  |             |               |               |            |                        |
|                  |             |               |               |            |                        |
|                  |             |               |               |            |                        |
|                  |             |               |               |            |                        |

Il pulsante "Attiva Censimento" si abilita solo dopo aver effettuato almeno una ricerca con un qualsiasi criterio.

Per attivare il censimento è obbligatorio indicare il codice fiscale dell'emittente da censire.

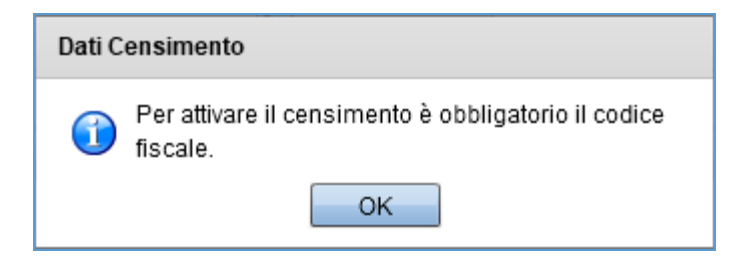

Per attivare il censimento è necessario inserire un codice fiscale valido.

| Dati Censimento            |  |  |  |  |  |  |
|----------------------------|--|--|--|--|--|--|
| Codice fiscale non valido. |  |  |  |  |  |  |
| ОК                         |  |  |  |  |  |  |

Il censimento si attiva solo nel caso in cui, cliccando sul pulsante "Attiva Censimento", il codice fiscale indicato non sia presente in Anagrafe Titoli.

| Dati Censimento                                                                                    |
|----------------------------------------------------------------------------------------------------|
| Il censimento è stato attivato. La sezione dati per il<br>censimento potrebbe essere precompilata. |
| ОК                                                                                                 |

Il messaggio di Richiesta ISIN si crea automaticamente con all'interno la sezione aggiuntiva "**Dati per Censimento Emittente**", nella quale è obbligatorio inserire tutti i dati richiesti per il censimento dell'emittente. La sezione dati per il censimento potrebbe essere precompilata laddove il codice fiscale sia già presente nell'archivio soggetti di Banca. Nel caso in cui i dati dovessero essere precompilati, sarà possibile modificarli.

|                                             | a a chuir ann an tha ann an tha ann an tha ann an tha ann an tha ann an tha ann an tha ann an tha ann an tha an | e de seconderes en sel comme de la constance de la constance de la constance de la constance de la constance de |
|---------------------------------------------|----------------------------------------------------------------------------------------------------|----------------------------------------------------------------------------------------------------|
| ▼ 🗁 FEAT-8721                               |                                                                                                    |                                                                                                    |
| Informazioni sullo Strumento<br>Finanziario | Dati per Censimento Emittente Residente                                                                         |                                                                                                    |
| 🗋 Informazioni sul Collocamento             |                                                                                                    | D 000 17114                                                                                                    |
| 🗋 Informazioni sul Rendimento 🧧             | Codice Fiscale 12345078903                                                                                      | Paese 086-TIALIA                                                                                                |
| 🗋 Informazioni sul Rimborso 🧧               | Denominazione *                                                                                                 | Comune Sede Legale *                                                                                            |
| Altre Opzioni                               | benominatione                                                                                                   |                                                                                                    |
| 🔻 🗁 Dati Censimento                         | Settore Attività Economica *                                                                                    | Natura Giuridica *                                                                                              |
| 🗋 Dati per Censimento Emittente             |                                                                                                    |                                                                                                    |
|                                             | Codice LEI                                                                                                    |                                                                                                    |
|                                             |                                                                                                    |                                                                                                    |
| 2                                           |                                                                                                    |                                                                                                    |
| <u>u</u>                                    |                                                                                                    |                                                                                                    |

#### 3.7.3. Selezione soggetto diverso da emittente

All'interno di tutti i messaggi che prevedono la possibilità di inserire o aggiornare i dati della sezione "Informazioni sullo strumento finanziario" è attiva la funzione di selezione dei soggetti che in vario modo sono coinvolti nell'emissione del titolo (Capogruppo, Lead Manager, Garante, Capogruppo Garante).

| 🖇 FE129 - Internet Explorer               |                                              |                                                                      |                                                           |                                           |     |
|-------------------------------------------|----------------------------------------------|----------------------------------------------------------------------|-----------------------------------------------------------|-------------------------------------------|-----|
| BANCA D'ITALIA FE129                      | 9 - Front End Anagrafe Tito                  | li Articolo 129                                                      |                                                           | Italiano 🔻                                |     |
| Home Lista Attività Lista Titoli Lista ca | artolarizzazioni Documentazione Consulta Mes | ssaggi Administrator                                                 | Be                                                        | nvenuto SISC.334169 Info Ex               | :it |
|                                           | Partner: UTENTE TEST 13<br>Ruolo: EMITTENTE  | Descrizione: TITOLI DI DEBITO 129 - Com<br>Stato: Salvato con errori | unicazione dati definitivi e info anagrafiche 129 (sez. 1 | I) Data ultima modifica: 22-12-2016 16:28 |     |
| FE129-2549                                |                                              |                                                                      |                                                           |                                           |     |
| Informazioni sullo Strumento              |                                              |                                                                      |                                                           |                                           | 4   |
| Informazioni sul Collocamento             | Strumento Finanziario                        |                                                                      |                                                           |                                           |     |
| Informazioni sul Rimborso                 | Emittente Residente                          | 00348170101 - UNICREDIT, SOCIETA' PER<br>AZIONI                      | Emittente non Residente                                   |                                           |     |
| Altre Opzioni                             | Capogruppo Emittente Residente               | ۹, 🗴                                                                 | Capogruppo Emittente non Residente                        | ۹. ا                                      |     |
|                                           | SAE Emittente                                | 245 - SISTEMA BANCARIO                                               | SAE Capogruppo Emittente                                  | 245 - SISTEMA BANCARIO                    | 1   |
|                                           | Lead Manager Residente                       | Q, 🗴                                                                 | Lead Manager non Residente                                | ٩ ا                                       |     |
|                                           | Tipologia Strumento Finanziario *            |                                                                      | Comparto                                                  |                                           |     |
|                                           | Forma del Titolo *                           |                                                                      | Presenza Componente Derivativa *                          | *                                         |     |
|                                           | Titolo Cum Warrant *                         |                                                                      | Titolo Convertibile *                                     | •                                         | •   |
|                                           | Titolo Credit Linked *                       |                                                                      | Titolo Subordinato *                                      | •                                         | •   |
| 100                                       | Tipo Obbligazione *                          |                                                                      | Nome Commerciale                                          |                                           | ]   |
| Allegati richiesti: 1                     | Tipo Documentazione                          | 2 - DOCUMENTAZIONE DEFINITIVA                                        |                                                           |                                           |     |
| Lista degli allegati Tipo                 | Garanzie                                     |                                                                      |                                                           |                                           |     |
|                                           | Tipo Garanzia *                              | ,<br>[] •                                                            | Codice Garanzia Fondo BCC                                 |                                           |     |
| 🔗 Rimuovi 🔗 Allega                        | Garante Residente                            | Q                                                                    | Garante non Residente                                     | Q                                         | 2   |
| 🔦 Ripristina 🔗 Salva                      | Capogruppo Garante Residente                 | Q 🗴                                                                  | Capogruppo Garante non Residente                          | ٩. ١                                      | à   |
| Consegna 💽 Esporta                        | SAE Garante                                  |                                                                      | SAE Capogruppo Garante                                    |                                           |     |
| Crea Attività                             |                                              |                                                                      |                                                           |                                           |     |

La ricerca del soggetto è attivata tramite l'icona a forma di lente posta alla destra del campo. La funzione di selezione permette di ricercare il soggetto nell'Anagrafe Titoli di Banca, se la ricerca non dovesse dare alcun risultato sarà possibile procedere al suo censimento tramite l'apposita funzione (§ 3.7.4).

I parametri di ricerca per i soggetti residenti sono il Codice fiscale, la Denominazione, il Settore Attività Economica e il Codice LEI.

| Codice fiscale              | Denominazione |                        |
|-----------------------------|---------------|------------------------|
| Settore Attività Economica  | Codice LEI    |                        |
|                             | Q Ricerca     |                        |
|                             |               | Record visualizzati: 0 |
|                             |               |                        |
|                             |               |                        |
|                             |               |                        |
| Annulla 🥂 Attiva Censimento |               | ✓ Seleziona            |

I parametri di ricerca per i soggetti non residenti sono il Codice soggetto, la Denominazione, il Settore Attività Economica, il Paese e il Codice LEI.

| Codice soggetto            |         | Denominazione |                        |
|----------------------------|---------|---------------|------------------------|
| Settore Attività Economica | •       | Paese         | Q X                    |
| Codice LEI                 |         |               |                        |
|                            | 🔍 Ricer | са            |                        |
|                            |         |               | Record visualizzati: 0 |
|                            |         |               |                        |
|                            |         |               |                        |
|                            |         |               |                        |
|                            |         |               |                        |
| 🕹 Annulla 🚺 Attiva Censin  | nento   |               | ✓ Seleziona            |

## 3.7.4. Censimento soggetto diverso da emittente

Sempre all'interno di tutti i messaggi che prevedono la possibilità di inserire o aggiornare i dati della sezione "Informazioni sullo strumento finanziario", nella schermata di ricerca dei soggetti che in vario modo sono coinvolti nell'emissione del titolo (Capogruppo, Lead Manager, Garante, Capogruppo Garante) è disponibile la funzione di censimento. Se la ricerca non dovesse dare alcun risultato sarà possibile attivare il censimento del soggetto non trovato tramite l'apposito pulsante "Attiva Censimento".

| Codice fiscale 1234        | 5678903       | Denominazione              |                        |
|----------------------------|---------------|----------------------------|------------------------|
| Settore Attività Economica | •             | Codice LEI                 |                        |
|                            | 🔍 Ricerca     |                            |                        |
| Record totali: 0           |               |                            | Record visualizzati: 0 |
| Codice fiscale             | Denominazione | Settore Attività Economica | Codice LEI             |
|                            |               |                            |                        |
|                            |               |                            |                        |
|                            |               |                            |                        |
|                            |               |                            |                        |
|                            |               |                            |                        |

Per i soggetti residenti il pulsante "**Attiva Censimento**" si abilita solo dopo aver effettuato almeno una ricerca con un qualsiasi criterio. I pop-up e i controlli relativi all'attivazione del censimento sono analoghi a quelli descritti per il censimento dell'emittente (§3.7.2).

Per i soggetti non residenti la funzione di censimento è abilitata fin dall'apertura del pop-up e cliccando il pulsante "Attiva Censimento" sarà visualizzato il seguente pop-up:

| Dati C | Dati Censimento                                          |  |  |
|--------|----------------------------------------------------------|--|--|
|        | Ora è possibile inserire nuovi dati per il<br>Censimento |  |  |
|        | ОК                                                       |  |  |

L'attivazione del censimento, sia per i soggetti residenti che non residenti, comporta l'aggiunta, all'interno del messaggio selezionato, della sezione relativa ai dati del soggetto per cui è stato richiesto il censimento in base alla sua tipologia:

- Dati per Censimento Capogruppo Emittente
- Dati per Censimento Lead Manager
- Dati per Censimento Garante Emittente
- Dati per Censimento Capogruppo Garante

| G FE129 - Internet Explorer                                                               |                                                                                                    |                                                                          |
|-------------------------------------------------------------------------------------------|----------------------------------------------------------------------------------------------------|--------------------------------------------------------------------------|
| BANCA D'ITALIA FE129 - Front                                                              | End Anagrafe Titoli Articolo 129                                                                                       | Haliano                                                                  |
| Home Lista Attività Lista Titoli Lista cartolarizzazioni                                  | Documentazione Consulta Messaggi Administrator                                                                         | Benvenuto SISC.334169 Info Exit                                          |
| Partner<br>Ruolo                                                                          | UTENTE TEST 13 Descrizione: TITOLI DI DEBITO 129 - Comunicazione dali definitiv<br>EMITTENTE Stato: Salvalo con errori | i e info anagrafiche 129 (sez. 1) Data ultima modifica: 22-12-2016 16:28 |
| Er129-2549     Informazioni sullo Strumento Finanziario     Informazioni sul Collocamento | Dati per Censimento Capogruppo Emittente                                                                               |                                                                          |
| Informazioni sul Rimborso Informazioni sul Rendimento                                     | Denominazione *                                                                                                    | Paese *                                                                  |
| Altre Opzioni                                                                             | Settore Attività Economica *                                                                                           | Natura Giuridica *                                                       |
| Dati per Censimento Capogruppo Emittente Dati per Censimento Lead Manager                 | Codice LEI                                                                                                    |                                                                          |
| Dati per Censimento Garante     Dati per Censimento Capogruppo Garante                    | Soggetti Residenti                                                                                                    |                                                                          |
| Allegati richiesti: 1                                                                     | Codice Fiscale                                                                                                    | Comune Sede Legale                                                       |
| Lista degli allegati Tipo                                                                 | Soggetti non Residenti                                                                                                 |                                                                          |
|                                                                                           | Localita Estera                                                                                                    |                                                                          |
| 🔊 Rimuovi 🔊 Allega                                                                        |                                                                                                    |                                                                          |
| Ripristina     Salva       Consegna     Esporta       Crea Attività     Crea Attività     |                                                                                                    | ~                                                                        |

Le sezioni dati per il censimento di soggetti residenti potrebbero essere precompilate laddove il codice fiscale sia già presente nell'archivio soggetti di Banca. Nel caso in cui i dati dovessero essere precompilati, sarà possibile modificarli.
# 4. Accesso ai Messaggi

I messaggi del Partner verso la Banca sono di due tipologie:

- <u>inserimento/censimento di un nuovo titolo</u> nell'Anagrafe Titoli (p.e. Richiesta codice ISIN, Censimento ISIN);
- <u>aggiornamento di un titolo già presente</u> in Anagrafe (p.e. Comunicazione dati definitivi, comunicazione dati di sez.1, Comunicazione Rimborsi).

Per la compilazione di un messaggio è possibile <u>iniziare una nuova attività</u> di creazione oppure <u>continuare</u> <u>un'attività salvata</u> ma non ancora completata o già completata, ma non ancora inoltrata alla Banca.

L'accesso ai messaggi – di qualunque tipologia e in qualunque stato di completamento - è effettuato tramite la Home page. Per visualizzare i messaggi disponibili è necessario:

### Primo passo: Inserire i valori per i campi Partner e Ruolo.

| BANCA D'ITALIA FE129 - Front En                            | d Anagrafe Titoli Articolo                                                                                                | o 129                 |                       | Italiano 🛛 🔻 |      |
|------------------------------------------------------------|----------------------------------------------------------------------------------------------------|-----------------------|-----------------------|--------------|------|
| me Lista Attività Lista Titoli Lista cartolarizzazioni Doc | umentazione Consulta Messaggi                                                                                             | Administrator         | Benvenuto SISC.334169 | Info         | Exit |
|                                                            |                                                                                                    |                       |                       |              |      |
| Partner                                                    | UTENTE TEST 20                                                                                                    |                       |                       |              |      |
|                                                            |                                                                                                    |                       |                       |              |      |
| Ruolo                                                      | UTENTE TEST 13                                                                                                    | and the second second |                       |              |      |
| Ruolo                                                      | UTENTE TEST 13<br>UTENTE TEST 14<br>UTENTE TEST 15                                                                        |                       |                       |              |      |
| Ruolo                                                      | UTENTE TEST 13<br>UTENTE TEST 14<br>UTENTE TEST 15<br>UTENTE TEST 16                                                      |                       |                       |              |      |
| Rolo                                                       | UTENTE TEST 13<br>UTENTE TEST 14<br>UTENTE TEST 15<br>UTENTE TEST 16<br>UTENTE TEST 20                                    |                       |                       |              |      |
| Riolo                                                      | UTENTE TEST 13<br>UTENTE TEST 14<br>UTENTE TEST 15<br>UTENTE TEST 16<br>UTENTE TEST 20<br>UTENTE TEST 3<br>UTENTE TEST 30 |                       |                       |              |      |

La tendina del campo **Partner** mostra la lista dei Partner per i quali l'utente è abilitato.

Ogni Partner può essere abilitato a uno o più Ruoli:

• Per FEAT: Emittente, Collocatore, Segnalante;

| FEAT - Internet Explorer                                     |                                        |                                 |            |
|--------------------------------------------------------------|----------------------------------------|---------------------------------|------------|
| BANCA D'ITALIA FEAT - Front End                              | d Anagrafe Titoli                      |                                 | Italiano 🔻 |
| Home Lista Attività Lista Titoli Lista cartolarizzazioni Doc | cumentazione Consulta Messaggi         | Administrator Benvenuto E474600 | Info Exit  |
|                                                              |                                        |                                 |            |
|                                                              |                                        |                                 |            |
| Ruolo                                                        |                                        |                                 |            |
|                                                              | EMITTENTE<br>SEGNALANTE<br>COLLOCATORE |                                 |            |
|                                                              |                                        |                                 | ~          |

• Per FE129: Emittente, Capogruppo, Collocatore.

| 🥑 FE129 - | - Internet Explorer |              |                         |                 |                   |          |               |                   |          | - • • |
|-----------|---------------------|--------------|-------------------------|-----------------|-------------------|----------|---------------|-------------------|----------|-------|
|           | BANCA D'ITA         |              | FE129 - Front           | End Anagi       | afe Titoli Art    | icolo 12 | 29            |                   | Italiano | •     |
| Home      | Lista Attività      | Lista Titoli | Lista cartolarizzazioni | Documentazione  | Consulta Messaggi |          | Administrator | Benvenuto E474600 | Info     | Exit  |
|           |                     |              |                         | -2/             | The second        |          |               |                   |          |       |
|           |                     |              |                         |                 |                   |          |               |                   |          |       |
|           |                     |              | Part                    | ner UTENTE TEST | 13                | ▼<br>▼   |               |                   |          |       |
|           |                     |              |                         |                 |                   |          |               |                   |          |       |
|           | - 10                |              |                         | COLLOCATOR      | E<br>)            |          |               |                   |          |       |
|           |                     |              |                         |                 |                   |          |               |                   |          | ~     |

Dopo aver selezionato il Partner, è necessario selezionare anche il **Ruolo** con riferimento al quale si intende effettuare la segnalazione.

E' possibile ora visualizzare i messaggi disponibili, raggruppati per tipologia di strumento finanziario (es. Titoli di Debito, Titoli di Capitale, Warrant, etc). Il perimetro dei messaggi visualizzati, entro cui si svolgeranno le successive azioni, è determinato dal tipo di **Ruolo** selezionato.

| Lista Att | tività Lista Titoli Lista cartolarizzazio | ni Documentazione Con  | ulta Messaggi                                                                                                    | Administrator | Benvenuto E474600 | Info Exit |
|-----------|-------------------------------------------|------------------------|----------------------------------------------------------------------------------------------------|---------------|-------------------|-----------|
|           |                                           |                        |                                                                                                    |               |                   |           |
|           |                                           |                        |                                                                                                    |               |                   |           |
|           |                                           | Partner UTENTE TEST 13 |                                                                                                    |               |                   |           |
|           |                                           |                        | and the second second s |               |                   |           |
|           |                                           | RUOIO                  | New York                                                                                                    |               |                   |           |
|           |                                           |                        |                                                                                                    |               |                   |           |
|           | D Richiesta ISIN                          |                        |                                                                                                    |               |                   |           |
|           | Richiesta ISIN con dati definitivi        |                        |                                                                                                    |               |                   |           |
|           | Censimento ISIN                           |                        |                                                                                                    |               |                   |           |
|           | Comunicazione dati definitivi             |                        |                                                                                                    |               |                   |           |
|           | Comunicazione cedole                      |                        |                                                                                                    |               |                   |           |
|           | Comunicazione aggiornamento               |                        |                                                                                                    |               |                   |           |
|           | E TITOLI DI CAPITALE                      |                        |                                                                                                    |               |                   |           |
|           | ▶ 🗀 DIRITTI                               |                        |                                                                                                    |               |                   |           |
|           | ► 🗀 WARRANT                               |                        |                                                                                                    |               |                   |           |
|           | ERTIFICATES, ETC, ETN                     |                        |                                                                                                    |               |                   |           |
|           | 🕨 🗀 COVERED WARRANT E LEVERAGE            | CERTIFICATES           |                                                                                                    |               |                   |           |
|           | ▶ 🗀 QUOTAZIONE                            |                        |                                                                                                    |               |                   |           |
|           | ► 🗀 COMUNICAZIONE GENERICA                |                        |                                                                                                    |               |                   |           |
|           |                                           |                        |                                                                                                    |               |                   |           |

Secondo passo: selezionare uno specifico messaggio.

La selezione di un messaggio attiva una finestra a destra e una sezione in basso nella schermata dell'applicazione.

| AT - Internet Explorer                                                                      |                                                                                           |
|---------------------------------------------------------------------------------------------|-------------------------------------------------------------------------------------------|
| BANCA D'ITALIA FEAT - Front End Anagrafe Titoli                                             | Italiano 🔻                                                                                |
| ne Lista Attivitä Lista Titoli Lista cartolarizzazioni Documentazione Consulta Messaggi Adr | ninistrator Benvenuto E474600 Info Exit                                                   |
|                                                                                             |                                                                                           |
|                                                                                             |                                                                                           |
| Partner LITENTE TEST 13                                                                     |                                                                                           |
|                                                                                             |                                                                                           |
| Ruolo EMITENTE V                                                                            |                                                                                           |
|                                                                                             |                                                                                           |
| Richiesta ISIN                                                                              | IIIOLI DI DEBITO                                                                          |
| Richiesta ISIN con dati definitivi                                                          | Richiesta ISIN                                                                            |
| Censimento ISIN                                                                             | Da utilizzare per richiedere il codice ISIN                                               |
| Comunicazione dati definitivi                                                               | di Titoli di debito "in corso di emissione".<br>Si intende per "titolo in corso di        |
| Comunicazione cedole                                                                        | emissione" lo strumento finanziario per il<br>quale la richiesta dell'ISIN sia inviata in |
| Comunicazione aggiornamento                                                                 | data antecedente a quella di inizio<br>godimento. La documentazione da                    |
| ► 🛅 TITOLI DI CAPITALE                                                                      | allegare è da considerare provisoria.<br>E' nossibile richiedere il codice ISIN per       |
| ▶ 🛅 DIRITTI                                                                                 | titoli di debito con accentramento presso                                                 |
| ► 🗀 WARRANT                                                                                 | accentramento presso alcun depositario                                                    |
| CERTIFICATES, ETC, ETN                                                                      | centrale, emessi da soggetti residenti.                                                   |
| COVERED WARRANT E LEVERAGE CERTIFICATES                                                     | LINK UTILI:                                                                               |
|                                                                                             | Istruzioni per la compilazione                                                            |
|                                                                                             | Schema XSD flusso 221                                                                     |
| Richiesta ISIN                                                                              |                                                                                           |
| DATA ENTRY BICERCA ISIN DA AGGIO                                                            | RNARE LISTA ATTIVITA'                                                                     |
|                                                                                             | Vieualizza                                                                                |
|                                                                                             | vioualizza                                                                                |

La finestra laterale contiene:

- Una breve descrizione del messaggio selezionato;
- Il link al documento "Istruzioni per la compilazione dei messaggi";
- Il link per scaricare lo schema xsd corrispondente al messaggio selezionato (ove previsto).

#### La sezione in basso contiene i pulsanti funzionali per la gestione dei messaggi verso la Banca:

- a sinistra, vi sono le funzioni di **DATA ENTRY** per la compilazione dei messaggi (**Compila** e **Importa**);
- a destra vi è una funzione di ricerca titoli nell'anagrafe della Banca finalizzata alla creazione di messaggi di aggiornamento (Ricerca ISIN da aggiornare) e una funzione di visualizzazione delle attività in corso (Lista Attività §3.2) in cui sono già predisposti come criteri di ricerca i valori selezionati per Partner, Ruolo e Tipo di messaggio.

L'attivazione dei pulsanti è funzione del tipo di messaggio selezionato tra quelli previsti per ogni ruolo. Come già specificato, il perimetro dei messaggi a disposizione del Partner è definito dal ruolo prescelto.

# La compilazione dei messaggi avviene esclusivamente tramite uno dei quattro pulsanti ai quali sono associate specifiche funzionalità.

| . Second Second S | DATA ENTRY | RICERCA ISIN DA AGGIORNARE | LISTA ATTIVITA' |
|----------------------------------------------------------------------------------------------------|------------|----------------------------|-----------------|
| 🔀 Compila                                                                                                    | 🔲 Importa  | I Visualizza               | 📰 Visualizza    |

In generale definito Partner, ruolo e messaggio:

La funzione **Compila** consente di:

- creare una nuova attività per la richiesta di nuovi codici ISIN IT o per comunicazioni generiche.
- continuare qualunque tipo di messaggio precedentemente salvato.

La funzione **Importa** consente di:

- importare un file, in formato csv o xml, per il caricamento delle informazioni relative a tutti i messaggi non massivi di Censimento/Richiesta ISIN e di Comunicazione cedole/collocato/rimborsi.
- importare i files massivi per i messaggi di Richiesta ISIN e Comunicazione dati definitivi per i Covered Warrant e Leverage Certificates in FEAT. Per tutti gli altri messaggi massivi La funzione Importa è disabilitato nella maschera Home, ma è abilitato all'interno dei singoli messaggi.

La funzione Ricerca ISIN da aggiornare consente di:

- creare una nuova attività di aggiornamento per un titolo esistente in Anagrafe Titoli dopo averlo selezionato. Il pulsante è abilitato per tutti i messaggi di aggiornamento non massivi.
- creare una attività di censimento dei titoli di ISIN con prefisso diverso da IT, dopo averne verificato la mancata presenza in Anagrafe Titoli. Il pulsante è abilitato per tutti i messaggi di censimento non massivo.

La funzione Lista attività consente di:

- ricercare, visualizzare e continuare la compilazione di qualsiasi attività precedente salvata e non ancora inoltrata alla Banca.
- inoltrare alla Banca le attività in stato "Da consegnare".

Di seguito sarà descritto il funzionamento dei singoli pulsanti.

# 4.1. Funzione "Compila"

La funzione **Compila** consente di:

- creare una nuova attività per la richiesta di nuovi codici ISIN IT o per comunicazioni generiche.
- continuare qualunque tipo di messaggio precedentemente salvato.

| und -   | DATA ENTRY | · 영영(영영)  | RICERCA ISIN DA AGGIORNARE | LISTA ATTIVITA' |
|---------|------------|-----------|----------------------------|-----------------|
| Compila |            | 🔔 Importa | <b>I</b> Visualizza        | 📰 Visualizza    |

Il pulsante si attiva solo dopo aver selezionato una specifica tipologia di messaggio.

| Lista Attività Lista Titoli Lista carto                                                                                                    | vlarizzazioni Documentazione Consulta Messaggi                                                                                                    | Administrator                             | Benvenuto SISC.334169 Info                                                                                                    |
|----------------------------------------------------------------------------------------------------|----------------------------------------------------------------------------------------------------|-------------------------------------------|----------------------------------------------------------------------------------------------------|
|                                                                                                    | Partner<br>UTENTE TEST 13<br>Ruoto<br>EMITTENTE                                                                                                    |                                           |                                                                                                    |
| Distribute ISIN                                                                                                    |                                                                                                    |                                           | TITOLI DI DEBITO 129                                                                                                    |
| Richiesta ISIN con     Censimento ISIN e     Comunicazione info     Comunicazione info     Comunicazione info     Comunicazione cec     CORVERED WARRANT     SEGNALAZIONE TRIM     OUOTAZIONE     COMUNICAZIONE GEI | tati definitivi e info anagrafiche 129 (sez. 1)         info anagrafiche 129 (sez. 1)         i definitivi e info anagrafiche 129 (sez. 1)         anagrafiche 129 (sez. 1)         anagrafiche 129 (sez. 1)         anagrafiche 129 (sez. 2-3)         tole         ETN 129         E LEVERAGE CERTIFICATES 129         ESTRALE         NERICA |                                           | Richiesta ISIN<br>Da utilizzare per richiedere il codice ISIN di<br>strumenti finanziari in corso di emissione",<br>Si intende per titolo in corso di emissione" lo<br>strumento finanziano per il quale la richiesta<br>dell'ISIN sia invata in data antecedente a quella<br>di inzio godimento.<br>El possibile richiedere il codice ISIN per gil<br>strumenti finanziari con accentramento presso<br>Montettolo , nel caso in cui non vi sia<br>accentrale, emessi da soogetti residenti.<br>Il massagno presso alcun depositario<br>centrale, emessi da soogetti residenti<br>di consegnazione si si vinto collega di callo<br>strumento Tale documentazione è da<br>considerarsi provisoria. La relavio<br>documentazione dati definitiva dorà essere<br>allegata al successi on messagno di<br>comunicazione dati definitiva do<br>aggiomamento.<br>La documentazione è richiesta esclusivamente<br>per finalità di codifica ISIN e non per finalità<br>segnaletiche ex.Art.129. |
|                                                                                                    | Ri<br>Data entry                                                                                                    | chiesta ISIN<br>Sircepca ISIN a accircula | LINK UTILE<br>Justruzioni per la compilazione<br>Schema XSD flusso 201                                                                                                    |

Come già ricordato, la funzione di compilazione di attività precedentemente salvate è attiva per tutte le tipologie di messaggio a prescindere dal tipo di rilevazione (FEAT o FE129) e dal ruolo del Partner (Emittente, Collocatore, Segnalante, Capogruppo). Viceversa, la possibilità di creare una nuova attività è riservata ai soli messaggi di Richiesta ISIN e di Comunicazione generica sempre indistintamente per ogni tipo di rilevazione e di ruolo.

Cliccando il pulsante **Compila** si accede alla schermata dove è possibile selezionare "**Nuova attività**"(A) o "**Continua precedente attività**"(B).

(A) Selezionando "Nuova attività" si attiva il pulsante Crea che consente di creare una nuova attività vuota da compilare.

|                                        |                                          |                    |             |                      | ×                  |
|----------------------------------------|------------------------------------------|--------------------|-------------|----------------------|--------------------|
| <ul> <li>Nuova attività</li> </ul>     |                                          |                    |             |                      |                    |
| <ul> <li>Continua precedent</li> </ul> | e attività                               |                    |             |                      |                    |
| Lista attività                         |                                          |                    |             |                      | Numero attività: 9 |
| Numero dell'attività                   | Descrizione                              | Stato              | Codice ISIN | Data ultima modifica | Emittente          |
| FE129-2954                             | TITOLI DI DEBITO 129 - Richiesta<br>ISIN | Salvato con errori |             | 20-12-2016 13:08     | 00348170101        |
| FE129-2886                             | TITOLI DI DEBITO 129 - Richiesta<br>ISIN | Salvato con errori |             | 13-12-2016 17:18     | 00348170101        |
| FE129-2296                             | TITOLI DI DEBITO 129 - Richiesta<br>ISIN | Salvato con errori |             | 25-11-2016 10:03     | 00348170101        |
| FE129-2218                             | TITOLI DI DEBITO 129 - Richiesta<br>ISIN | Salvato con errori |             | 14-12-2016 11:59     | 00348170101        |
| FE129-2143                             | TITOLI DI DEBITO 129 - Richiesta<br>ISIN | Salvato con errori |             | 08-07-2016 12:50     | 00348170101        |
| FE129-2045                             | TITOLI DI DEBITO 129 - Richiesta<br>ISIN | Salvato con errori |             | 20-07-2016 15:54     | 00348170101        |
| FE129-1847                             | TITOLI DI DEBITO 129 - Richiesta         | Salvato con errori |             | 21-04-2016 13:15     | 00348170101 🔻      |
| 😧 Chiudi                               |                                          |                    |             |                      | 🖌 Crea             |

Per le Richieste ISIN su Titoli di Capitale o Warrant (FEAT) il pulsante **Crea** attiva un messaggio informativo per la verifica di eventuali codici ISIN già assegnati ai titoli in questione.

(B) Selezionando "Continua precedente attività", si attiva la lista delle attività in corso da cui si può selezionare la singola attività tramite il pulsante Modifica o con doppio click.

|                                         |                                          |                    |             |                      | >           | × |  |  |
|-----------------------------------------|------------------------------------------|--------------------|-------------|----------------------|-------------|---|--|--|
| 🔾 Nuova attività                        |                                          |                    |             |                      |             |   |  |  |
| <ul> <li>Continua precedente</li> </ul> | attività                                 |                    |             |                      |             |   |  |  |
| Lista attività                          | Lista attività Numero attività: 9        |                    |             |                      |             |   |  |  |
| Numero dell'attività                    | Descrizione                              | Stato              | Codice ISIN | Data ultima modifica | Emittente   |   |  |  |
| FE129-2954                              | TITOLI DI DEBITO 129 - Richiesta<br>ISIN | Salvato con errori |             | 20-12-2016 13:08     | 00348170101 | • |  |  |
| FE129-2886                              | TITOLI DI DEBITO 129 - Richiesta<br>ISIN | Salvato con errori |             | 13-12-2016 17:18     | 00348170101 |   |  |  |
| FE129-2296                              | TITOLI DI DEBITO 129 - Richiesta<br>ISIN | Salvato con errori |             | 25-11-2016 10:03     | 00348170101 |   |  |  |
| FE129-2218                              | TITOLI DI DEBITO 129 - Richiesta<br>ISIN | Salvato con errori |             | 14-12-2016 11:59     | 00348170101 |   |  |  |
| FE129-2143                              | TITOLI DI DEBITO 129 - Richiesta<br>ISIN | Salvato con errori |             | 08-07-2016 12:50     | 00348170101 |   |  |  |
| FE129-2045                              | TITOLI DI DEBITO 129 - Richiesta<br>ISIN | Salvato con errori |             | 20-07-2016 15:54     | 00348170101 |   |  |  |
| FE129-1847                              | TITOLI DI DEBITO 129 - Richiesta         | Salvato con errori |             | 21-04-2016 13:15     | 00348170101 | Ŧ |  |  |
| 😢 Chiudi                                |                                          |                    |             | (                    | 🖌 Modifica  |   |  |  |

Per i messaggi diversi da **Richiesta codice ISIN** e **Comunicazione generica** (censimento ISIN <> IT e aggiornamento) il pulsante **Compila** consente soltanto la prosecuzione di una attività già salvata, ma non la creazione di una nuova attività, perché ciò necessita della preliminare individuazione del titolo.

Pertanto, cliccando sul pulsante **Compila**, un pop-up avvisa di selezionare l'ISIN oggetto di modifica mediante il pulsante **Ricerca ISIN da aggiornare** (§ 4.3) per iniziare una nuova attività di aggiornamento, o di inserimento, nel caso in cui il titolo non fosse presente in Anagrafe.

| Attenzione                                                                                                    |
|----------------------------------------------------------------------------------------------------|
| Per iniziare una nuova attività di 'Comunicazione<br>cedole' selezionare il titolo tramite la funzione<br>RICERCA ISIN DA AGGIORNARE. Se il titolo non<br>esiste, richiedere l'inserimento in Anagrafe BI<br>tramite 'Richiesta ISIN' o 'Censimento ISIN' |
| ОК                                                                                                    |

Chiudendo la pop-up si attiva la lista delle attività in corso precedentemente "salvate" da cui si può selezionare la singola attività cui accedere tramite il pulsante **Modifica** o con doppio click.

|                      |                                                |                    |              |                      | ×                  |
|----------------------|------------------------------------------------|--------------------|--------------|----------------------|--------------------|
| Lista attività       |                                                |                    |              |                      | Numero attività: 2 |
| Numero dell'attività | Descrizione                                    | Stato              | Codice ISIN  | Data ultima modifica | Emittente          |
| FE129-2986           | TITOLI DI DEBITO 129 -<br>Comunicazione cedole | Salvato con errori | IT0001430377 | 27-12-2016 12:44     | 00348170101        |
| FE129-2958           | TITOLI DI DEBITO 129 -<br>Comunicazione cedole | Salvato con errori | IT0005004921 | 20-12-2016 18:28     | 00348170101        |
|                      |                                                |                    |              |                      |                    |
|                      |                                                |                    |              |                      |                    |
|                      |                                                |                    |              |                      |                    |
|                      |                                                |                    |              |                      |                    |
|                      |                                                |                    |              |                      |                    |
|                      |                                                |                    |              |                      |                    |
|                      |                                                |                    |              |                      |                    |
| 😵 Chiudi             |                                                |                    |              |                      | Modifica           |

### 4.2. Funzione "Importa"

La funzione Importa consente di:

- importare un file, in formato csv o xml, per il caricamento delle informazioni relative a tutti i messaggi non massivi di Censimento/Richiesta ISIN e di Comunicazione cedole/collocato/rimborsi.
- importare i file massivi per i messaggi di Richiesta ISIN e Comunicazione dati definitivi per i Covered Warrant e Leverage Certificates in FEAT. Per FE129 il pulsante Importa è disabilitato nella maschera Home, ma è abilitato all'interno dei singoli messaggi. Maggiori informazioni sulla compilazione dei messaggi massivi sono al capitolo 6.

| DA        | ATA ENTRY | RICERCA ISIN DA AGGIORNARE | LISTA ATTIVITA' |
|-----------|-----------|----------------------------|-----------------|
| 🔀 Compila | Importa   | Visualizza                 | 📰 Visualizza    |

Il pulsante si attiva solo dopo aver selezionato una specifica tipologia di messaggio per la quale è prevista la funzione di importazione.

Tale funzione può essere utilizzata in connessione al comando **Esporta**, presente all'interno dei messaggi (§5.1.7), per estrarre, modificare e ricaricare i dati di un titolo.

Nella colonna di destra della Home è presente per ciascuna tipologia di messaggio il tracciato record con cui importare le informazioni (formato csv o schema xsd per file in formato xml).

| BANCA D'ITALIA FE129 - Front End Anagrafe Tit                                                                                                    | coli Articolo 129                                     | Italiano 🔽                                                                                                    |
|----------------------------------------------------------------------------------------------------|-------------------------------------------------------|----------------------------------------------------------------------------------------------------|
| Lista Attività Lista Titoli Lista cartolarizzazioni Documentazione Consulta M                                                                                                    | lessaggi Administrator                                | Benvenuto SISC.334169 Info Ex                                                                                                    |
| Pariner UTENTE T3<br>Rodo EMITTENTE                                                                                                    |                                                       |                                                                                                    |
| V DITIOLI DI DEBITO 129                                                                                                    |                                                       | TITOLI DI DEBITO 129                                                                                                    |
| Richiesta ISIN con dati definitivi e info anagrafiche 129 (sez. 1) Censimento ISIN e info anagrafiche 129 (sez. 1) Comunicazione info anagrafiche 129 (sez. 1) Comunicazione info anagrafiche 129 (sez. 1) Comunicazione info anagrafiche 129 (sez. 2-3) Comunicazione enfo anagrafiche 129 (sez. 2-3) Comunicazione edole CertificATES, ETC, ETN 129 COVERED WARRANT E LEVERAGE CERTIFICATES 129 Secouratione Trainestrate QUOTAZIONE COMUNICAZIONE GENERICA |                                                       | Richiesta ISIN<br>Da utilizzare per richiedere il codice ISIN di<br>strumenti finanziari 'n corso di emissione'.<br>Si intende per 'lliobi in corso di emissione' lo<br>di di liobi oper il liobi in corso di emissione' lo<br>di linizio godimento.<br>El possibile richiedare il codice ISIN per gli<br>strumenti finanziari con accentramento presso<br>Montettoli o. nel caso in cui non visia<br>accentramento presso alcun depositario<br>e entrale, emessi da soggetti residenti.<br>Il messaggio pervede l'invi obbligatorio di<br>documentazione a supporto della codinca dello<br>strumento. Tale documentazione è da<br>considerarsi provisoria. La relativa<br>documentazione dali didi dovà essere<br>allegata al successivo messaggio di<br>commiczione dali didinitivo o di<br>oggiornamento.<br>Le frindità di codinci. SIN e non per finalità<br>segnaletiche exArt.129. |
| DATA EHTRY                                                                                                    | Richiesta ISIN<br>RICERCA ISIN DA AG<br>1a Visualizza | GORNARE LISTA ATTIVITA*<br>a Visualizza                                                                                                    |

Selezionando il pulsante Importa si apre il seguente pop-up:

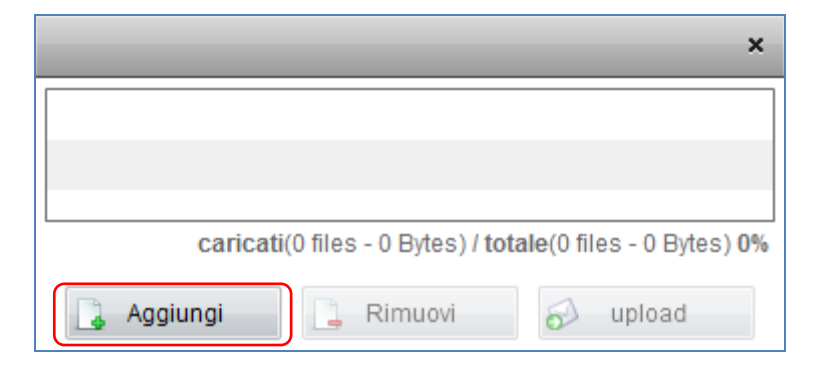

Cliccando il pulsante **Aggiungi** si apre la finestra in cui indicare il percorso da cui selezionare il file tramite il pulsante **Apri**:

| 🥖 Seleziona i file | da caricare con s              | vilinfostat.bancaditalia.                                        | t         |     |          | <b>—</b> × |
|--------------------|--------------------------------|------------------------------------------------------------------|-----------|-----|----------|------------|
| Cerca in:          | FEAT-FE129                     |                                                                  | •         | G 🦻 | ► 🔝 🏷    |            |
| Risorse recenti    | a, Export<br>File co<br>80 byt | :_ <b>FEAT_503136_FEAT-2.</b><br>on valori separati da vir.<br>e | ••        |     |          |            |
| Desktop            |                                |                                                                  |           |     |          |            |
| Raccolte           |                                |                                                                  |           |     |          |            |
|                    |                                |                                                                  |           |     |          |            |
| Computer           |                                |                                                                  |           |     |          |            |
| Rete               |                                |                                                                  |           |     |          |            |
|                    |                                |                                                                  |           |     |          |            |
|                    |                                |                                                                  |           |     |          |            |
|                    | Nome file:                     | Export_FEAT_503136_                                              | EAT-2386. | csv | -        | Apri       |
|                    | Tipo file:                     | CSV                                                              |           |     | <b>-</b> | Annulla    |

Con il pulsante **Upload** l'applicazione carica le informazioni presenti nel file e, se non rileva errori, crea una nuova attività.

|                                             | ×                        |
|---------------------------------------------|--------------------------|
| Export_FEAT_503136_FEAT-2386.csv            | 80 Bytes                 |
|                                             |                          |
| caricati(0 files - 0 Bytes) / totale(1 file | es - 80 Bytes) <b>0%</b> |
| 🚺 Aggiungi 📑 Rimuovi 🔗                      | upload                   |

| 🗿 FEAT - Internet Explorer                         |                                             |                                                 |                                     |                                   |    |
|----------------------------------------------------|---------------------------------------------|-------------------------------------------------|-------------------------------------|-----------------------------------|----|
| BANCA D'ITALIA FEA                                 | T - Front End Anagrafe                      | Titoli                                          |                                     | Italiano 🔻                        |    |
| Home Lista Attività Lista Titoli Lista             | cartolarizzazioni Documentazione Co         | onsulta Messaggi Admi                           | nistrator Benvenuto                 | SISC.334169 Info Exi              | it |
|                                                    | Partner: UTENTE TEST 13<br>Ruolo: EMITTENTE | Descrizione: TIT(<br>Stato: Nuc                 | DLI DI DEBITO - Richiesta ISIN Data | ultima modifica: 21-12-2016 18:21 |    |
| ▼ 🗁 FEAT-2965                                      |                                             |                                                 |                                     |                                   |    |
| Informazioni sullo Strumento<br>Finanziario        | Strumento Finanziario                       |                                                 |                                     |                                   |    |
| Informazioni sul Collocamento                      | Emittente Residente                         | 00348170101 - UNICREDIT, SOCIETA'<br>PER AZIONI | Conferma Emittente Residente        |                                   | •  |
| 🗋 Informazioni sul Rimborso<br>🗋 Altre Opzioni     | Emittente non Residente                     |                                                 | Conferma Emittente non Residente    |                                   | r  |
|                                                    | Lead Manager Residente                      | Q 🔀                                             | Lead Manager non Residente          | ۹ 🖌                               | 2  |
|                                                    | Tipologia Strumento Finanziario             | * O - OBBLIGAZIONI V                            | Comparto                            |                                   |    |
| Allegati richiesti: 1<br>Lista degli allegati Tipo | Forma del Titolo                            | * B - PORTATORE V                               | Titolo Cum Warrant *                |                                   |    |
|                                                    | Titolo Convertibile                         | * 0 - NON CONVERTIBILE +                        | Titolo Credit Linked *              |                                   | -  |
|                                                    | Titolo Subordinato                          | * 0 - NO   •                                    | Tipo Obbligazione                   |                                   | -  |
| 🔂 Rimuovi 🔂 Allega                                 | Nome Commerciale                            |                                                 | Tipo Documentazione                 | 1 - DOCUMENTAZIONE PROVVISORIA    |    |
| ✤ Ripristina ♦ Salva ♦ Consegna ♦ Esporta          | Garanzie                                    |                                                 |                                     |                                   |    |
| Crea Attività                                      | Tipo Garanzia                               | *                                               | Garante Residente                   | Q .                               | 2  |

Nel caso di un file contenente un solo titolo il messaggio mostra i dati di dettaglio caricati.

Nel caso di file massivi per i messaggi di Richiesta ISIN e Comunicazione dati definitivi per i Covered Warrant e Leverage Certificates in FEAT viene creata una nuova attività composta da un nodo "radice" con tante "foglie" quante sono le occorrenze contenute nel file importato.

| <i>i</i> FEAT - Internet Explorer                                                                                                    |                                 |                     |                               |                     | - • ×        |  |
|----------------------------------------------------------------------------------------------------|---------------------------------|---------------------|-------------------------------|---------------------|--------------|--|
| BANCA D'ITALIA FEAT - Front End Anagrafe Titoli                                                                                                    |                                 |                     |                               |                     |              |  |
| Home Lista Attività Lista Titoli Lista                                                                                                    | cartolarizzazioni Documentazion | e Consulta Messaggi | Administrator Benv            | renuto E474600 Info | e Exit       |  |
| Partner: UTENTE TEST 13 Descrizione: COVERED WARRANT E LEVERAGE CERTIFICATES - Richiesta ISIN massiva Data ultima modifica: 12-09-2016 9:08<br>Ruolo: EMITTENTE Stato: Nuovo |                                 |                     |                               |                     |              |  |
| ▼ ► FEAT-3930                                                                                                    | Riepilogo Covered Warrant       |                     |                               |                     | <u>*</u>     |  |
| <ul> <li>▶ ☐ FEAT-3931</li> <li>▶ ☐ FEAT-3932</li> </ul>                                                                                                    | Codice                          | Stato Attivita      | Sottostante Tipologia Facoltà | Modalità Esercizio  | Titolo Sotto |  |
| FEAT-3933                                                                                                    | FEAT-3931 (                     | 04 - Da consegnare  | C - CALL                      | A - AMERICANO       |              |  |
|                                                                                                    | FEAT-3932                       | 04 - Da consegnare  | C - CALL                      | A - AMERICANO       |              |  |
| Allegati richiesti: 1                                                                                                    | FEAT-3933 (                     | 04 - Da consegnare  | C - CALL                      | A - AMERICANO       |              |  |
| Lista degli allegati Tipo                                                                                                    |                                 |                     |                               |                     |              |  |
| Titolo.doc 5P                                                                                                    |                                 |                     |                               |                     |              |  |
| 🔊 Rimuovi 🔊 Allega                                                                                                    |                                 |                     |                               |                     |              |  |
| 🕆 Ripristina 🗞 Salva                                                                                                    |                                 |                     |                               |                     |              |  |
| Consegna Lista titoli                                                                                                    |                                 | 🔊 Importa 🛛 🗞 Salva | Consegna 🏹                    | Esporta             |              |  |

# 4.3. Funzione "Ricerca ISIN da aggiornare"

La funzione Ricerca ISIN da aggiornare consente di:

- creare una nuova attività di aggiornamento per un titolo esistente in Anagrafe Titoli dopo averlo selezionato. Il pulsante è abilitato per tutti i messaggi di aggiornamento non massivi (§ 4.3.1).
- creare una attività di censimento dei titoli di ISIN con prefisso diverso da IT, dopo averne verificato la mancata presenza in Anagrafe Titoli. Il pulsante è abilitato per tutti i messaggi di censimento non massivo (§ 4.3.2).

| 1. March 1. March 1. | DATA ENTRY | RICERCA ISIN DA AGGIORNARE | LISTA ATTIVITA' |
|----------------------------------------------------------------------------------------------------|------------|----------------------------|-----------------|
| Compila                                                                                                    | 🔲 Importa  | Visualizza                 | 📰 Visualizza    |

Per i messaggi di aggiornamento dei titoli (Comunicazione dati definitivi, Comunicazione aggiornamento, Comunicazione cedole, Comunicazione informazioni anagrafiche 129, etc.) e di Comunicazione Quotazione, la creazione di una nuova attività avviene prelevando dall'Anagrafe Titoli della Banca i dati del titolo da aggiornare, che viene individuato attraverso la funzione **Ricerca ISIN da aggiornare**.

# 4.3.1. Creazione di una nuova attività di aggiornamento

La creazione di una nuova attività di aggiornamento richiede due passi: selezione del titolo e creazione dell'attività.

In **FE129** per il ruolo collocatore può essere anche richiesta la compilazione di un breve questionario dopo la selezione del titolo, nel caso in cui il Partner non risulti fra i collocatori. Maggiori dettagli sul questionario sono forniti al paragrafo 4.3.3.

#### Primo passo: selezione del titolo.

La funzione **Ricerca ISIN da aggiornare** replica il funzionamento e i controlli della funzione di visualizzazione "Lista Titoli" (§ 3.3) permettendo la ricerca di un singolo ISIN secondo specifici parametri. Il pulsante si attiva solo dopo aver selezionato una *survey*, un partner, un ruolo e una specifica tipologia di messaggi. Le informazioni selezionate nella Homepage prima dell'attivazione della **Ricerca ISIN da aggiornare** fungono da filtri di ricerca impliciti per la funzione.

| 🥭 FEAT - Internet Explorer                                                                           |                                                                            |
|----------------------------------------------------------------------------------------------------|----------------------------------------------------------------------------|
| BANCA D'ITALIA FEAT Front End Anagrafe Titoli                                                        | ttaliano 🖃                                                                 |
|                                                                                                    |                                                                            |
| Home Lista Attività Lista Titoli Lista cartolarizzazioni Documentazione Consulta Messaggi Administra | tor Benvenuto SISC.334169 Info Exit                                        |
|                                                                                                    |                                                                            |
|                                                                                                    |                                                                            |
|                                                                                                    |                                                                            |
| Dartner LITENTE TEST 13                                                                              |                                                                            |
|                                                                                                    |                                                                            |
| Ruolo SEGNALANTE                                                                                     |                                                                            |
|                                                                                                    |                                                                            |
|                                                                                                    | TITOLI DI CAPITALE                                                         |
|                                                                                                    | Comunicazione anglerramente                                                |
| ) Comunicazione aggiornamento                                                                        | Da utilizzare per richiedere                                               |
|                                                                                                    | l'aggiornamento di uno o più dati del<br>titolo. L'aggiornamento può avere |
| ▶ È WARRANT                                                                                          | carattere di:                                                              |
|                                                                                                    | Variazione: quando la modifica decorre a                                   |
| COMUNICAZIONE GENERICA                                                                               | indicata nel campo Decorrenza                                              |
|                                                                                                    | Correzione: quando la modifica si                                          |
|                                                                                                    | caso non deve essere indicata nessuna                                      |
|                                                                                                    | data nel campo Decorrenza Variazione.                                      |
|                                                                                                    | LINK UTILI:                                                                |
|                                                                                                    | Istruzioni per la compilazione                                             |
|                                                                                                    |                                                                            |
| Comunicazione anniornamento                                                                          |                                                                            |
|                                                                                                    |                                                                            |
|                                                                                                    |                                                                            |
|                                                                                                    | Visualizza                                                                 |
|                                                                                                    |                                                                            |

Cliccando sul pulsante **Visualizza** viene perciò presentato un pop-up di ricerca semplificato in cui l'utente può impostare come ulteriori parametri di ricerca:

- il Codice ISIN per tutti i ruoli;
- l'**Emittente** per i soli Ruoli diversi da Emittente.

|                            |             | ×                |
|----------------------------|-------------|------------------|
| Codice ISIN<br>Emittente * |             |                  |
|                            | C Ricerca   |                  |
|                            |             | Numero titoli: 0 |
| Codice ISIN                | Descrizione | Emittente        |
|                            |             |                  |
|                            |             |                  |
|                            |             |                  |
|                            |             |                  |
|                            |             |                  |
|                            |             |                  |
|                            |             |                  |
|                            |             |                  |
|                            |             |                  |
|                            |             |                  |
|                            |             |                  |
| 😢 Chiudi                   |             | 🚩 Visualizza     |

Cliccando su Ricerca viene visualizzata la lista dei titoli corrispondente a tutti i criteri impostati.

Le informazioni visualizzate nella maschera dei risultati dipendono dalla *survey* e dal ruolo scelto:

- In FEAT con ruolo Emittente: Codice ISIN, Descrizione.
- In FEAT con ruolo Segnalante: Codice ISIN, Descrizione, Emittente
- In FEAT con ruolo Collocatore: Codice ISIN, Descrizione, Partner collocatore offerente
- In FE129 con ruolo Emittente: Codice ISIN, Descrizione, Stato 129
- In FE129 con ruolo Capogruppo: Codice ISIN, Descrizione, Emittente, Stato 129
- In FE129 con ruolo Collocatore: Codice ISIN, Descrizione, Stato 129, Partner collocatore offerente, Metodo Collocamento, Funzione Collocatore, Collocatore Segnalante.

|             |             |           |                                 |                     |                      | ×                      |
|-------------|-------------|-----------|---------------------------------|---------------------|----------------------|------------------------|
| c           | Codice ISIN |           |                                 |                     |                      |                        |
|             | Emittente * | Q 🔀       |                                 |                     |                      |                        |
|             |             |           | 🔍 Ricerca                       |                     |                      |                        |
|             |             |           |                                 |                     |                      | Numero titoli: 0       |
| Codice ISIN | Descrizione | Stato 129 | Partner collocatore - offerente | Metodo Collocamento | Funzione Collocatore | Collocatore Segnalante |
|             |             |           |                                 |                     |                      |                        |
|             |             |           |                                 |                     |                      |                        |

La colonna 'Partner collocatore – offerente', presente sia in FEAT che in FE129 per il ruolo Collocatore, può assumere i seguenti valori:

- Y se il Partner è collocatore del titolo.
- N se il Partner non è tra i collocatori del titolo.

Dalla lista dei risultati sarà possibile selezionare un singolo titolo con il doppio click o tramite il pulsante **Visualizza (Visualizza dati quotazione** per i messaggi di Comunicazione Quotazione).

|              | ×                                                                                    |
|--------------|--------------------------------------------------------------------------------------|
| Codice ISIN  |                                                                                      |
| , F          | Ricerca                                                                              |
|              | Numero titoli: 49                                                                    |
| Codice ISIN  | Descrizione                                                                          |
| IT0000502903 | UNICREDITO ITALIANO SPA 01-07-1993 01-01-2014 6.5 OBBLIG. ORDINARIE                  |
| IT0004605322 | UNICREDIT SPA 17-05-2012 17-05-2032 10 OBBLIG. ORDINARIE                             |
| IT0004606445 | UNICREDIT SPA 04-12-2012 03-12-2014 VARIABILE OBBLIG. ORDINARIE STEP UP              |
| IT0000292372 | UNICREDITO ITALIANO SPA 01-01-1992 01-01-2012 6.5 OBBLIG. ORDINARIE                  |
| IT0004606593 | UNICREDIT SPA 15-01-2013 15-01-2015 VARIABILE OBBLIG. ORDINARIE GARANTITO OBBL ETICA |
| IT0004606452 | UNICREDIT SPA 04-12-2012 03-12-2014 VARIABILE OBBLIG. ORDINARIE STEP UP              |
| IT0004606650 | UNICREDIT SPA 15-01-2013 15-01-2015 VARIABILE OBBLIG. ORDINARIE GARANTITO OBBL ETICA |
| IT0004605702 | UNICREDIT SPA 19-07-2012 19-07-2014 5 COVERED BOND                                   |
| IT0004606676 | UNICREDIT SPA 15-01-2013 15-01-2015 VARIABILE OBBLIG. ORDINARIE GARANTITO OBBL ETICA |
| IT0004606619 | UNICREDIT SPA 15-01-2013 15-01-2015 VARIABILE OBBLIG. ORDINARIE GARANTITO OBBL ETICA |
| IT0004606437 | UNICREDIT SPA 04-12-2012 03-12-2014 VARIABILE OBBLIG. ORDINARIE STEP UP              |
| IT0004606585 | UNICREDIT SPA 15-01-2013 15-01-2015 VARIABILE OBBLIG. ORDINARIE GARANTITO OBBL ETICA |
| 8 Chiudi     | Visualizza                                                                           |

Se il codice ISIN inserito non rispetta i criteri di ricerca sarà restituito un pop-up con il corrispondente messaggio di errore:

- Il titolo esiste ma è di emittente diverso da quello impostato (Partner per Ruolo Emittente oppure soggetto selezionato per gli altri Ruoli). In questo caso occorre inviare una Comunicazione generica per risolvere l'eventuale incongruenza.
- Il titolo esiste ma ha caratteristica di diffondibilità diversa da quella richiesta per il messaggio selezionato (p.e. Comunicazione dati definitivi per un titolo già diffondibile). In questo caso, nel relativo avviso di errore è indicato il messaggio da selezionare.
- Il titolo esiste ma è di tipo diverso da quello previsto per il messaggio selezionato. In questo caso è
  necessario selezionare un messaggio compatibile con la tipologia di strumento finanziario.
- Il titolo è compatibile con il messaggio selezionato, ma risulta di tipo non previsto per l'applicazione FE129 (p.e. obbligazioni emesse prima del 1° ottobre 2016). In questo caso il pop-up di errore indica l'applicazione da attivare (FEAT).
- Il titolo non può essere selezionato perché il partner, identificato con ruolo Collocatore in FEAT, non risulta fra i collocatori.

In **FE129** la presenza dell'attributo **Stato 129** relativo allo stato di avanzamento delle segnalazioni 129 dà luogo a ulteriori controlli di congruenza rispetto a quelli appena descritti.

Come già ricordato, per i ruoli FE129 la funzione **Ricerca ISIN da Aggiornare** restituisce nella lista dei risultati anche il dettaglio relativo allo **Stato 129**.

|              |                                                                                      |             | ×                              |
|--------------|--------------------------------------------------------------------------------------|-------------|--------------------------------|
| Codice       | ISIN                                                                                 |             |                                |
|              | C Ricerca                                                                            |             |                                |
|              |                                                                                      |             | Numero titoli: 49              |
| Codice ISIN  | Descrizione                                                                          | Stato 129   |                                |
| IT0000502903 | UNICREDITO ITALIANO SPA 01-07-1993 01-01-2014 6.5 OBBLIG. ORDINARIE                  | Non dovuta  | <b>A</b>                       |
| IT0004605322 | UNICREDIT SPA 17-05-2012 17-05-2032 10 OBBLIG. ORDINARIE                             | Non dovuta  |                                |
| IT0004606445 | UNICREDIT SPA 04-12-2012 03-12-2014 VARIABILE OBBLIG. ORDINARIE STEP UP              | Da iniziare |                                |
| IT0000292372 | UNICREDITO ITALIANO SPA 01-01-1992 01-01-2012 6.5 OBBLIG. ORDINARIE                  | Non dovuta  |                                |
| IT0004606593 | UNICREDIT SPA 15-01-2013 15-01-2015 VARIABILE OBBLIG. ORDINARIE GARANTITO OBBL ETICA | Da iniziare |                                |
| IT0004606452 | UNICREDIT SPA 04-12-2012 03-12-2014 VARIABILE OBBLIG. ORDINARIE STEP UP              | Da iniziare |                                |
| IT0004606650 | UNICREDIT SPA 15-01-2013 15-01-2015 VARIABILE OBBLIG. ORDINARIE GARANTITO OBBL ETICA | Da iniziare |                                |
| IT0004605702 | UNICREDIT SPA 19-07-2012 19-07-2014 5 COVERED BOND                                   | Non dovuta  |                                |
| IT0004606676 | UNICREDIT SPA 15-01-2013 15-01-2015 VARIABILE OBBLIG. ORDINARIE GARANTITO OBBL ETICA | Da iniziare |                                |
| IT0004606619 | UNICREDIT SPA 15-01-2013 15-01-2015 VARIABILE OBBLIG. ORDINARIE GARANTITO OBBL ETICA | Da iniziare |                                |
| IT0004606437 | UNICREDIT SPA 04-12-2012 03-12-2014 VARIABILE OBBLIG. ORDINARIE STEP UP              | Da iniziare |                                |
| IT0004606585 | UNICREDIT SPA 15-01-2013 15-01-2015 VARIABILE OBBLIG. ORDINARIE GARANTITO OBBL ETICA | De iniziare | Ŧ                              |
| 😧 Chiudi     |                                                                                      |             | <ul> <li>Visualizza</li> </ul> |

Cliccando il **Visualizza**, la procedura effettua un controllo tra lo **Stato 129** del titolo e la tipologia di messaggio selezionato, in base al quale sono visualizzati messaggi di avviso o di errore:

- **Avviso:** La segnalazione 129 non è dovuta per il titolo selezionato. Proseguendo sarà necessario completare tutte le sezioni della segnalazione (p.e. si sta selezionando un titolo emesso prima del 1°ottobre 2016 con Stato 129 = 0 non dovuta).
- Errore: Non è possibile inviare la segnalazione 129 sez.2-3 per questo titolo, poiché non è stata ancora acquisita la segnalazione 129 sez.1 (p.e. il messaggio selezionato è la Comunicazione informazioni anagrafiche 129 sez.2-3 e per il titolo non risulta ancora pervenuta la segnalazione 129 sez.1. Stato 129 = 0: non dovuta, oppure 1: da iniziare).
- Errore: Non è possibile inviare la segnalazione sez.4 per questo titolo, poiché non è stata ancora acquisita la segnalazione 129 sez.2-3 (p.e. il messaggio selezionato è la Comunicazione collocato 129 sez.4 e per il titolo non risultano pervenute le segnalazioni di sez.1 e sez.2-3. Stato 129 <> 3: acquisita sezione 2-3).

#### Secondo passo: creazione dell'attività di aggiornamento.

Se il titolo risulta selezionabile, cliccando su **Visualizza** o facendo doppio click sul titolo, è presentata la maschera di visualizzazione dei dati del titolo. Nella sezione in basso a sinistra è abilitato il solo pulsante **Crea Attività** che consente di copiare i dati del titolo in una nuova attività del tipo selezionato.

| G FE129 - Internet Explorer                 |                                                              |                                                                            |                                                        |                            |
|---------------------------------------------|--------------------------------------------------------------|----------------------------------------------------------------------------|--------------------------------------------------------|----------------------------|
| BANCA D'ITALIA FE12                         | 9 - Front End Anagra                                         | fe Titoli Articolo                                                         | 129                                                    | Italiano 🔻                 |
| Home Lista Attività Lista Titoli Lista c    | cartolarizzazioni Documentazione C                           | onsulta Messaggi                                                           | Administrator Benvenuto                                | SISC.334169 Info Exit      |
|                                             | Partner: UTENTE TEST 13 Descrizion<br>Ruolo: EMITTENTE State | e: TITOLI DI DEBITO 129 - Cor<br>o: Antit                                  | nunicazione dati definitivi e info anagrafiche 129 (se | z 1) Data ultima modifica: |
| v 🗁 IT0004606445                            |                                                              |                                                                            |                                                        |                            |
| Informazioni sullo Strumento<br>Finanziario | ISIN                                                         |                                                                            |                                                        |                            |
|                                             | Codice ISIN                                                  | IT0004606445                                                               | Codice CFI                                             | DBVUFB                     |
| Ripristina 🗞 Salva                          | Descrizione                                                  | UNICREDIT SPA 04-12-2012<br>03-12-2014 VARIABILE OBBL<br>ORDINARIE STEP UP | G. Descrizione Breve                                   | UNICREDIT/TV 20141203 SU   |
| Crea Attività                               |                                                              |                                                                            |                                                        | ~                          |

Se per il titolo selezionato è già in corso un'analoga richiesta effettuata per lo stesso partner e con il medesimo ruolo, cliccando il pulsante **Crea Attività** sarà visualizzato il seguente pop-up:

| ERR | ORE                                                                                                    |
|-----|----------------------------------------------------------------------------------------------------|
| ×   | Per il titolo con codice ISIN IT0004606445 è in<br>corso una analoga richiesta TITOLI DI DEBITO<br>129 - Comunicazione dati definitivi e info<br>anagrafiche 129 (sez. 1) (FE129-2549) effettuata<br>per lo stesso Partner (codice: 503136) con<br>medesimo ruolo EMITTENTE da utente<br>SISC.334169. |

In tal caso non sarà possibile proseguire e si verrà reindirizzati alla Homepage.

Se il titolo non è già prenotato in un'altra attività dello stesso tipo, cliccando il pulsante **Crea Attività** sarà creata una **nuova attività di aggiornamento** della tipologia di messaggio prescelto.

Nell'attività, cui è associato un identificativo univoco, saranno riportati i dati del titolo presenti in Anagrafe titoli della Banca. A questo punto sarà possibile navigare tra le diverse sezioni dell'attività aggiornando, ove necessario, le informazioni del titolo. La compilazione delle diverse tipologie di messaggio è descritta nel capitolo 5.

| 🗿 FE129 - Internet Explorer                             |                                                              |                                                                               |                                                   |                                             |
|---------------------------------------------------------|--------------------------------------------------------------|-------------------------------------------------------------------------------|---------------------------------------------------|---------------------------------------------|
| BANCA D'ITALIA FE12                                     | 9 - Front End Anagra                                         | fe Titoli Articolo 1                                                          | 29                                                | Italiano 🔻                                  |
| Home Lista Attività Lista Titoli Lista c                | artolarizzazioni Documentazione (                            | Consulta Messaggi                                                             | Administrator Benvenuto                           | SISC.334169 Info Exit                       |
| P                                                       | artner: UTENTE TEST 13 Descrizione<br>Ruolo: EMITTENTE Stato | TITOLI DI DEBITO 129 - Comunica<br>Salvato con errori                         | cione dati definitivi e info anagrafiche 129 (sez | : 1) Data ultima modifica: 28-12-2016 14:28 |
| EE120.2540                                              |                                                              |                                                                               |                                                   |                                             |
| Informazioni sullo Strumento<br>Finanziario             | ISIN                                                         |                                                                               |                                                   | <b>A</b>                                    |
| Informazioni sul Collocamento Informazioni sul Rimborso | Codice ISIN                                                  | IT0004606445                                                                  | Codice CFI                                        | DBVUFB                                      |
| Informazioni sul Rendimento Altre Opzioni               | Descrizione                                                  | UNICREDIT SPA 04-12-2012<br>03-12-2014 VARIABILE OBBLIG.<br>ORDINARIE STEP UP | Descrizione Breve                                 | UNICREDIT/TV 20141203 SU                    |
|                                                         | Stato 129                                                    | 1 - DA INIZIARE                                                               |                                                   |                                             |
| Allegati richiesti: 1                                   | Strumento Finanziario                                        |                                                                               |                                                   |                                             |
|                                                         | Emittente Residente                                          | 00348170101 - UNICREDIT, SOCIE<br>PER AZIONI                                  | TA' Emittente non Residente                       |                                             |
|                                                         | Capogruppo Emittente Residente                               | 00348170101 -<br>UNICREDIT, SOCIETA' PER<br>AZIONI                            | Capogruppo Emittente non Residente                |                                             |
| Nimuovi 60 Allega                                       | SAE Emittente                                                | 245 - SISTEMA BANCARIO                                                        | SAE Capogruppo Emittente                          | 245 - SISTEMA BANCARIO                      |
| 🔦 Ripristina 🔗 Salva                                    | LM - Resp. Regol. Residente                                  | <b>Q</b>                                                                      | LM - Resp. Regol. non Residente                   | Q, 🔀                                        |
| Consegna 🌾 Esporta                                      | Tipologia Strumento Finanziario                              | •                                                                             | • Comparto                                        | T                                           |
|                                                         |                                                              |                                                                               |                                                   |                                             |

# 4.3.2. Creazione di una nuova attività di censimento

La creazione di una nuova attività di censimento ISIN richiede due passi: verifica di non esistenza dell'ISIN in Anagrafe Titoli della Banca e creazione dell'attività di censimento.

In **FE129** per il ruolo collocatore è richiesta anche la compilazione di un breve questionario dopo la verifica di non esistenza del titolo in Anagrafe, per definire la funzione del Partner all'interno del collocamento. Maggiori dettagli sul questionario sono forniti al paragrafo 4.3.3.

#### Primo passo: verifica di non esistenza dell'ISIN.

Per i messaggi di **Censimento ISIN**, la creazione di una nuova attività avviene sempre tramite attivazione del pulsante **Ricerca ISIN da aggiornare**, al fine di escludere l'esistenza del codice ISIN di cui si vuole richiedere il censimento.

È pertanto obbligatorio impostare, quale criterio di ricerca, il **Codice ISIN** del quale si vuole richiedere il censimento. Per i ruoli diversi da Emittente sarà necessario selezionare anche l'**Emittente** (§3.7.1).

| B RANCA DUTALLA                                   |                                        |               |                                                                                                    |      |
|---------------------------------------------------|----------------------------------------|---------------|----------------------------------------------------------------------------------------------------|------|
| EUROSISTEMA FEAI - Fro                            | nt End Anagrafe Titoli                 |               | Italiano                                                                                                    | -    |
| e Lista Attività Lista Titoli Lista cartolarizza: | zioni Documentazione Consulta Messaggi | Administrator | Benvenuto SISC.334109 Info                                                                                                    | Exit |
|                                                   |                                        |               |                                                                                                    |      |
|                                                   |                                        |               |                                                                                                    |      |
|                                                   | Partner UTENTE TEST 13                 |               |                                                                                                    |      |
|                                                   | RIDE ENITENTE                          |               |                                                                                                    |      |
|                                                   |                                        |               |                                                                                                    |      |
| TITOLI DI DEBITO                                  |                                        |               | TITOLI DI DEBITO                                                                                                    |      |
| C Richiesta ISIN                                  |                                        |               |                                                                                                    |      |
| Richiesta ISIN con dati di                        | efinitivi                              |               | Censimento ISIN                                                                                                    |      |
| Comunicazione dati defin                          | litivi                                 |               | Da utilizzare per richiedere l'insemmento in Anagrate<br>Titoli (censimento) degli strumenti finanziari emessi<br>all'actore da caractili racidanti al quali l'Accentia di |      |
| Comunicazione cedole                              |                                        |               | codifica competente ha già attribuito un codice ISIN                                                                                                    |      |
|                                                   |                                        |               | ×                                                                                                    |      |
| Codice IS                                         | N XS0000222231                         |               |                                                                                                    |      |
|                                                   |                                        | Q Ricerca     |                                                                                                    |      |
|                                                   |                                        |               | Numero titoli: 0                                                                                                    |      |
|                                                   | Codice ISIN                            |               | Descrizione                                                                                                    |      |
|                                                   |                                        |               |                                                                                                    |      |
| 11000                                             |                                        |               |                                                                                                    |      |
|                                                   |                                        |               |                                                                                                    |      |
|                                                   |                                        |               |                                                                                                    |      |
|                                                   |                                        |               | 100                                                                                                    |      |
|                                                   |                                        |               |                                                                                                    |      |
|                                                   |                                        |               |                                                                                                    |      |
|                                                   |                                        |               |                                                                                                    |      |
|                                                   |                                        |               |                                                                                                    |      |
|                                                   |                                        |               |                                                                                                    |      |

L'applicazione verifica l'esistenza del codice ISIN in Anagrafe Titoli della Banca indipendentemente dagli altri parametri di ricerca impliciti (codice emittente e tipologia di titolo) e emette un avviso se il titolo esiste ma ha emittente o tipologia diversi da quelli impostati.

#### Secondo passo: creazione dell'attività di censimento.

Se il codice ISIN non esiste in Anagrafe Titoli della Banca, si attiva il pulsante **Censisci** che consente di creare una nuova attività per il censimento del titolo.

| Attivazione censimento                                                       |
|------------------------------------------------------------------------------|
| Codice ISIN non trovato. È ora possibile<br>procedere ad un nuovo censimento |
| ОК                                                                           |

|                          |           |             | ×                |
|--------------------------|-----------|-------------|------------------|
| Codice ISIN XS0000555556 |           |             |                  |
|                          | Q Ricerca |             |                  |
|                          |           |             | Numero titoli: 0 |
| Codice ISIN              |           | Descrizione |                  |
|                          |           |             |                  |
|                          |           |             |                  |
|                          |           |             |                  |
|                          |           |             |                  |
|                          |           |             |                  |
|                          |           |             |                  |
|                          |           |             |                  |
|                          |           |             |                  |
|                          |           |             |                  |
|                          |           |             |                  |
|                          |           |             |                  |
|                          |           |             |                  |
| S Chiudi                 |           |             | V Censisci       |

Cliccando il pulsante **Censisci** sarà creata una **nuova attività di censimento** della tipologia di titolo prescelto.

Nell'attività, cui è associato un identificativo univoco, saranno riportati il codice ISIN da censire e l'emittente precedentemente indicato. A questo punto sarà possibile navigare tra le diverse sezioni dell'attività inserendo le informazioni richieste. La compilazione delle diverse tipologie di messaggio è descritta nel capitolo 5.

| 🔮 FEAT - Internet Explorer                                |                                                    |                                                                        | E                                           | - • •      |
|-----------------------------------------------------------|----------------------------------------------------|------------------------------------------------------------------------|---------------------------------------------|------------|
| BANCA D'ITALIA FEAT                                       | F - Front End Anagrafe Titoli                      |                                                                        | Italiano 🔻                                  |            |
| Home Lista Attività Lista Titoli Lista c                  | artolarizzazioni Documentazione Consulta Messaggi  | Administrator                                                          | Benvenuto SISC.334169 Info                  | Exit       |
|                                                           | Partner: UTENTE TEST 13<br>Ruolo: EMITTENTE        | Descrizione: TITOLI DI DEBITO - Censiment<br>Stato: Salvato con errori | o ISIN Data ultima modifica: 28-12-2016 15: | 37         |
| FEAT-2994                                                 |                                                    |                                                                        |                                             |            |
| Informazioni sullo Strumento<br>Finanziario               | ISIN                                               |                                                                        |                                             |            |
| Informazioni sul Collocamento Informazioni sul Rendimento | Codice ISIN da aggiornare                          |                                                                        | Codice CFI                                  |            |
| Informazioni sul Rimborso Altre Opzioni                   | Descrizione                                        | Des                                                                    | scrizione Breve                             |            |
|                                                           | Codice ISIN da censire XS0000555556                |                                                                        |                                             |            |
|                                                           | Strumento Finanziario                              |                                                                        |                                             |            |
|                                                           | Emittente Residente 00348170101 - UN<br>PER AZIONI | IICREDIT, SOCIETA' Emittente                                           | non Residente                               |            |
| Allegati richiesti: 1<br>Lista degli allegati Tipo        | LM - Resp. Regol. Residente                        | 🔍 🔀 🛛 LM - Resp. Regol.                                                | non Residente                               | <b>↓</b> 🗷 |
|                                                           | Tipologia Strumento Finanziario *                  |                                                                        | Comparto                                    |            |
|                                                           | Forma del Titolo *                                 | Titol                                                                  | o Cum Warrant *                             | -          |
| 🔊 Rimuovi 🔊 Allega                                        | Titolo Convertibile *                              | Titol                                                                  | o Credit Linked *                           |            |
| 💊 Ripristina 🗞 Salva                                      | Titolo Subordinato *                               | Tip Tip                                                                | oo Obbligazione *                           | •          |
| Consegna Esporta                                          | Nome Commerciale                                   |                                                                        |                                             |            |
|                                                           |                                                    |                                                                        |                                             | <b>V</b>   |

Solo in FEAT, se il codice ISIN viene trovato e perciò non è possibile censirlo come nuovo titolo, il pulsante **Visualizza** consente di accedere ai dati del titolo.

|              |             |              |   |                                                                                | ×                |
|--------------|-------------|--------------|---|--------------------------------------------------------------------------------|------------------|
|              | Codice ISIN | XS0408165008 | ) |                                                                                |                  |
|              |             |              |   | C Ricerca                                                                      |                  |
|              |             |              |   |                                                                                | Numero titoli: 1 |
|              |             | Codice ISIN  |   | Descrizione                                                                    |                  |
| XS0408165008 |             |              |   | UNICREDIT SPA 14-01-2009 14-01-2014 5.25 OBBLIG. ORDINARIE SERIE 373 TRANCHE 1 |                  |
|              |             |              |   |                                                                                |                  |
|              |             |              |   |                                                                                |                  |
|              |             |              |   |                                                                                |                  |
|              |             |              |   |                                                                                |                  |
|              |             |              |   |                                                                                |                  |
|              |             |              |   |                                                                                |                  |
|              |             |              |   |                                                                                |                  |
|              |             |              |   |                                                                                |                  |
|              |             |              |   |                                                                                |                  |
|              |             |              |   |                                                                                |                  |
|              |             |              |   |                                                                                |                  |
| 🙆 Chiudi     |             |              |   |                                                                                | Visualizza       |

Nella sezione in basso a sinistra della maschera di visualizzazione dei dati del titolo è abilitato il solo pulsante Crea Attività.

| 🥔 FEAT - | Internet Explorer                 |              |         |                  |                                 |                                                          |                                          |                    |                |                   | - • •          |
|----------|-----------------------------------|--------------|---------|------------------|---------------------------------|----------------------------------------------------------|------------------------------------------|--------------------|----------------|-------------------|----------------|
| B I      | BANCA D'IT.                       |              | FEAT    | T - Front I      | End Anagra                      | afe Titoli                                               |                                          |                    |                | Italiano          | <b>•</b>       |
| Home     | Lista Attività                    | Lista Titoli | Lista c | artolarizzazioni | Documentazione                  | Consulta Messaggi                                        | Adm                                      | ninistrator        | Benvenuto S    | 515C.334169 Inf   | io Exit        |
|          |                                   |              |         | Partner<br>Ruolo | : UTENTE TEST 13<br>: EMITTENTE | C                                                        | escrizione: TITOLI DI DI<br>Stato: Antit | EBITO - Censimento | ISIN Data      | ultima modifica:  |                |
| V 🗁 XS   | 0408165008                        |              |         |                  |                                 |                                                          |                                          |                    |                |                   |                |
|          | Informazioni sullo<br>Finanziario | Strumento    |         | ISIN             |                                 |                                                          |                                          |                    |                |                   |                |
|          |                                   |              | Num Nic |                  | Codice ISI                      | N XS0408165008                                           |                                          |                    | Codice CFI     | DTFXFB            |                |
|          |                                   |              |         |                  | Descrizion                      | UNICREDIT SPA 14<br>14-01-2014 5.25 0<br>SERIE 373 TRANC | 4-01-2009<br>BBLIG. ORDINARIE<br>HE 1    | Des                | crizione Breve | UNICREDIT/5.25 20 | )140114 SR 373 |
| 🔷 Ri     | oristina                          | 🔊 Salva      |         |                  |                                 |                                                          |                                          |                    |                |                   |                |
| Co       | nsegna                            | 🔶 Esporta    |         |                  |                                 |                                                          |                                          |                    |                |                   |                |
| Cre      | a Attività                        |              |         |                  |                                 |                                                          |                                          |                    |                |                   | ~              |

Cliccando il pulsante sarà possibile creare un'attività di aggiornamento delle informazioni del titolo presenti in Anagrafe titoli della Banca.

| 🎯 FEAT - Internet Explorer                         |                        |                       |                                   |                                                                      |                                       |                                          |              |                   |             |         |          |
|----------------------------------------------------|------------------------|-----------------------|-----------------------------------|----------------------------------------------------------------------|---------------------------------------|------------------------------------------|--------------|-------------------|-------------|---------|----------|
| BANCA D'ITALIA<br>Eurosistema                      | FE                     | AT - Front            | End Anagra                        | fe Titoli                                                            |                                       |                                          |              | Ita               | iliano 🔤    |         |          |
| Home Lista Attività Lista                          | Titoli Lis             | sta cartolarizzazioni | Documentazione                    | Consulta Messaggi                                                    |                                       | Administrator                            | Benvenuto    | SISC.334169       | Info        | Exit    |          |
|                                                    |                        | Partner<br>Ruolo      | r: UTENTE TEST 13<br>x: EMITTENTE | Descr                                                                | izione: TITOLI DI<br>Stato: Salvato c | I DEBITO - Censimento<br>con errori<br>≡ | ISIN Data    | a ultima modifica | 28-12-201   | ô 17:15 |          |
| <b>v </b> EAT-2995                                 |                        |                       |                                   |                                                                      |                                       |                                          |              |                   |             |         |          |
| Informazioni sullo Strume<br>Finanziario           | nto                    | ISIN                  |                                   |                                                                      |                                       |                                          |              |                   |             |         | <b>A</b> |
| Informazioni sul Collocar Informazioni sul Rendime | nento<br>ento          | Cod                   | ice ISIN da aggiornare            | XS0408165008                                                         |                                       |                                          | Codice CFI   | DTFXFB            |             |         |          |
| Informazioni sul Rimbors Altre Opzioni             | 0                      |                       | Descrizione                       | UNICREDIT SPA 14-01-<br>14-01-2014 5.25 OBBLI<br>ORDINARIE SERIE 373 | -2009<br>IG.<br>3 TRANCHE 1           | Descr                                    | izione Breve | UNICREDIT/5.2     | 25 20140114 | SR 373  |          |
| Allegat<br>Lista degli allegati                    | i richiesti: 1<br>Tipo | (                     | Codice ISIN da censire            |                                                                      |                                       |                                          |              |                   |             |         |          |
|                                                    |                        | Strumento Fin         | nanziario                         |                                                                      |                                       |                                          |              |                   |             |         |          |
| Rimuovi 🔊 All                                      | ega                    |                       | Emittente Residente               | 00348170101 - UNICRE<br>SOCIETA' PER AZIONI                          | EDIT,                                 | Emittente no                             | n Residente  |                   |             |         |          |
|                                                    |                        | LM - R                | esp. Regol. Residente             |                                                                      | 🔀                                     | LM - Resp. Regol. no                     | n Residente  |                   |             | ् 🔀     |          |
| Consegna                                           | oorta                  | Tipologia             | Strumento Finanziario             | * O - OBBLIGAZIONI                                                   | -                                     |                                          | Comparto     |                   |             |         |          |
| Crea Attività                                      |                        |                       | Forma del Titolo                  | * B - PORTATORE                                                      | •                                     | Titolo C                                 | um Warrant ' | 0 - NO WARR       | ANT         | •       | •        |

# 4.3.3. Questionario Ruolo Collocatore FE129

Per il solo Ruolo Collocatore in **FE129**, al momento della creazione di una attività relativa ad un messaggio che ha effetto ai sensi della segnalazione 129, l'applicazione richiede la compilazione di un breve questionario. Attraverso le risposte fornite FE129 determina in automatico il Metodo di collocamento - Offerta dello strumento finanziario e la Funzione esercitata dal segnalante nel corso dell'operazione.

Il questionario si presenta nella seguente forma:

|                                                     |                                                           | ×                                                       |
|-----------------------------------------------------|-----------------------------------------------------------|---------------------------------------------------------|
| 🥼 Questionario Ruolo Collocato                      | pre                                                       |                                                         |
| Collocatore-Offerente                               |                                                           |                                                         |
|                                                     |                                                           |                                                         |
|                                                     |                                                           |                                                         |
|                                                     |                                                           |                                                         |
|                                                     |                                                           |                                                         |
| la basa elle risporte forsite l'applicazione ettric | buisà al santassi assuanti attributi sissatta asli atsua  | nati finanziari au aui unzà effettuate la conselezione. |
| in base alle risposte fornite rapplicazione attri   | burra al partner i seguenti attributi rispetto agli strui | nenu infanziari su cui verra enettuata la segnalazione: |
| Metodo Collocamento -                               | Funzione                                                  |                                                         |
| 😢 Chiudi                                            |                                                           | V Conferma                                              |
|                                                     |                                                           |                                                         |
|                                                     |                                                           |                                                         |
|                                                     |                                                           |                                                         |

La compilazione del questionario avviene attraverso selezione da menù a tendina.

Le risposte fornite determinano la comparsa di altre domande.

Il questionario termina quando l'applicazione è in grado di attribuire al segnalante un Metodo di collocamento - Offerta ed una Funzione. I valori attribuiti sono riportati in basso all'interno della schermata del questionario e si attiva il pulsante di **Conferma**.

|                                                      |                                                                                           |                                                              |                                                        | ×                             |
|------------------------------------------------------|-------------------------------------------------------------------------------------------|--------------------------------------------------------------|--------------------------------------------------------|-------------------------------|
| 🖉 Questionario Rue                                   | olo Collocatore                                                                           |                                                              |                                                        |                               |
| Collocatore-Offerente                                | Collocatore 🗸 🔻                                                                           |                                                              |                                                        |                               |
| Tipo collocamento                                    | Sindacato-Consorzio 🛛 🔻                                                                   | Numero collocatori in Italia                                 | Più di uno 🛛 👻                                         |                               |
| Struttura pot system                                 | Non presente                                                                              |                                                              |                                                        |                               |
| Responsabile del<br>regolamento verso<br>l'emittente | Presente                                                                                  | Sei il Responsabile del<br>Regolamento verso<br>l'emittente? | Si                                                     |                               |
| In base alle risposte fornite l'a                    | applicazione attribuirà al partne                                                         | er i seguenti attributi rispetto agli                        | strumenti finanziari su cui verra                      | à effettuata la segnalazione: |
| Metodo Collocamento - Collo<br>Offerta syste         | ocamento Sindacato, più di un<br>catore in Italia, senza pot<br>em, con Resp. regolamento | RES<br>Funzione REG<br>DELI                                  | PONSABILE DEL<br>OLAMENTO NEI CONFRONTI<br>L'EMITTENTE |                               |
| 6                                                    | Chiudi                                                                                    |                                                              | ✓ Conferma                                             |                               |
|                                                      |                                                                                           |                                                              |                                                        |                               |

Cliccando su conferma si accettano Metodo di collocamento - Offerta e Funzione attribuiti dall'applicazione (tali attribuiti costituiranno parte integrante della segnalazione) e si attivano i controlli di coerenza. L'applicazione verifica se i valori attribuiti mediante il questionario sono coerenti con le informazioni disponibili all'interno dell'Anagrafe Titoli della Banca e concede l'accesso al messaggio in caso di esito positivo.

# 4.4. Funzione "Lista attività"

La funzione Lista attività consente di:

- ricercare, visualizzare e continuare la compilazione di qualsiasi attività precedente salvata e non ancora inoltrata alla Banca.
- inoltrare alla Banca le attività in stato "Da consegnare".

| 1998 - Carlos Carlos Ca | DATA ENTRY | RICERCA ISIN DA AGGIORNARE | LISTA ATTIVITA' |  |
|----------------------------------------------------------------------------------------------------|------------|----------------------------|-----------------|--|
| Compila                                                                                                    | Importa    | Visualizza                 | 📰 Visualizza    |  |

Come per la funzione **Ricerca ISIN da aggiornare**, la funzione **Lista Attività** replica il funzionamento e i controlli della funzione di visualizzazione "Lista attività" (§3.2) permettendo la ricerca di una singola attività secondo specifici parametri e la sua successiva modifica/integrazione se non ancora consegnata.

Il pulsante si attiva solo dopo aver selezionato una *survey*, un partner, un ruolo e una specifica tipologia di messaggi. Le informazioni selezionate nella Homepage prima dell'attivazione della funzione **Lista Attività** fungono da filtri di ricerca impliciti.

| 🥖 FE129 - Internet Explorer                                                                                                    |                                                                                                    |
|----------------------------------------------------------------------------------------------------|----------------------------------------------------------------------------------------------------|
| BANCA D'ITALIA FE129- Front End Anagrafe Titoli Articolo 129                                                                                                    | Italiano 🔽                                                                                                    |
| Home Lista Attività Lista Titoli Lista cartolarizzazioni Documentazione Consulta Messaggi Administrator                                                                                                    | Benvenuto SISC.334169 Info Exit                                                                                                    |
| Partner       UTENTE TEST 13         Rudio       EMITTENTE         Richiesta ISIN       Richiesta ISIN         Richiesta ISIN       Richiesta ISIN         Consumento ISIN con dati definitive info anagrafiche 129 (sez. 1)       Consumento ISIN e info anagrafiche 129 (sez. 1)         Comunicazione dati definitive info anagrafiche 129 (sez. 1)       Comunicazione dati definitive info anagrafiche 129 (sez. 1)         Comunicazione cadue       Comunicazione cadue         Comunicazione cadue       Sec. 2-3)         Comunicazione cadue       Sec. 2-3)         Comunicazione cadue       Sec. 2-3)         Comunicazione cadue       Sec. 2-3)         Comunicazione cadue       Sec. 2-3)         Comunicazione cadue       Sec. 2-3)         Comunicazione cadue       Sec. 2-3)         Comunicazione cadue       Sec. 2-3)         Comunicazione cadue       Sec. 2-3)         Comunicazione cadue       Sec. 2-3)         Comunicazione cadue       Sec. 2-3)         Comunicazione cadue       Sec. 2-3)         Comunicazione cadue       Sec. 2-3)         Comunicazione       Sec. 2-3)         Sec. 2010       Sec. 2-3)         Sec. 2010       Sec. 2-3)         Sec. 2010       Sec. 2-3) | TTOLI DI DEBITO 129         Comunicazione dati definitivi e into anagrafiche 129 (sez. 1)         Da utilizzare per comunicare i dati definitivi e into interessaggio di "Richiesta ISIN".         Da utilizzare per comunicare i dati per gli strumenti finanziari pressaggio di "Richiesta ISIN".         Cuesta comunicazione è dovuta:         • per gli strumenti finanziari con obbligo di doposito del prospetto presso la deposito, entre i glomo lavorativo successivo al deposito, entre i domi avorativo successivo al deposito;         • per tutti gli alti titoli entro la data di cegolamento-emissione.         In messaggio prevede l'invio di documentazione è da considerarsi definitiva e de fichiesta esclusivamente per finalità di codifica, istiv e non per finalità segnaletiche ex Ar.129.         ILIK UTIL:         I struzioni per la comptiazione |
| Comunicazione dati definitivi e info anagrafiche 129 (sez. 1)                                                                                                    |                                                                                                    |
| DATA ENTRY RICERCA ISIN DA AGGIORIIARE                                                                                                    | UISTAATTIVITA'                                                                                                    |
|                                                                                                    |                                                                                                    |

Dopo aver selezionato un'attività in corso (§3.2), si accede al dettaglio della attività in cui sono attivi i pulsanti funzionali per la sua gestione: creazione, ripristino, salvataggio, esportazione, elaborazione, consegna.

Nel prossimo capitolo sarà illustrato nel dettaglio il funzionamento dei singoli pulsanti per la gestione e per l'inoltro dei messaggi alla Banca.

# 5. Compilazione e inoltro dei messaggi

Dopo aver creato una nuova attività o selezionato un'attività esistente (§4) si accede alla maschera di dettaglio del messaggio in cui si possono inserire le informazioni da inviare alla Banca.

La maschera di dettaglio del messaggio si compone di tre pannelli contenenti:

- le informazioni generali (pannello 1);
- il menu di navigazione e la consolle dei comandi (2);
- i dettagli del titolo (3).

| FEAT - Internet Explorer                                  |                                             |                                                                   |                           |                                 | [                                |       |
|-----------------------------------------------------------|---------------------------------------------|-------------------------------------------------------------------|---------------------------|---------------------------------|----------------------------------|-------|
| BANCA D'ITALIA FEA                                        | AT - Front End Anagraf                      | e Titoli                                                          |                           |                                 | Italiano 🔻                       |       |
| EUKOSISTEMA                                               |                                             |                                                                   |                           |                                 |                                  |       |
| Home Lista Attività Lista Titoli List                     | a cartolarizzazioni Documentazione C        | onsulta Messaggi                                                  | Adr                       | ninistrator Benvenuto           | SISC.334169 Info                 | Exit  |
| 1                                                         | Partner: UTENTE TEST 13<br>Ruolo: EMITTENTE | Descrizione:<br>Stato:                                            | TITOLI DI DEBITO<br>Nuovo | - Comunicazione aggiornamento D | Data ultima modifica: 29-12-2016 | 10:55 |
|                                                           |                                             |                                                                   |                           |                                 |                                  |       |
| ▼ ► FEAT-2997 2a                                          |                                             |                                                                   |                           |                                 |                                  |       |
| Informazioni sullo Strumento<br>Finanziario               | ISIN                                        |                                                                   |                           |                                 |                                  | 3     |
| Informazioni sul Collocamento Informazioni sul Rendimento | Tipo Aggiornamento                          | 2 - VARIAZIONE                                                    | •                         | Decorrenza Variazione           | 29/12/2016                       |       |
| Informazioni sul Rimborso Altre Opzioni                   | Codice ISIN                                 | IT0004042526                                                      |                           | Codice CFI                      | DBVUFX                           |       |
| Comunicazione                                             | Descrizione                                 | UNICREDIT SPA 06-04-<br>06-04-2012 VARIABILE<br>ORDINARIE STEP UP | 2006<br>OBBLIG.           | Descrizione Breve               | UNICREDIT/TV OBB 20120406        |       |
|                                                           | Strumento Finanziario                       |                                                                   |                           |                                 |                                  |       |
| Allenati richiesti: 1                                     | Emittente Residente                         | 00348170101 - UNICRE<br>PER AZIONI                                | EDIT, SOCIETA'            | Emittente non Residente         |                                  |       |
| Lista degli allegati Tipo                                 | LM - Resp. Regol. Residente                 |                                                                   | 🔀                         | LM - Resp. Regol. non Residente |                                  | < ≥   |
| 2b                                                        | Tipologia Strumento Finanziario *           | O - OBBLIGAZIONI                                                  | -                         | Comparto                        |                                  |       |
|                                                           | Forma del Titolo *                          | X - NON APPLICABILE                                               |                           | Titolo Cum Warrant *            | 0 - NO WARRANT                   | -     |
| 🔊 Rimuovi 🔂 Allega                                        | Titolo Convertibile *                       | 0 - NON CONVERTIBIL                                               | E                         | Titolo Credit Linked *          | 0 - NO CREDIT LINKED             | -     |
| 🗣 Ripristina                                              | Titolo Subordinato *                        | 0 - NO                                                            |                           | Tipo Obbligazione *             | *                                | •     |
| 🙄 Consegna 🍼 Esporta                                      | Nome Commerciale                            |                                                                   |                           |                                 |                                  |       |
| Lingola                                                   |                                             |                                                                   |                           |                                 |                                  |       |

Il pannello 1, posizionato sotto la toolbar, riporta le informazioni generali relative a:

- Partner, Ruolo e Descrizione del messaggio, selezionati in fase di accesso;
- Stato di avanzamento del processo di creazione, compilazione e inoltro del messaggio;
- Data ultima modifica del messaggio.

Il pannello 2 è costituito da due riquadri:

- la parte superiore (2a) contiene in codice identificativo del messaggio, costituito da una parte fissa corrispondente all'applicazione selezionata (FEAT o FE129) e da un progressivo numerico (es. FEAT-1950, FE129-1951), e consente la navigazione attraverso le sezioni informative che costituiscono il messaggio;
- la parte inferiore (2b) contiene la consolle con i pulsanti di comando (cfr. § 5.1) per la gestione del messaggio e degli allegati.

Il pannello 3 ospita i dati di dettaglio delle singole sezioni del messaggio. Ogni sezione può essere costituita da più sottosezioni contraddistinte da un'etichetta (es. Strumento Finanziario nella sezione Informazioni sullo Strumento Finanziario).

# 5.1. Descrizione dei comandi

La consolle contiene la lista degli allegati con i rispettivi comandi e i sei pulsanti di comando per la gestione del messaggio. Si noti che in alcune tipologie di messaggio possono non essere presenti tutti i pulsanti. Quando un comando non è eseguibile, il relativo pulsante è disabilitato (non selezionabile) e appare in grigio chiaro.

|                   | Allegati richiesti: 1 |
|-------------------|-----------------------|
| Lista degli alleg | ati Tipo              |
|                   |                       |
|                   |                       |
|                   |                       |
| Nimuovi           | 🔗 Allega              |
| 🔷 Ripristina      | 🗞 Salva               |
| 👌 Consegna        | Esporta               |
| Crea Attività     | Elabora               |

Il processo di creazione, compilazione e invio dei messaggi può essere suddiviso in 4 fasi sequenziali. Ciascun comando risulta attivabile solamente in determinati momenti del processo, secondo lo schema seguente.

#### CREAZIONE MESSAGGIO

Crea Attività

#### COMPILAZIONE MESSAGGIO

- Salva
- Ripristina (ove necessario)
- Allega e/o Rimuovi documento (solo per alcuni messaggi)
- Elabora (solo per Comunicazione aggiornamento FEAT)

#### **INOLTRO MESSAGGIO**

- Consegna
- Esporta (ove necessario)

Si riporta di seguito la descrizione dettagliata delle caratteristiche di ciascun comando.

### 5.1.1. Crea Attività

Cliccando il pulsante **Crea Attività** l'applicazione crea una nuova attività con i parametri precedentemente selezionati (Partner, Ruolo, tipologia messaggio e ISIN). Per ulteriori approfondimenti sulle modalità di accesso ai messaggi fare riferimento al capitolo 4.

| 🥖 FEAT - Internet Explorer                  |                                             |                                                         |                                                |                      |
|---------------------------------------------|---------------------------------------------|---------------------------------------------------------|------------------------------------------------|----------------------|
| BANCA D'ITALIA FE                           | EAT - Front End Anagraf                     | ie Titoli                                               |                                                | Italiano 🔻           |
| Home Lista Attività Lista Titoli I          | Lista cartolarizzazioni Documentazione C    | Consulta Messaggi                                       | Administrator Benvenuto S                      | ISC.334169 Info Exit |
|                                             | Partner: UTENTE TEST 13<br>Ruolo: EMITTENTE | Descrizione: TITOLI I<br>Stato: Antit                   | DI DEBITO - Comunicazione dati definitivi Data | ultima modifica:     |
| v 🗁 IT0004606528                            |                                             |                                                         |                                                |                      |
| Informazioni sullo Strumento<br>Finanziario | ISIN                                        |                                                         |                                                |                      |
|                                             | Codice ISIN                                 | IT0004606528                                            | Codice CFI                                     | DTFUFB               |
| 🐟 Ripristina 💸 Salva                        | Descrizione                                 | UNICREDIT SPA21-12-2012<br>20-12-2014 OBBLIG. ORDINARIE | Descrizione Breve                              | UNICREDIT/20141220   |
| Consegna 💽 Esporta                          |                                             |                                                         |                                                |                      |
| Crea Attività                               |                                             |                                                         |                                                | ~                    |

L'attività appena creata è in Stato "Nuovo".

| 🥖 FEAT - Internet Explorer                                           |                                             |                                                      |                                        |                      |                               |          |
|----------------------------------------------------------------------|---------------------------------------------|------------------------------------------------------|----------------------------------------|----------------------|-------------------------------|----------|
| BANCA D'ITALIA FEAT                                                  | - Front End Anagraf                         | e Titoli                                             |                                        |                      | Italiano                      | •]       |
| Home Lista Attività Lista Titoli Lista ci                            | artolarizzazioni Documentazione C           | Consulta Messaggi                                    | Administrator                          | Benvenuto            | SISC.334169 Info              | Exit     |
|                                                                      | Partner: UTENTE TEST 13<br>Ruolo: EMITTENTE | Descrizione: Ti<br>Stato: Nu                         | TOLI DI DEBITO - Comunicazione<br>Jovo | e dati definitivi Da | ata ultima modifica: 30-12-20 | 16 14:15 |
| ▼ 🗁 FEAT-3009                                                        |                                             |                                                      |                                        |                      |                               |          |
| Informazioni sullo Strumento<br>Finanziario                          | ISIN                                        |                                                      |                                        |                      |                               |          |
| Informazioni sul Collocamento                                        | Codice ISIN                                 | IT0004606528                                         |                                        | Codice CFI           | DTFUFB                        |          |
| <ul> <li>Informazioni sul Rimborso</li> <li>Altre Opzioni</li> </ul> | Descrizione                                 | UNICREDIT SPA21-12-2012<br>20-12-2014 OBBLIG. ORDINA | ARIE D                                 | escrizione Breve     | UNICREDIT/20141220            |          |
| 5                                                                    | Strumento Finanziario                       |                                                      |                                        |                      |                               |          |
|                                                                      | Emittente Residente                         | 00348170101 - UNICREDIT, S<br>PER AZIONI             | SOCIETA' Emitter                       | ite non Residente    |                               |          |
| Allegati richiesti: 1<br>Lista degli allegati Tipo                   | LM - Resp. Regol. Residente                 |                                                      | 🔍 🖹 🛛 LM - Resp. Reg                   | ol. non Residente    |                               | _ ≥      |
|                                                                      | Tipologia Strumento Finanziario             | O - OBBLIGAZIONI                                     | -                                      | Comparto             | 400A-OBBLIG. ORDINARIE        |          |
|                                                                      | Forma del Titolo                            | * B - PORTATORE                                      | Tit                                    | tolo Cum Warrant *   | 0 - NO WARRANT                | •        |
| 🔗 Rimuovi 🔗 Allega                                                   | Titolo Convertibile                         | O - NON CONVERTIBILE                                 | ▼ Tit                                  | tolo Credit Linked * | 0 - NO CREDIT LINKED          | •        |
| 🔦 Ripristina 🔌 Salva                                                 | Titolo Subordinato                          | * 0 - NO                                             | •                                      | Tipo Obbligazione *  |                               | •        |
| Consegna Esporta                                                     | Nome Commerciale                            |                                                      | Тіро                                   | Documentazione       | 2 - DOCUMENTAZIONE DEFI       | NITIVA   |
| Crea Attività                                                        |                                             |                                                      |                                        |                      |                               | •        |

Il comando **Crea Attività** non si applica ai messaggi di "Richiesta ISIN" e "Comunicazione generica" (vedi paragrafo 4.1).

### 5.1.2. Salva

Cliccando il pulsante **Salva**, l'applicazione consolida le informazioni appena modificate/inserite, effettuando le verifiche sui dati.

| G FEAT - Internet Explorer                                           |                                             |                                                        |                                                    |                                        |
|----------------------------------------------------------------------|---------------------------------------------|--------------------------------------------------------|----------------------------------------------------|----------------------------------------|
| BANCA D'ITALIA FEAT                                                  | ۲ - Front End Anagrafe                      | e Titoli                                               |                                                    | Italiano 🔻                             |
| Home Lista Attività Lista Titoli Lista ci                            | artolarizzazioni Documentazione Co          | onsulta Messaggi                                       | Administrator Benven                               | uto SISC.334169 Info Exit              |
|                                                                      | Partner: UTENTE TEST 13<br>Ruolo: EMITTENTE | Descrizione: TITO<br>Stato: Nuov                       | LI DI DEBITO - Comunicazione dati definitivi<br>10 | Data ultima modifica: 30-12-2016 14:15 |
| ▼ 🗁 FEAT-3009                                                        |                                             |                                                        |                                                    |                                        |
| Linformazioni sullo Strumento<br>Finanziario                         | ISIN                                        |                                                        |                                                    |                                        |
| Informazioni sul Collocamento                                        | Codice ISIN                                 | IT0004606528                                           | Codice                                             | CFI DTFUFB                             |
| <ul> <li>Informazioni sul Rimborso</li> <li>Altre Opzioni</li> </ul> | Descrizione                                 | UNICREDIT SPA21-12-2012<br>20-12-2014 OBBLIG. ORDINARI | E Descrizione Bre                                  | ve UNICREDIT/20141220                  |
|                                                                      | Strumento Finanziario                       |                                                        |                                                    |                                        |
|                                                                      | Emittente Residente                         | 00348170101 - UNICREDIT, SO<br>PER AZIONI              | CIETA' Emittente non Resider                       | ite                                    |
| Allegati richiesti: 1<br>Lista degli allegati Tipo                   | LM - Resp. Regol. Residente                 | •                                                      | LM - Resp. Regol. non Resider                      | ite 🔍 🔍 🔀                              |
|                                                                      | Tipologia Strumento Finanziario *           | O - OBBLIGAZIONI                                       | Compa                                              | to 400A-OBBLIG. ORDINARIE              |
|                                                                      | Forma del Titolo *                          | B - PORTATORE                                          | Titolo Cum Warra                                   | nt * 0 - NO WARRANT                    |
| 🔗 Rimuovi 🔗 Allega                                                   | Titolo Convertibile *                       | 0 - NON CONVERTIBILE                                   | Titolo Credit Link                                 | ed * 0 - NO CREDIT LINKED              |
| 🔦 Ripristina 🚺 Salva                                                 | Titolo Subordinato *                        | 0 - NO                                                 | Tipo Obbligazio                                    | ne * 📃 🔻                               |
| Consegna Esporta                                                     | Nome Commerciale                            |                                                        | Tipo Documentazio                                  | ne 2 - DOCUMENTAZIONE DEFINITIVA       |
| Crea Attività                                                        |                                             |                                                        |                                                    | <b>v</b>                               |

Eventuali anomalie rilevate sono visualizzate nel riquadro "Descrizione anomalie" all'interno del pannello 3.

| SFEAT - Internet Explorer                   |                                                                                                    | - • •      |
|---------------------------------------------|----------------------------------------------------------------------------------------------------|------------|
| BANCA D'ITALIA FE                           | AT - Front End Anagrafe Titoli                                                                                                    | ^          |
| Home Lista Attività Lista Titoli Li         | ista cartolarizzazioni Documentazione Consulta Messaggi Administrator Benvenuto SISC.334169 Info                                                                                                    | Exit       |
|                                             | Partner: UTENTE TEST 13 Descrizione: TITOLI DI DEBITO - Richiesta ISIN Data ultima modifica: 29-12-2016 14:<br>Ruolo: EMITTENTE Stato: Salvato con errori                                                                                                    | 01         |
| ▼ 🗁 FEAT-2386                               | Anomalie                                                                                                    | totali: 26 |
| Informazioni sullo Strumento<br>Finanziario | L'attributo Tipo Collocamento è obbligatorio                                                                                                    |            |
| Informazioni sul Collocamento               | California de la companya de la companya |            |
| Informazioni sul Rendimento                 | 👔 😮 L'attributo Valore Nominale Unitario è obbligatorio                                                                                                    |            |
| Altre Opzioni                               | 2 L'attributo Opzione Rimborso Anticipato è obbligatorio                                                                                                    | •          |
|                                             |                                                                                                    |            |
|                                             |                                                                                                    |            |
| Allegati richiesti: 1                       | Tipo Collocamento * Metodo Collocamento *                                                                                                    |            |

Una volta effettuato il salvataggio lo Stato dell'attività viene modificato in:

- "Salvato con errori" quando l'applicazione rileva uno o più anomalie;
- "Dati validi errore allegati" quando l'unica anomalia rilevata dall'applicazione è quella relativa al numero minimo di allegati richiesto;
- "Da consegnare" quando non è stata rilevata alcuna anomalia ed è possibile procedere alla consegna del messaggio;
- "Da elaborare", per i soli messaggi di Comunicazione aggiornamento in FEAT, quando non è stata rilevata alcuna anomalia ed è possibile elaborare il messaggio.

In presenza di errori, facendo doppio click sulla descrizione di un'anomalia, l'applicazione evidenzia nel pannello 3 la posizione del campo cui corrisponde il messaggio di errore. Per ulteriori approfondimenti sulla risoluzione/gestione delle anomalie fare riferimento al §5.2.3.

| 🥖 FEAT - Internet Explorer            |                                                                                                    |
|---------------------------------------|----------------------------------------------------------------------------------------------------|
| BANCA D'ITALIA FEA                    | T - Front End Anagrafe Titoli                                                                                                    |
| Home Lista Attività Lista Titoli List | a cartolarizzazioni Documentazione Consulta Messaggi Administrator Benvenuto SISC.334169 Info Exit                                     |
|                                       | Partner: UTENTE TEST 13 Descrizione: TITOLI DI DEBITO. Richiesta ISIN Data ultima modifica: 29-12-2016 14.01 Stato: Salvato con errori |
| ▼ 🗁 FEAT-2386                         | Anomalie totali: 26                                                                                                    |
| Informazioni sullo Strumento          | Descrizione anomalie                                                                                                    |
|                                       | 😵 L'attributo Tipo Collocamento è obbligatorio                                                                                         |
| Informazioni sul Collocamento         | 😮 L'attributo Segmento Mercato è obbligatorio                                                                                          |
| Informazioni sul Rendimento           | 😵 L'attributo Valore Nominale Unitario è obbligatorio                                                                                  |
| http://www.comicali                   | 🔒 L'attributo Opzione Rimborso Anticipato è obbligatorio                                                                               |
|                                       |                                                                                                    |
|                                       |                                                                                                    |
|                                       |                                                                                                    |
|                                       |                                                                                                    |
|                                       | Tipo Collocamento * Metodo Collocamento *                                                                                              |
| Allegati richiesti: 1                 |                                                                                                    |
| Lista degli allegati lipo             | Segmento Mercato *                                                                                                    |
|                                       |                                                                                                    |
|                                       | Collocatori                                                                                                    |

# 5.1.3. Ripristina

Cliccando il pulsante **Ripristina**, l'applicazione annulla le ultime modifiche/inserimenti e ripristina il più recente salvataggio dei dati.

| FEAT - Internet Explorer                                  |                                         |                                                          |                                                |                               |                               |
|-----------------------------------------------------------|-----------------------------------------|----------------------------------------------------------|------------------------------------------------|-------------------------------|-------------------------------|
| BANCA D'ITALIA FI                                         | AT - Front End An                       | agrafe Titoli                                            |                                                |                               | Italiano 🔻                    |
| Home Lista Attività Lista Titoli I                        | ista cartolarizzazioni Documenta        | azione Consulta Messaggi                                 | Administrator                                  | Benvenuto SISC.:              | 334169 Info Exit              |
|                                                           | Partner: UTENTE TES<br>Ruolo: EMITTENTE | ST 13 Descrizion<br>Stat                                 | e: TITOLI DI DEBITO - Comunicazio<br>io: Nuovo | ne dati definitivi Data ultin | na modifica: 30-12-2016 14:15 |
| / 🗁 FEAT-3009                                             |                                         |                                                          |                                                |                               |                               |
| Informazioni sullo Strumento<br>Finanziario               | ISIN                                    |                                                          |                                                |                               |                               |
| Informazioni sul Collocamento Informazioni sul Rendimento | Co                                      | odice ISIN IT0004606528                                  |                                                | Codice CFI DTFU               | ГFB                           |
| Informazioni sul Rimborso Altre Opzioni                   | De                                      | Scrizione UNICREDIT SPA 21-12-2<br>20-12-2014 OBBLIG. OF | 2012<br>RDINARIE                               | Descrizione Breve UNIC        | REDIT/20141220                |
|                                                           | Strumento Finanziario                   |                                                          |                                                |                               |                               |
|                                                           | Emittente R                             | Residente 00348170101 - UNICRE<br>PER AZIONI             | EDIT, SOCIETA' Emitt                           | tente non Residente           |                               |
| Allegati richiesti:                                       | LM - Resp. Regol. R                     | Residente                                                | 🔍 🔀 🛛 LM - Resp. R                             | egol. non Residente           | Q, 🖹                          |
|                                                           | Tipologia Strumento Fir                 | inanziario * O - OBBLIGAZIONI                            |                                                | Comparto 400A                 | - OBBLIG. ORDINARIE           |
|                                                           | Forma                                   | del Titolo * B - PORTATORE                               | <b>•</b>                                       | Titolo Cum Warrant * 0 - N    | O WARRANT                     |
| Rimuovi 🔗 Allega                                          | Titolo Cor                              | onvertibile * 0 - NON CONVERTIBIL                        | E                                              | Titolo Credit Linked * 0 - N  | O CREDIT LINKED               |
| 💊 Ripristina 🔷 🇞 Salva                                    | Titolo Sut                              | bordinato * 0 - NO                                       | <b>.</b>                                       | Tipo Obbligazione *           | •                             |
| 诊 Consegna 💦 🏹 Esporta                                    | Nome Com                                | nmerciale                                                | Tij                                            | po Documentazione 2 - DO      | CUMENTAZIONE DEFINITIVA       |
| Crea Attività                                             |                                         |                                                          |                                                |                               |                               |

Prima di eseguire il ripristino dei dati l'applicazione richiederà la conferma dell'operazione:

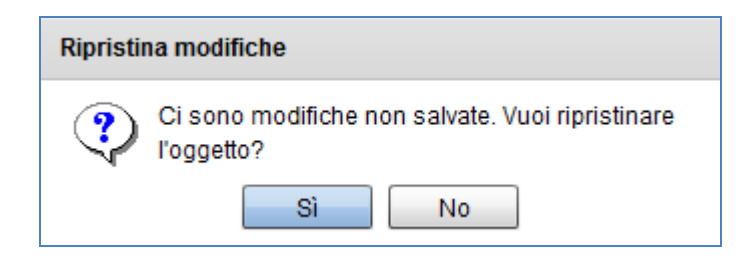

### 5.1.4. Allega e Rimuovi allegati

Per alcuni messaggi è obbligatorio allegare documenti; attraverso i pulsanti **Allega** e **Rimuovi** è possibile includere la documentazione nei messaggi. Qualora sia presente un numero minimo di allegati, tale numero è riportato sulla tabella in alto a destra (**Allegati richiesti**: n).

|   | Allegati richi       | esti: 1 |
|---|----------------------|---------|
|   | Lista degli allegati | Tipo    |
|   |                      |         |
|   |                      |         |
|   |                      |         |
|   |                      |         |
| ø | Rimuovi 🔗 Allega     |         |

Cliccando il pulsante Allega si apre la maschera di selezione allegati con il solo pulsante Aggiungi attivo.

|            |                         | :                                  |
|------------|-------------------------|------------------------------------|
|            |                         |                                    |
|            |                         |                                    |
|            |                         |                                    |
|            |                         |                                    |
|            |                         |                                    |
|            |                         |                                    |
|            |                         |                                    |
|            | caricati(0 files - 0 By | tes) / totale(0 files - 0 Bytes) 0 |
| 📮 Aggiungi | 📮 Rimuovi               | 🤣 upload                           |

Cliccando Aggiungi si sceglie il percorso da cui prelevare il documento da allegare. Il file deve essere selezionato e caricato con il pulsante **Upload.** 

| <i> Seleziona</i> | a i file ( | da caricare con s | vilinfo | ostat.ban | caditalia.    | it              |                 |           |       | ×    |
|-------------------|------------|-------------------|---------|-----------|---------------|-----------------|-----------------|-----------|-------|------|
| Cerc              | ca in:     | FEAT-FE129        |         |           |               | •               | G 🤌 🖻           | ۶ 🛄 ד     |       |      |
| æ                 |            | Nome              |         | ^         |               |                 | Ultima mo       | odifica   | Tipo  |      |
| Risorse rece      | enti       | 📄 prova.txt       |         |           |               |                 | 29/12/201       | 6 12:22   | Docu  | ımen |
|                   |            |                   |         |           |               |                 |                 |           |       |      |
| Desktop           | ,          |                   |         |           |               |                 |                 |           |       |      |
| Raccolte          | •          |                   |         |           |               |                 |                 |           |       |      |
| Compute           | r          |                   |         |           |               |                 |                 |           |       |      |
| Rete              |            |                   |         |           |               |                 |                 |           |       |      |
|                   |            |                   |         |           |               |                 |                 |           |       |      |
|                   |            | •                 |         |           | 111           |                 |                 |           |       | . F  |
|                   |            | Nome file:        |         |           |               |                 |                 | -         | Apri  |      |
|                   |            | Tipo file:        | Doc     | uments (* | .pdf; *.doo   | ; *.bxt; *.docx | c; *xls; *xlsx; | ttí ▼     | Annul | а    |
|                   |            |                   |         |           |               |                 |                 |           |       |      |
|                   |            |                   |         |           |               |                 |                 | ×         |       |      |
|                   | D p        | rova.txt          |         |           |               |                 |                 | 4 Bytes   |       |      |
|                   |            |                   |         |           |               |                 |                 |           |       |      |
|                   |            |                   |         |           |               |                 |                 |           |       |      |
|                   |            |                   |         |           |               |                 |                 |           |       |      |
|                   |            |                   |         |           |               |                 |                 |           |       |      |
|                   |            |                   |         |           |               |                 |                 |           |       |      |
|                   |            |                   |         |           |               |                 |                 |           |       |      |
|                   |            |                   |         | caricat   | i(O files - ( | ) Bytes) / tota | ale(1 files - 4 | Bytes) 0% |       |      |
|                   |            | Aaaiun            | ai      |           | Rimuovi       |                 | pload           | _,,       |       |      |
|                   |            | L9                |         |           |               | -               |                 |           |       |      |

Per ogni allegato è obbligatorio specificare il tipo di documento. Pertanto viene visualizzata la lista di valori da cui selezionare il tipo documento (es. Prospetto ordinario provvisorio).

Una volta allegato, il documento compare nella lista degli allegati con l'indicazione del tipo documento selezionato.

|          | Allegati richiesti: 1 |      |  |  |  |  |  |  |
|----------|-----------------------|------|--|--|--|--|--|--|
|          | Lista degli allegati  | Tipo |  |  |  |  |  |  |
|          | prova.txt             | 4P   |  |  |  |  |  |  |
|          |                       |      |  |  |  |  |  |  |
|          |                       |      |  |  |  |  |  |  |
| <b>6</b> | Rimuovi 🔗 Allega      |      |  |  |  |  |  |  |

Se il tipo documento non è stato selezionato (per esempio perché si è chiusa la lista senza selezionare alcun valore), alla destra del documento allegato compare il simbolo 🖗.

E' possibile riaprire la lista da cui selezionare il tipo documento con doppio click sulla colonna a destra del nome documento (dove compare il simbolo 💖);

|   | Allegati richi       | esti: 1 |
|---|----------------------|---------|
|   | Lista degli allegati | Tipo    |
| Ð | prova.txt            | 130     |
|   |                      |         |
|   |                      |         |
| ø | Rimuovi 🔗 Allega     |         |

E' possibile eliminare dalla lista degli allegati un documento precedentemente caricato, selezionandolo e cliccando il pulsante **Rimuovi.** 

### 5.1.5. Elabora

Il pulsante **Elabora** è disponibile solo per i messaggi di **Comunicazione aggiornamento** di FEAT e si abilita solo dopo aver salvato l'attività senza errori.

Cliccando il pulsante **Elabora**, l'applicazione crea un messaggio di aggiornamento verso la Banca che contiene solo i dati effettivamente aggiornati dal Partner e non tutte informazioni precedentemente prelevate dall'Anagrafe titoli.

Nei messaggi di **Comunicazione aggiornamento** sono presenti alcuni campi specifici per gestire il tipo di aggiornamento (variazione/correzione), la decorrenza della variazione e la motivazione:

| BANCA D'ITALIA <b>FE</b> A                  | AT - Front End Anagra                       | fe Titoli                                          |                           |              | Italiano 🔻                            |
|---------------------------------------------|---------------------------------------------|----------------------------------------------------|---------------------------|--------------|---------------------------------------|
| Home Lista Attività Lista Titoli Lis        | sta cartolarizzazioni Documentazione        | Consulta Messaggi                                  | Administrator             | Benvenuto    | SISC.334169 Info Exit                 |
|                                             | Partner: UTENTE TEST 13<br>Ruolo: EMITTENTE | Descrizione: TITOLI DI DEBI<br>Stato: Nuovo        | TO - Comunicazione aggion | namento Di   | ata ultima modifica: 29-12-2016 10:55 |
| 🔻 🗁 FEAT-2997                               |                                             |                                                    |                           |              |                                       |
| Informazioni sullo Strumento<br>Finanziario | ISIN                                        |                                                    |                           |              |                                       |
| Informazioni sul Collocamento               | Tipo Aggiornamento                          | •                                                  | Decorrenza                | a Variazione |                                       |
| Informazioni sul Rimborso Altre Opzioni     | Codice ISIN                                 | 5 - CORREZIONE                                     |                           | Codice CFI   | DBVUFX                                |
| Comunicazione                               | Descrizione                                 | 06-04-2012 VARIABILE OBBLIG.<br>ORDINARIE STEP LIP | Descri                    | zione Breve  | UNICREDIT/TV OBB 20120406             |

Il motivo dell'aggiornamento deve essere inserito in testo libero nella sezione obbligatoria "Comunicazione".

| G FEAT - Internet Explorer       |                  |                                             |                                                                                                    |                                                           |                                   | - • •              |
|----------------------------------|------------------|---------------------------------------------|----------------------------------------------------------------------------------------------------|-----------------------------------------------------------|-----------------------------------|--------------------|
| BANCA D'ITALIA<br>EUROSISTEMA    | EAT - Fr         | ont End Anagra                              | afe Titoli                                                                                                    |                                                           | Italia                            | no   -             |
| Home Lista Attività Lista Titoli | Lista cartolariz | zazioni Documentazione                      | Consulta Messaggi                                                                                                | Administrator                                             | Benvenuto SISC.334169             | Info Exit          |
|                                  | P                | Partner: UTENTE TEST 13<br>Ruolo: EMITTENTE | Descrizione:<br>Stato:                                                                                           | TITOLI DI DEBITO - Comunicazione ag<br>Salvato con errori | giornamento Data ultima modifica: | 29-12-2016 12:22   |
| FEAT-2997                        |                  |                                             |                                                                                                    |                                                           |                                   | Anomalie totali: 1 |
| Informazioni sullo Strumento     | De               | escrizione anomalie                         |                                                                                                    |                                                           |                                   |                    |
| - Finanziario                    | 🗐 🙆 🛛 Ins        | serire un testo valido.                     |                                                                                                    |                                                           |                                   |                    |
| Informazioni sul Collocamento    |                  | <b>UNDE STATION</b>                         | and the second second second second second second second second second second second second second second second |                                                           | 1957/07/2457/28 527/2             |                    |
| Informazioni sul Rimborso        | 5                |                                             |                                                                                                    |                                                           |                                   |                    |
| Altre Opzioni                    |                  |                                             |                                                                                                    |                                                           |                                   | <b>A</b>           |
| Comunicazione                    | Attenzi          | one! Inserire un testo valido.              |                                                                                                    |                                                           |                                   |                    |
|                                  |                  |                                             |                                                                                                    |                                                           |                                   |                    |
|                                  |                  |                                             |                                                                                                    |                                                           |                                   |                    |
|                                  |                  |                                             |                                                                                                    |                                                           |                                   |                    |
|                                  |                  |                                             |                                                                                                    |                                                           |                                   |                    |
|                                  |                  |                                             |                                                                                                    |                                                           |                                   |                    |
|                                  |                  |                                             |                                                                                                    |                                                           |                                   |                    |
| Allegati richies                 | ti: 1            |                                             |                                                                                                    |                                                           |                                   |                    |
| Eista degli allegati             |                  |                                             |                                                                                                    |                                                           |                                   |                    |
|                                  | *****            |                                             |                                                                                                    |                                                           |                                   |                    |
|                                  |                  |                                             |                                                                                                    |                                                           |                                   |                    |
|                                  |                  |                                             |                                                                                                    |                                                           |                                   |                    |
| 🔗 Rimuovi 🔗 Allega               |                  |                                             |                                                                                                    |                                                           |                                   |                    |
|                                  |                  |                                             |                                                                                                    |                                                           |                                   |                    |
| Nipristina 🎸 Salva               |                  |                                             |                                                                                                    |                                                           |                                   |                    |
| Consegna 🛛 🎍 Esporta             | G                |                                             |                                                                                                    |                                                           |                                   |                    |
| Crea Attività 📄 Elabora          |                  |                                             |                                                                                                    |                                                           |                                   | <b></b>            |
|                                  |                  |                                             |                                                                                                    |                                                           |                                   |                    |

I messaggi di Comunicazione Aggiornamento richiedono quindi i seguenti passi:

- 1. Compilare il messaggio
- 2. Salvare e risolvere eventuali anomalie rilevate
- 3. Elaborare
- 4. Consegnare

Dopo aver compilato e salvato il messaggio senza errori (passo 1 e 2) si attiva il pulsante Elabora.

| 🥌 FEAT - Internet Explorer                                                             |                                             |                                                                               |                                     |                                       |
|----------------------------------------------------------------------------------------|---------------------------------------------|-------------------------------------------------------------------------------|-------------------------------------|---------------------------------------|
| BANCA D'ITALIA FEAT                                                                    | Γ - Front End Anagrafe                      | Titoli                                                                        |                                     | Italiano 🔻                            |
| Home Lista Attività Lista Titoli Lista c                                               | artolarizzazioni Documentazione Co          | nsulta Messaggi Ad                                                            | ministrator Benvenuto               | SISC.334169 Info Exit                 |
|                                                                                        | Partner: UTENTE TEST 13<br>Ruolo: EMITTENTE | Descrizione: TITOLI DI DEB<br>Stato: Da elaborare                             | ITO - Comunicazione aggiornamento D | ata ultima modifica: 29-12-2016 12:37 |
| FEAT-2997                                                                              |                                             |                                                                               |                                     |                                       |
| Informazioni sullo Strumento<br>Finanziario                                            | ISIN                                        |                                                                               |                                     | <u>A</u>                              |
| <ul> <li>Informazioni sul Collocamento</li> <li>Informazioni sul Rendimento</li> </ul> | Tipo Aggiornamento                          | 2 - VARIAZIONE                                                                | Decorrenza Variazione               | 29/12/2016                            |
| 🗋 Informazioni sul Rimborso 🔰 🔤                                                        | Codice ISIN                                 | IT0004042526                                                                  | Codice CFI                          | DBVUFX                                |
| Comunicazione                                                                          | Descrizione                                 | UNICREDIT SPA 06-04-2006<br>06-04-2012 VARIABILE OBBLIG.<br>ORDINARIE STEP UP | Descrizione Breve                   | UNICREDIT/TV OBB 20120406             |
|                                                                                        | Strumento Finanziario                       |                                                                               |                                     |                                       |
|                                                                                        | Emittente Residente                         | 00348170101 - UNICREDIT, SOCIETA'<br>PER AZIONI                               | Emittente non Residente             |                                       |
| Allegati richiesti: 1<br>Lista degli allegati Tipo                                     | LM - Resp. Regol. Residente                 | <ul> <li><b>Q</b></li> </ul>                                                  | LM - Resp. Regol. non Residente     | ۹ 🗴                                   |
| prova.txt VR                                                                           | Tipologia Strumento Finanziario *           | 0 - OBBLIGAZIONI                                                              | Comparto                            | 400A - OBBLIG. ORDINARIE              |
|                                                                                        | Forma del Titolo *                          | B - PORTATORE                                                                 | Titolo Cum Warrant *                | 0 - NO WARRANT                        |
| Nimuovi 🔗 Allega                                                                       | Titolo Convertibile *                       | 0 - NON CONVERTIBILE                                                          | Titolo Credit Linked *              | 0 - NO CREDIT LINKED                  |
| 🔦 Ripristina 📎 Salva                                                                   | Titolo Subordinato *                        | 0 - NO +                                                                      | Tipo Obbligazione *                 | X - NON APPLICABILE                   |
| Consegna Esporta                                                                       | Nome Commerciale                            |                                                                               |                                     |                                       |
| Crea Attivita                                                                          |                                             |                                                                               |                                     | Ţ.                                    |

Dopo aver elaborato l'attività, sono visualizzati solo i dati aggiornati:

| 🧭 FEAT - Internet Explorer                                |                                                 |                    |                                                                          |                                        |  |  |  |  |  |
|-----------------------------------------------------------|-------------------------------------------------|--------------------|--------------------------------------------------------------------------|----------------------------------------|--|--|--|--|--|
| BANCA D'ITALIA FEA                                        | BANCA D'ITALIA FEAT - Front End Anagrafe Titoli |                    |                                                                          |                                        |  |  |  |  |  |
| Home Lista Attività Lista Titoli List                     | a cartolarizzazioni Documentazione (            | Consulta Messaggi  | Administrator Benvenuto                                                  | SISC.334169 Info Exit                  |  |  |  |  |  |
|                                                           | Partner: UTENTE TEST 13<br>Ruolo: EMITTENTE     | Descrizion<br>Star | e: TITOLI DI DEBITO - Comunicazione aggiornamento [<br>lo: Da consegnare | Data ultima modifica: 29-12-2016 12:37 |  |  |  |  |  |
| ▼ 🗁 FEAT-2997                                             |                                                 |                    |                                                                          |                                        |  |  |  |  |  |
| Informazioni sullo Strumento<br>Finanziario               | ISIN                                            |                    |                                                                          |                                        |  |  |  |  |  |
| Informazioni sul Collocamento Informazioni sul Rendimento | Tipo Aggiornamento                              | 2 - VARIAZIONE     | Decorrenza Variazione                                                    | 29/12/2016                             |  |  |  |  |  |
| Informazioni sul Rimborso Altre Opzioni                   | Codice ISIN                                     | IT0004042526       | Codice CFI                                                               |                                        |  |  |  |  |  |
| Comunicazione                                             | Descrizione                                     | 2                  | Descrizione Breve                                                        |                                        |  |  |  |  |  |
|                                                           | Strumento Finanziario                           |                    |                                                                          |                                        |  |  |  |  |  |
|                                                           | Emittente Residente                             | •                  | Emittente non Residente                                                  |                                        |  |  |  |  |  |
| Allegati richiesti: 1<br>Lista degli allegati Tipo        | LM - Resp. Regol. Residente                     | 9                  | LM - Resp. Regol. non Residente                                          |                                        |  |  |  |  |  |
| prova.txt VR                                              | Tipologia Strumento Finanziario                 |                    | Comparto                                                                 |                                        |  |  |  |  |  |
|                                                           | Forma del Titolo                                | B - PORTATORE      | Titolo Cum Warrant                                                       |                                        |  |  |  |  |  |
| 🔗 Rimuovi 🔗 Allega                                        | Titolo Convertibile                             | •                  | Titolo Credit Linked                                                     |                                        |  |  |  |  |  |
| 🔷 Ripristina 🔌 Salva                                      | Titolo Subordinato                              | )                  | Tipo Obbligazione                                                        | X - NON APPLICABILE                    |  |  |  |  |  |
| Consegna Esporta                                          | Nome Commerciale                                | •                  |                                                                          |                                        |  |  |  |  |  |
| Crea Attività                                             | Annulla elaborazione                            |                    |                                                                          | ¥ ~                                    |  |  |  |  |  |

I dati sono presentati solo in visualizzazione (non modificabili), lo **Stato** dell'attività è modificato in "Da consegnare" e risulta abilitato il pulsante **Consegna**.

Nel caso in cui si voglia riprendere in modifica i dati inseriti, attivando il pulsante **Annulla elaborazione** viene ripristinata l'attività al momento precedente l'elaborazione.

### 5.1.6. Consegna

Cliccando il pulsante **Consegna**, l'applicazione inoltra alla Banca l'attività correttamente compilata e salvata. Il comando si abilita solo dopo che l'attività ha superato le verifiche di obbligatorietà e coerenza dei dati inseriti/modificati previste al salvataggio.

Quando una attività è salvata senza errori (§5.1.2) o è elaborata (§5.1.5) lo stato diventa "Da consegnare" e l'applicazione fornisce il seguente pop-up informativo:

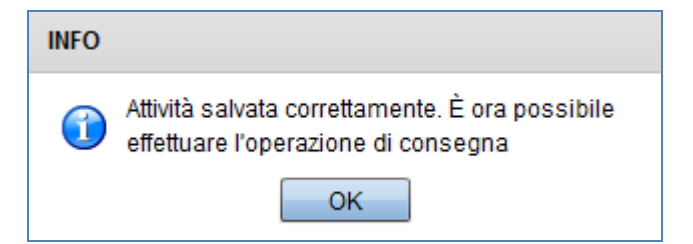

| BANCA D'ITALIA FEAT                       | - Front End Anagra                          | fe Titoli              |                                                    |                    | Italiano                          |         |   |
|-------------------------------------------|---------------------------------------------|------------------------|----------------------------------------------------|--------------------|-----------------------------------|---------|---|
| EUROSISTEMA                               | artolarizzazioni Documentazione             | Consulta Messaggi      | Administrator                                      | Benvenuto S        | 5ISC.334169 Info                  | Exit    | t |
|                                           | Partner: UTENTE TEST 13<br>Ruolo: EMITTENTE | Descrizion<br>Stat     | e: TITOLI DI DEBITO - Richiest<br>o: Da consegnare | a ISIN Data u      | Itima modifica: 30-12-201         | 5 11:44 |   |
| FEAT-2386                                 | Emittente non Residente                     |                        | Conferma Emittente                                 | e non Residente    |                                   |         |   |
| Informazioni sul Collocamento             | LM - Resp. Regol. Residente                 |                        | 🔍 🔀 🛛 LM - Resp. Regol                             | . non Residente    |                                   | ۹ 🗴     | 9 |
| Informazioni sul Rimborso Altre Opzioni   | Tipologia Strumento Finanziario             | * O - OBBLIGAZIONI     |                                                    | Comparto           | 400A - OBBLIG. ORDINARI           | ā       |   |
|                                           | Forma del Titolo                            | * B - PORTATORE        | Tito                                               | lo Cum Warrant *   | 0 - NO WARRANT                    | •       |   |
| Allegati richiesti: 1                     | Titolo Convertibile                         | * 0 - NON CONVERTIBILE | Tito                                               | lo Credit Linked * | 0 - NO CREDIT LINKED              |         |   |
| Lista degli allegati Tipo<br>prova.txt 4P | Titolo Subordinato                          | * 0 - NO               | <b>▼</b> Tij                                       | oo Obbligazione    |                                   | -       |   |
|                                           | Nome Commerciale                            |                        | Tipo D                                             | ocumentazione      | 1 - DOCUMENTAZIONE<br>PROVVISORIA |         |   |
| Rimuovi 🔗 Allega                          | Garanzie                                    |                        |                                                    |                    |                                   |         |   |
| 💊 Ripristina 🔷 Salva                      | Tipo Garanzia                               | * 0 - NON GARANTITO    | Ga                                                 | rante Residente    |                                   | ۵ ک     | ð |
| 💫 Consegna 💽 🏹 Esporta                    | Garante non Residente                       |                        | R 🖹                                                |                    |                                   |         |   |

Cliccando sul pulsante **Consegna** lo stato dell'attività viene modificato in "Consegnato" e il messaggio viene trasmesso ai sistemi della Banca. <u>Si noti che la lavorazione del messaggio non è immediata.</u> Per maggiori informazioni su come monitorare l'esito della trasmissione del messaggio e lo stato di avanzamento della lavorazione si rimanda al §3.6.1.

# 5.1.7. Esporta

Cliccando il pulsante **Esporta**, l'applicazione esporta i dati del messaggio in formato csv o xml. Il pulsante si attiva, per i messaggi che prevedono tale funzionalità, dopo il primo salvataggio dell'attività anche in presenza di errori.

Una volta esportati, i dati di un titolo possono essere modificati e ricaricati attraverso la funzione **Importa** (§4.2), sempre nel rispetto del tracciato record specifico del messaggio selezionato.

Attivando il pulsante **Esporta**, si apre la maschera di scelta del formato:

|                      | Allegati | richiesti: 1  |      |
|----------------------|----------|---------------|------|
| Lista degli allegati |          | Tipo          | Stru |
|                      |          |               |      |
|                      |          |               |      |
|                      |          |               |      |
| Rimuovi              | n Allega |               |      |
| 🔦 Ripristina         | 🗞 Salva  |               |      |
| Consegna             | Esporta  | in formato .« | tsv  |
| Crea Attività        |          | in formato .  | cml  |

In FEAT, il file esportato viene salvato con nome Export\_FEAT\_*Partner\_*FEAT-*progressivo*.csv (formato csv) o Export\_FEAT\_*Partner\_*FEAT-*progressivo*.xml (formato xml). In FE129 la funzionalità è identica ma il nome file proposto contiene FE129 al posto di FEAT.

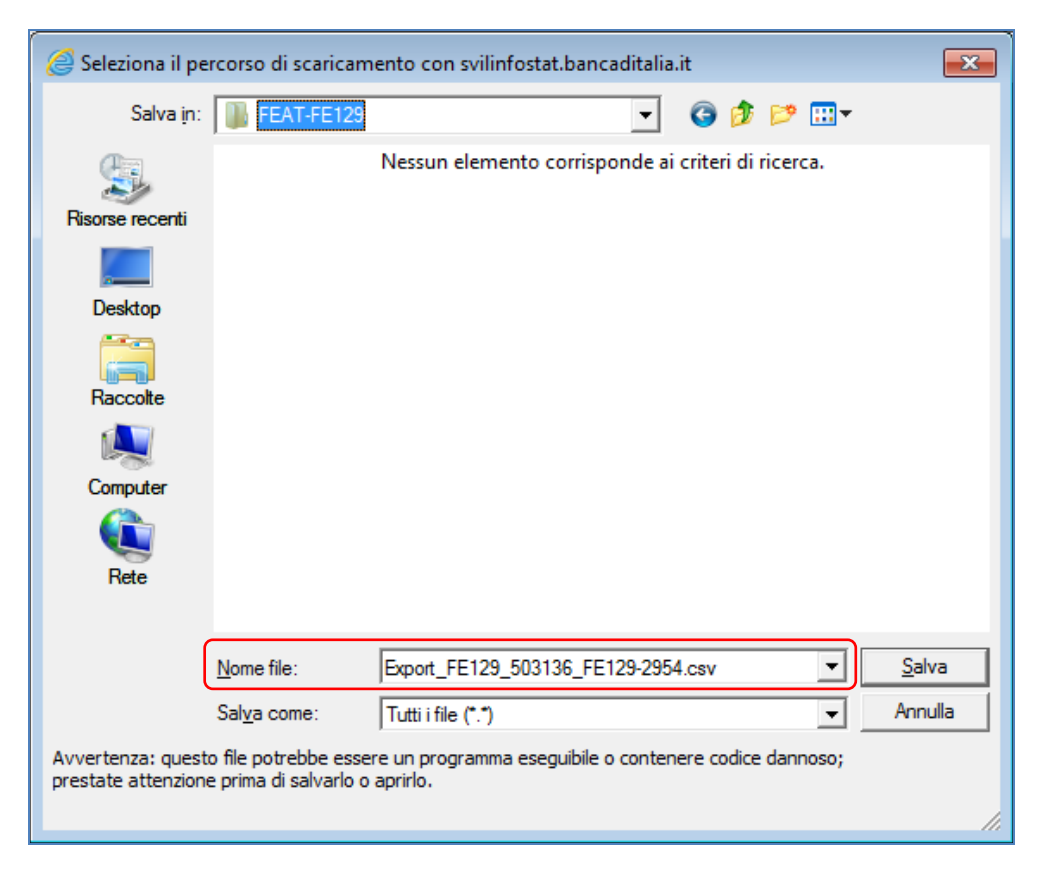

# 5.2. Compilazione dei messaggi

Il pannello 3 ospita i dati di dettaglio delle singole sezioni del messaggio. Ogni sezione può essere costituita da più sottosezioni contraddistinte da un'etichetta in rilievo (es. Strumento Finanziario nella sezione Informazioni sullo Strumento Finanziario).

# 5.2.1. Inserimento/modifica dati

I dati da inserire o modificare sono raggruppati in sezioni e sottosezioni del messaggio in base alla tipologia di informazione.

I campi contrassegnati con asterisco rosso sono obbligatori.

La modalità di compilazione di un campo varia a seconda del formato.

#### 1. Formato data:

- Selezione tramite calendario.
- 2. Formato numerico:
  - Compilazione manuale.
- 3. Formato *alfanumerico*:
  - Compilazione manuale;
  - Selezione tramite tendina;
  - Selezione tramite ricerca 🖄

#### 1. Campi data.

Alla destra dei campi con formato data sono presenti due icone:

- Il calendario per la selezione e l'inserimento di una data;
- Il simbolo i per la cancellazione della data precedentemente inserita.

Inoltre per i campi che prevedono la data 31/12/2099, è presente anche l'icona de permette di impostare tale data senza scorrere il calendario.

| G FEAT - Internet Explorer                  |                                             |                               |                                  |                                                                                   |                             |                                       |
|---------------------------------------------|---------------------------------------------|-------------------------------|----------------------------------|-----------------------------------------------------------------------------------|-----------------------------|---------------------------------------|
| BANCA D'ITALIA FEAT                         | - Front End Anagraf                         | e Titoli                      |                                  |                                                                                   |                             | Italiano 🔹                            |
| Home Lista Attività Lista Titoli Lista c    | artolarizzazioni Documentazione C           | onsulta Messaggi              |                                  | Administrator                                                                     | Benvenuto SISC.3341         | 169 Info Exit                         |
|                                             | Partner: UTENTE TEST 13<br>Ruolo: EMITTENTE | ~                             | Descrizione: TITO<br>Stato: Salv | DLI DI CAPITALE - Rich<br>vato con errori                                         | niesta ISIN Data ultima moo | lifica: 08-09-2016 9:00               |
| ▼ 🗁 FEAT-2262                               |                                             |                               |                                  |                                                                                   |                             |                                       |
| Informazioni sullo Strumento<br>Finanziario | Strumento Finanziario                       |                               |                                  |                                                                                   |                             | -                                     |
|                                             | Emittente Residente                         | 00348170101 - U<br>PER AZIONI | NICREDIT, SOCIETA'               | Conferma E                                                                        | mittente Residente          | · · ·                                 |
|                                             | Emittente non Residente                     |                               | ◀ Dicembre                       | 2099 ≎ 🕨                                                                          | ite non Residente           | · · · · · · · · · · · · · · · · · · · |
| Allegati richiesti: 1                       | Tipologia Strumento Finanziario             | E - TITOLI DI CAP             | Lun Mar Mer (<br>1 2<br>7 8 9    | Gio Ven Sab Dom<br>3 4 5 6<br>10 11 12 13                                         | Tipologia Azioni *          |                                       |
| Lista degli allegati Tipo                   | Comparto                                    | 910A - AZIONI OR              | 14 15 16<br>21 22 23             | 17         18         19         20           24         25         26         27 | Forma del Titolo *          | · · ·                                 |
|                                             | Valuta *                                    |                               | 28 29 30                         | 31                                                                                | Documentazione *            | · · ·                                 |
| Rimuovi 🔗 Allega                            | Data Inizio Diffusione                      | 31/12/2099                    | 31/22009                         |                                                                                   | Categoria Azioni            |                                       |
| 🔦 Ripristina 🗞 Salva                        | Dati specifici                              |                               |                                  |                                                                                   |                             |                                       |
| Consegna Esporta                            | Assenza Valore Nominale Unitario *          |                               | •                                | Valore                                                                            | e Nominale Unitario         |                                       |

#### 2. Campi numerici.

I campi numerici sono inseriti manualmente dall'utente con il seguente formato:

il separatore decimale è la virgola ","

il separatore di migliaia non deve essere indicato.

| G FEAT - Internet Explorer                  |                                             |                   |                                       |                                            |                     |                    |     |
|---------------------------------------------|---------------------------------------------|-------------------|---------------------------------------|--------------------------------------------|---------------------|--------------------|-----|
| BANCA D'ITALIA FEA                          | T - Front End Anagra                        | fe Titoli         |                                       |                                            |                     | Italiano 🔻         | ^   |
| Home Lista Attività Lista Titoli Lista      | cartolarizzazioni Documentazione            | Consulta Messaggi | A                                     | lministrator Benve                         | nuto SISC.334169    | Info E             | xit |
|                                             | Partner: UTENTE TEST 13<br>Ruolo: EMITTENTE |                   | Descrizione: TITOLI<br>Stato: Salvato | DI CAPITALE - Richiesta ISIN<br>con errori | Data ultima modific | a: 08-09-2016 9:00 |     |
| ▼ ► FEAT-2262                               |                                             |                   |                                       |                                            |                     |                    |     |
| Informazioni sullo Strumento<br>Finanziario | Dati specifici                              |                   |                                       |                                            |                     |                    |     |
|                                             | Assenza Valore Nominale Unitario            | *                 | •                                     | Valore Nominale Uni                        | ario                |                    |     |
|                                             | Numero Azion                                | i * 123456789     |                                       | Valore Nominale Comples                    | sivo *              |                    |     |
| Allegati richiesti: 1                       | Diritto di Voto                             | *                 | -                                     | Quota di Capitale Ver                      | sato *              |                    | -   |
| Lista degli allegati Tipo                   | Tipo Dividendo                              |                   | •                                     | Tipo Godim                                 | ento *              |                    | -   |
|                                             | Data Inizio Godimento Pro-Rata              |                   | III 🗙                                 | Converti                                   | pilità *            |                    | -   |
| Rimuovi 🔗 Allega                            | Restrizioni e vincoli                       |                   |                                       |                                            |                     |                    |     |
| 🕆 Ripristina 🗞 Salva                        | Restrizioni al Possesso<br>Trasferimento    |                   |                                       | Premio Fedeltà (bonus st                   | are) *              |                    | -   |
| Consegna                                    | Data Fine Restrizione                       |                   |                                       | Data Bonus Sh                              | ares                |                    |     |
| Crea Attività                               |                                             |                   |                                       |                                            |                     |                    |     |

Per alcuni campi il valore inserito è sottoposto a controlli specifici di formato.

| FEAT - Internet Explorer                    |                                          |                     |                                                                   |                              |                 |
|---------------------------------------------|------------------------------------------|---------------------|-------------------------------------------------------------------|------------------------------|-----------------|
| BANCA D'ITALIA FI                           | EAT - Front End Anag                     | rafe Titoli         |                                                                   | Ital                         | liano 🛛 🔻       |
| Home Lista Attività Lista Titoli            | Lista cartolarizzazioni Documentazion    | e Consulta Messaggi | Administrator                                                     | Benvenuto SISC.334169        | Info Exit       |
|                                             | Partner: UTENTE TEST<br>Ruolo: EMITTENTE | 13 Descrizi<br>S    | ione: TITOLI DI CAPITALE - Richiesta<br>itato: Salvato con errori | ISIN Data ultima modifica: 0 | 08-09-2016 9:00 |
| ▼ 늘 FEAT-2262                               |                                          |                     |                                                                   |                              |                 |
| Informazioni sullo Strumento<br>Finanziario | Dati specifici                           |                     |                                                                   |                              |                 |
|                                             | Assenza Valore Nominale Uni              | tario *             | ▼ Valore Non                                                      | ninale Unitario              |                 |
|                                             | Numero A                                 | zioni * 0,          | Il valore deve essere int                                         | tero nplessivo *             |                 |
| Allegati richiesti:                         | 1 Diritto di                             | Voto *              | ▼ Quota di Ca                                                     | ipitale Versato *            |                 |
| Lista degli allegati Tip                    | o Tipo Divide                            | ndo                 | <b>v</b>                                                          | ipo Godimento *              | •               |
|                                             | Data Inizio Godimento Pro-               | Rata                |                                                                   | Convertibilità *             |                 |
| 🔂 Rimuovi 🔗 Allega                          | Restrizioni e vincoli                    |                     |                                                                   |                              |                 |
| 🔷 Ripristina 🛛 🗞 Salva                      | Restrizioni al Posse<br>Trasferim        | sso-<br>ento        | ▼ Premio Fedeltà                                                  | (bonus share) *              |                 |
| Consegna Esporta                            | Data Fine Restriz                        | ione 📰 🔀            | Data                                                              | Bonus Shares                 |                 |
|                                             |                                          |                     |                                                                   |                              | ·               |

#### 3. Campi alfanumerici.

I campi alfanumerici prevedono diverse modalità di compilazione in base alle specifiche caratteristiche.

- La compilazione manuale da parte dell'utente è prevista per i campi descrittivi che non hanno un dominio associato.
- La selezione tramite tendina è prevista per i campi che hanno un dominio di valori limitato.
- La selezione tramite **funzione di ricerca** per codice o stringa è prevista per i campi che hanno un dominio di valori molto numeroso (es. Valuta) o non predeterminato a priori.

Nel caso di selezione tramite funzione di ricerca alla destra del campo sono poste le icone 🖄 e 🗾.

Attivando la 🌥 si apre la maschera di ricerca in cui è possibile digitare uno dei criteri (codice o descrizione). Attivando la ricerca viene visualizzata la lista dei risultati dalla quale è possibile selezionare il valore desiderato tramite il pulsante Seleziona oppure con doppio click sulla riga di interesse.

Attivando 🔀 è invece possibile cancellare il valore selezionato per il campo di interesse.

La selezione tramite ricerca è prevista anche per i soggetti che a vario titolo sono presenti nelle sezioni dei messaggi (emittente, capogruppo, garante, lead manager) per i quali si rimanda ai paragrafi da 3.7.1 a 3.7.4.

### 5.2.2. Gestione delle liste

In alcune sezioni dei messaggi sono presenti sottosezioni che devono essere compilate in formato tabellare (es. Titoli a Tasso Variabile, Piano Rendimento, Collocatori). Sopra le sottosezioni sono posizionati 4 pulsanti per la gestione delle singole righe.

| G FEAT - Internet Explorer                      |                                                                  |                                                                     |                                                                   |       |  |  |  |  |  |
|-------------------------------------------------|------------------------------------------------------------------|---------------------------------------------------------------------|-------------------------------------------------------------------|-------|--|--|--|--|--|
| BANCA D'ITALIA FEAT - Front End Anagrafe Titoli |                                                                  |                                                                     |                                                                   |       |  |  |  |  |  |
| Home Lista Attività Lista Titoli Lista          | cartolarizzazioni Documentazione Consulta Messaggi               | Administrator                                                       | Benvenuto SISC.334169 Info E                                      | xit   |  |  |  |  |  |
|                                                 | Partner: UTENTE TEST 13<br>Ruolo: EMITTENTE                      | Descrizione: TITOLI DI DEBITO - Richiesta I<br>Stato: Da consegnare | ISIN Data ultima modifica: 30-12-2016 11:44                       |       |  |  |  |  |  |
| ▼ 🗁 FEAT-2386                                   | 1                                                                |                                                                     |                                                                   |       |  |  |  |  |  |
| Informazioni sullo Strumento<br>Finanziario     | Tipo Tasso * 0 - TASSO FISSO                                     | Ta                                                                  | isso Emissione                                                    |       |  |  |  |  |  |
| Informazioni sul Collocamento                   | Tasso Prima Cedola                                               | Data Pagamento                                                      | o Prima Cedola 🧮 🔀                                                |       |  |  |  |  |  |
| Informazioni sul Rimborso                       | Periodicita Cedola * A - ANNUALE                                 | ▼ Tasso Rendir                                                      | mento Effettivo                                                   |       |  |  |  |  |  |
| Allenti cichiesti: 1                            | Titolo Stepped                                                   | Base Ca                                                             | alcolo Interessi 01 - ACT/ACT                                     | •     |  |  |  |  |  |
| Lista degli allegati Tipo                       | Struttura Rendimento * X - NESSUNASTR                            | UTTURA 🔻 Data Variazio                                              | one Tipo Tasso 📰 🔀                                                |       |  |  |  |  |  |
| prova.bt 4P                                     | Titoli a Tasso Variabile                                         |                                                                     |                                                                   |       |  |  |  |  |  |
| 🔗 Rimuovi 🔗 Allega                              | Rimuovi tutti                                                    | As As                                                               | ggiungi 🚺 Modifica 📑 📮 Rimuovi                                    |       |  |  |  |  |  |
| Ripristina 🗞 Salva                              | Progressivo Data Inizio Data Fine Ope<br>1 01/09/2016 01/09/2019 | ratore Spread Periodo di                                            | Codice ISIN Parametro<br>EU0009652783 - EURIBOR 3 MESI 360 GIORNI |       |  |  |  |  |  |
| Consegna <b>Esporta</b>                         | •                                                                |                                                                     |                                                                   | • • ~ |  |  |  |  |  |

- Il pulsante **Aggiungi** consente di aggiungere un record alla tabella. La sua attivazione apre una maschera in cui sono presenti i dati da compilare per la singola riga e i pulsanti:
  - **Salva** per salvare i dati in tabella. La mancata valorizzazione degli attributi obbligatori non consente di salvare il record.
  - Annulla per annullare il record inserito.
|                                 |   |                                     | ×       |
|---------------------------------|---|-------------------------------------|---------|
| Titoli a Tasso Variabile        |   |                                     |         |
| Progressivo                     | 2 | Data Inizio Applicazione Spread *   |         |
| Data Fine Applicazione Spread * |   | Operatore Matematico                |         |
| Spread                          |   | Periodo di Calcolo Cedola Variabile |         |
| Codice ISIN Parametro *         |   |                                     |         |
| 👟 Annulla                       |   |                                     | 🖌 Salva |

- Il pulsante **Modifica** consente di aggiornare i dati del record selezionato. La sua attivazione apre una maschera in cui sono presenti i dati da aggiornare per la singola riga e i pulsanti:
  - **Salva** per salvare i dati in tabella. La mancata valorizzazione degli attributi obbligatori non consente di salvare il record.
  - Annulla per annullare la modifica apportata.
- Il pulsante **Rimuovi** si attiva selezionando un record della tabella e permette di eliminare l'intera riga. Attivando il pulsante, viene richiesta conferma della cancellazione della riga e cliccando su **OK** il record viene cancellato dalla tabella.

| Richiesta di conferma           |            |  |  |  |  |  |  |  |  |  |
|---------------------------------|------------|--|--|--|--|--|--|--|--|--|
| Sei sicuro di voler cancellare? |            |  |  |  |  |  |  |  |  |  |
| ОК                              | OK Annulla |  |  |  |  |  |  |  |  |  |

 Il pulsante Rimuovi tutti è abilitato solo se è presente almeno un record nella tabella e permette di cancellare <u>tutti</u> i record presenti nella tabella. Attivando il pulsante, viene richiesta conferma della cancellazione e cliccando su OK tutti i record vengono cancellati dalla tabella.

I criteri di valorizzazione e ricerca indicati nel paragrafo precedente (§5.1) sono validi anche per la compilazione dei campi delle liste.

Solo per i collocatori residenti, nella lista relativa ai collocatori presente nella sezione 'Informazioni sul Collocamento', è possibile segnalare un codice fiscale non trovato nell'Anagrafe Titoli della Banca senza dover procedere al contestuale censimento e creazione della sezione relativa ai suoi dati anagrafici (come previsto al §3.7.4).

In caso di esito negativo della funzione di ricerca viene visualizzato il seguente messaggio.

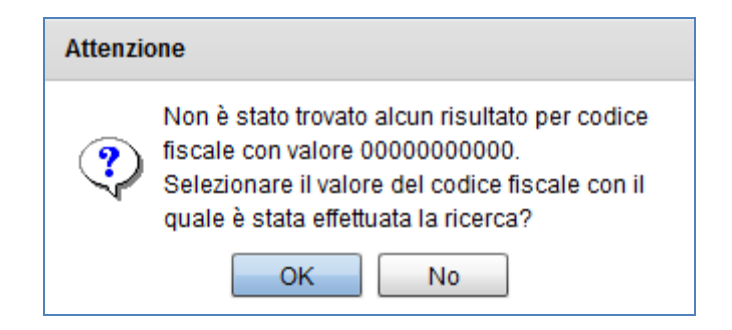

Premendo **OK** il Codice Fiscale viene riportato nell'attributo collocatore residente della tabella.

## 5.2.3. Gestione delle anomalie

Le eventuali anomalie di compilazione compaiono nel riquadro "Descrizione anomalie" all'interno del pannello 3 al momento del salvataggio dei dati inseriti.

I controlli riguardano l'obbligatorietà e la coerenza fra le informazioni fornite.

I messaggi di errore hanno diversi livelli di gravità contraddistinti da una diversa icona:

- 1. Molto gravi Ӂ
- 2. Gravi 😂
- 3. Relativi a documenti allegati 彭
- 4. Informativi (warning)

I messaggi di errore sono visualizzati in ordine decrescente di gravità al salvataggio. La presenza di errori dei primi 3 livelli non consente il passaggio dell'attività allo stato *Da consegnare*. Sulla finestra di visualizzazione delle anomalie, in alto a destra, è riportato il numero di anomalie.

Facendo doppio click sulla descrizione di un'anomalia, l'applicazione evidenzia nel pannello 3 la posizione del campo interessato. Il campo è cerchiato in rosso e passandovi sopra il mouse sarà visualizzato il messaggio di errore.

| Ø FEAT - Internet Explorer             |                                                                                                    |                                                                                                    |                                                                       |
|----------------------------------------|----------------------------------------------------------------------------------------------------|----------------------------------------------------------------------------------------------------|-----------------------------------------------------------------------|
| BANCA D'ITALIA FEA                     | T - Front End Anagrafe Titoli                                                                                                    |                                                                                                    | taliano 💌                                                             |
| Home Lista Attività Lista Titoli Lista | cartolarizzazioni Documentazione Consulta Messaggi                                                                                                    | Administrator                                                                                                 | Benvenuto SISC.334169 Info Exit                                       |
|                                        | Partner: UTENTE TEST 13<br>Ruolo: EMITTENTE                                                                                                    | Descrizione: TITOLI DI DEBITO - Richiesta IS<br>Stato: Salvato con errori                                     | IN Data ultima modifica: 03-01-2017 16:28                             |
|                                        | Descrizione anomalie     L'attributo Operatore Matematico è obbligatorio     L'attributo Periodo di Calcolo Cedola Variabile è obbligate     Confronto tra date: Data Inizio Applicazione Spread (01/05     Quando l'attributo Tipo Tasso vale 0: TASSO FISSO, non | nio<br>/2016) non può essere precedente a Data Inizio Go<br>feve essere compilata la sezione Formula Tasso V: | Anomalie totali: 5<br>rdimento (31/12/2016)<br>ariabile               |
| Allegati richiesti: 1                  | Per questo tipo di richiesta, la Data Inizio Godimento: 31/                                                                                                    | 12/2016 deve essere successiva alla data richiesta:                                                           | 03/01/2017                                                            |
| prova.bt 4P                            | Tipo Tasso * 0 - TASSO FISSO<br>Tassa Prima Cedola                                                                                                    | Quando l'attributo Tipo Tass<br>non deve essere compilata<br>Variabile<br>Data Pagamento I                    | so vale 0: TASSO FISSO,<br>I la sezione Formula Tasso<br>Prima Cedola |
| 🔗 Rimuovi 🔗 Allega                     | Periodicita Cedola * A - ANNUALE                                                                                                    | · Tasso Rendim                                                                                                | ento Effettivo                                                        |
| 🕆 Ripristina 🔊 Salva                   | Titolo Stepped                                                                                                    | - Base Calo                                                                                                   | colo Interessi 01 - ACT/ACT 💌                                         |
| Consegna 💽 Esporta                     | Struttura Rendimento * X - NESSUNAST                                                                                                    | RUTTURA - Data Variazion                                                                                      | ne Tipo Tasso                                                         |
| Crea Attività                          |                                                                                                    |                                                                                                    | <b>v</b>                                                              |

Se l'errore riguarda la riga di una lista (cfr. § 5.2.2), il doppio click sul messaggio di errore consente di posizionarsi sulla riga interessata che è evidenziata da una casella rossa.

| S BANCA D'HALIA<br>eurosistema              | FEA      | T - Front                                | End Anagra                               | afe Titoli          |                                       |                                   |                       |                       | Italiano 🚽            |                                 |
|---------------------------------------------|----------|------------------------------------------|------------------------------------------|---------------------|---------------------------------------|-----------------------------------|-----------------------|-----------------------|-----------------------|---------------------------------|
| me Lista Attività Lista Titol               | i Lista  | a cartolarizzazioni                      | Documentazione                           | Consulta Message    | gi                                    | Administrator                     | Benvenut              | E474600               | Info E                | xit                             |
|                                             | _        | Partner:<br>Ruolo:                       | UTENTE TEST 10<br>EMITTENTE              | Desc                | rizione: TITOLI D<br>Stato: Salvato c | I DEBITO - Comunicaz<br>on errori | ione dati definitivi  | Data ultima mod       | lifica: 06-09-2016 13 | 3:51                            |
| FEAT-3912                                   |          |                                          |                                          |                     |                                       |                                   |                       |                       | Anomalie t            | totali: 9                       |
| Informazioni sullo Strumento<br>Finanziario |          | Descrizio                                | ne anomalie<br>o tra date: Data Chiusur: | a Collocamento (14/ | /04/2014) non può                     | essere precedente a l             | Data Apertura Collo   | camento (16/04/20     | 014)                  |                                 |
| Informazioni sul Collocamento               | D        | Cattribute                               | ) Tipo Obbligazione è ob                 | obligatorio         |                                       |                                   |                       |                       |                       |                                 |
| Informazioni sul Rendimento                 |          | 1. 1. 1. 1. 1. 1. 1. 1. 1. 1. 1. 1. 1. 1 |                                          |                     |                                       |                                   | alla and a second     |                       |                       | provi Vice<br>provi d'Alexandre |
| informazioni sui Rimborso                   |          | 1                                        |                                          |                     |                                       |                                   |                       |                       |                       |                                 |
| Пиле ордон                                  |          | Tranche di C                             | Collocamento                             |                     |                                       |                                   |                       |                       |                       |                                 |
| Allegati rich                               | iesti: 1 | Rimuovi                                  | utti                                     |                     |                                       |                                   | Aggiungi              | Modifica              | Rimuovi               |                                 |
| Lista degli allegati                        | Tipo     |                                          | uu                                       |                     |                                       |                                   | Aggiungi              | a mounica             |                       |                                 |
|                                             |          | Progress                                 | sivo Serie                               | Numero<br>Tranche   | Data Apertura<br>Collocament          | Data Chiusura<br>Collocamento     | Importo<br>Deliberato | Prezzo<br>Emissione o | Data<br>Regolamento   |                                 |
|                                             |          | 1                                        |                                          |                     | 16/04/2014                            | 14/04/2014                        | 5.000,00              | 100,0000              | 16/04/2014            |                                 |
| Rimuovi 🔗 Allega                            |          | •                                        |                                          |                     |                                       |                                   |                       |                       |                       | Þ                               |
| Ripristina 🚫 Salva                          |          | Modalità di (                            | Collocamento                             |                     |                                       |                                   |                       |                       |                       |                                 |
| ) Consegna 🛛 🏹 Esporta                      |          |                                          |                                          | •                   |                                       |                                   |                       | •                     |                       |                                 |

Cliccando sulla barra grigia della "Descrizione anomalie" è possibile spostare la finestra delle anomalie nello schermo o minimizzarla sovrapponendola alla barra grigia del pannello 2.

| 6 | FEA | T - Internet Explorer                                                                                                   |                                    |              |                    |                             |                   |                           |                                               |                       |                       |                          | - • • |
|---|-----|----------------------------------------------------------------------------------------------------|------------------------------------|--------------|--------------------|-----------------------------|-------------------|---------------------------|-----------------------------------------------|-----------------------|-----------------------|--------------------------|-------|
|   | B   | BANCA D'ITALIA                                                                                                    | FEA                                | <u>[ - F</u> | ront E             | End Anagr                   | afe Titoli        |                           |                                               |                       |                       | Italiano 🛛 🔻             | ^     |
| ľ |     |                                                                                                    | Anomalie tota                      | ali: 9       | zazioni            | Documentazione              | Consulta Messag   | gi                        | Administrator                                 | в                     | envenuto E4746        | i00 Info                 | Exit  |
|   | ×   | Descrizione anomalie<br>Confronto tra date: Data Chius<br>Collocamento (14/04/2014) no<br>precedente a Data Apertura Co | ura<br>on può esser<br>ollocamento | e <b>1</b>   | Partner:<br>Ruolo: | UTENTE TEST 10<br>EMITTENTE | - <u> </u>        | Descrizione:<br>Stato:    | TITOLI DI DEBITO - Comu<br>Salvato con errori | unicazione dati defin | itivi Data ultim      | a modifica: 06-09-2016 1 | 3:51  |
|   | •   | FEAT-3912                                                                                                    | o V                                | Tran         | che di Coll        | locamento                   |                   |                           |                                               |                       |                       |                          |       |
|   |     | Lista degli allegati                                                                                                    | Tipo                               | 📑 R          | imuovi tutti       | i                           |                   |                           |                                               | 🔒 Aggiungi            | 🕞 Modi                | fica 📑 Rimuovi           |       |
|   |     |                                                                                                    |                                    | P            | rogressivo         | Numero<br>Serie             | Numero<br>Tranche | Data Apertu<br>Collocamer | ra Data Chiusura<br>tt Collocamento           | Importo<br>Deliberato | Prezzo<br>Emissione o | Data Regolamento         |       |
|   |     |                                                                                                    |                                    | 1            |                    |                             |                   | 16/04/2014                | 14/04/2014                                    | 5.000,00              | 100,0000              | 16/04/2014               |       |
|   |     | Rimuovi 🔗 Allega                                                                                                    | a                                  | •            |                    |                             |                   |                           |                                               |                       |                       |                          | •     |
|   | V   | Ripristina 🔗 Salva                                                                                                    |                                    |              |                    |                             |                   |                           |                                               |                       |                       |                          | · ·   |

## 5.2.4. Comunicazioni generali

Nel caso in cui sia necessario inviare una comunicazione non collegata a uno specifico titolo o non prevista nei diversi messaggi (p.e. modifica/fusione emittente, modifica del periodo di validità, modifica del periodo di collocamento, rimborsi anticipati non programmati) è disponibile il messaggio di **Comunicazione generica** per il quale sono attivi i pulsanti funzionali **Compila** e **Lista attività** 

| AT - Internet Explorer<br>BANCA D'ITALIA <b>FEAT - Front E</b>                                                 | nd Anagrafe Titoli               |                            | Italiano                            |      |
|----------------------------------------------------------------------------------------------------|----------------------------------|----------------------------|-------------------------------------|------|
| me Lista Attività Lista Titoli Lista cartolarizzazioni                                                         | Documentazione Consulta Messaggi | Administrator              | Benvenuto SISC.334169 Info          | Exit |
| والله ين المالين الموالي المريض المراجع المعالي المحمل المراجع المراجع المراجع المراجع المراجع المراجع المراجع |                                  |                            |                                     |      |
|                                                                                                    |                                  |                            |                                     |      |
| Partr                                                                                                    | er UTENTE TEST 13                |                            |                                     |      |
| Ru                                                                                                    |                                  |                            |                                     |      |
|                                                                                                    |                                  |                            |                                     |      |
| E TITOLI DI DEBITO                                                                                             |                                  |                            | COMUNICAZIONE GENERICA              |      |
| ► CI TITOLI DI CAPITALE                                                                                        |                                  |                            |                                     |      |
| ▶ 🗋 DIRITTI                                                                                                    |                                  |                            | Comunicazione generica              |      |
|                                                                                                    |                                  |                            | generica, ossia non collegata a uno |      |
| CERTIFICATES, ETC, ETN                                                                                         | TEICATES                         |                            | comunque non prevista dai messaggi  |      |
|                                                                                                    | IFICATES                         |                            | disponibili.                        |      |
|                                                                                                    |                                  |                            |                                     |      |
| Comunicazione generica                                                                                         |                                  |                            |                                     |      |
|                                                                                                    |                                  |                            |                                     |      |
|                                                                                                    |                                  |                            |                                     |      |
| 2111                                                                                                    |                                  |                            |                                     |      |
|                                                                                                    |                                  |                            |                                     |      |
|                                                                                                    |                                  |                            |                                     |      |
|                                                                                                    | Comunicazione <u>c</u>           | generica                   |                                     |      |
| DATA ENTRY                                                                                                    |                                  | RICERCA ISIN DA AGGIORNARE | LISTA ATTIVITA'                     |      |
| 🖂 Compila                                                                                                    | 🔔 Importa                        | Visualizza                 | 📰 Visualizza                        |      |

E' possibile inserire un testo libero e può essere associata documentazione (§5.1.4).

| 🥖 FEAT - Internet Explorer                                                                                                    |                                        |                                    |                                  |                                         | - • ×      |
|----------------------------------------------------------------------------------------------------|----------------------------------------|------------------------------------|----------------------------------|-----------------------------------------|------------|
| BANCA D'ITALIA                                                                                                    | FEAT - Front End Anag                  | rafe Titoli                        |                                  | Italiano                                | •          |
| Home Lista Attività Lista Titoli                                                                                              | Lista cartolarizzazioni Documentazione | Consulta Messaggi                  | Administrator                    | Benvenuto SISC.334169 Info              | Exit       |
|                                                                                                    | Partner: ANAS SPA<br>Ruolo: EMITTENTE  | Descrizione: COMUN<br>Stato: Nuovo | CAZIONE GENERICA - Comunicazione | e generica Data ultima modifica: 08-09- | 2016 18:30 |
| ▼ 🗁 FEAT-2385                                                                                                    |                                        |                                    |                                  |                                         |            |
| Comunicazione Generica                                                                                                    | Comunicazione                          |                                    |                                  |                                         |            |
| Alleast facotative<br>Lista degli allegati TT<br>Rimuovi & Allega<br>Rimuovi & Salva<br>Consegna<br>Consegna<br>Crea Attività | GCS . MAI                              | Ĩ                                  |                                  |                                         |            |

# 5.3. Inoltro dei messaggi

Un'attività consegnata (§5.1.6) resta in stato *Consegnato* finché non sarà ricevuto un messaggio di notifica o di scarto inviato dalla Banca. Nel primo caso l'attività passa in stato *Consegnato – Notificato*; nel secondo caso l'attività passa in stato *Consegnato – Rifiutato* (§3.6.1). Dalla Lista attività (§3.2) è possibile ricercare le attività in base allo stato.

| AT - Internet Explorer         |               |                        |                  |          |                                      |              |                  |      |
|--------------------------------|---------------|------------------------|------------------|----------|--------------------------------------|--------------|------------------|------|
| BANCA D'ITALIA<br>Eurosistema  | FEAT - I      | Front End Ana          | agrafe Tito      | li       |                                      |              | Italiano         | •    |
| ne Lista Attività Lista Titoli | Lista cartola | irizzazioni Documentaz | ione Consulta Me | ssaggi   | Administrator                        | Benvenuto SI | ISC.334169 Info  | Exit |
|                                |               |                        |                  |          |                                      |              |                  |      |
| Lista attivit                  |               |                        |                  |          |                                      |              |                  |      |
|                                | Partner       | UTENTE TEST 13         | •                | Opera    | tore                                 | •            |                  |      |
|                                | Ruolo         | EMITTENTE              | •                | Codice   | ISIN                                 | •            |                  |      |
|                                | Strumento     |                        | •                | Emit     | ente                                 | •            |                  |      |
|                                | Tipo attività |                        | •                |          | tato Consegnato - Rifiutato          |              |                  |      |
|                                |               |                        |                  | Ricerca  | Salvato con errori                   |              |                  |      |
|                                |               |                        |                  |          | Dati validi - errore allegati        | E.           | Numero attività: | 0    |
| Numero dell'attività           |               | Descrizione            | Stato            | Ruolo Co | fice IS Da consegnare                | modifica     | Emittente        |      |
|                                |               |                        |                  |          | Consegnato<br>Consegnato - Rifiutato | _            |                  |      |
|                                |               |                        |                  |          | Consegnato - Notificato              |              |                  |      |
| 1 T                            |               |                        |                  |          |                                      |              |                  |      |
|                                |               |                        |                  |          |                                      |              |                  |      |
| X Cancella                     |               |                        |                  |          |                                      | 👏 Consegna   | Visualizza       |      |

Selezionando un'attività in stato *Consegnato – Rifiutato* è possibile creare una nuova attività tramite il pulsante **Crea Attività** (§ 5.1.1). All'atto della creazione della copia, l'attività in stato *Consegnato – Rifiutato* sarà automaticamente cancellata.

Il Partner ha così la possibilità di modificare i soli attributi in errore e re-inoltrare l'attività.

E' importante notare che nelle attività di Richiesta/Censimento ISIN create a partire da una attività scartata vengono riproposti i dati originariamente inseriti dal Partner nel messaggio scartato; nel caso di attività di aggiornamento create a partire da una attività scartata vengono invece riproposti i dati del titolo prelevati dalla Anagrafe titoli della Banca, senza alcun riferimento agli aggiornamenti presenti nell'attività scartata. Gli aggiornamenti devono quindi essere re-inseriti nella nuova attività, tenendo conto della motivazione dello scarto comunicata dalla Banca.

## 6. Messaggi massivi

Alcune tipologie di strumenti finanziari, come Covered Warrant o Certificates, possono prevedere l'emissione massiva di un numero cospicuo di titoli con caratteristiche simili, nonché la variazione simultanea di alcuni dati tipici per un numero elevato di titoli.

Per tali strumenti sono stati definiti messaggi di comunicazione massiva, ovvero messaggi aventi ad oggetto uno o più strumenti finanziari.

La modalità di compilazione di questi messaggi differisce sotto alcuni aspetti rispetto a quella dei messaggi singoli. Le principali differenze sono trattate all'interno di questo capitolo. Le modalità di accesso al messaggio sono le stesse riportate nel capitolo 4.

Anche nel caso dei messaggi massivi la maschera di dettaglio del messaggio si compone di tre pannelli contenenti:

- le informazioni generali (pannello 1, vedi immagine);
- il menu di navigazione e la consolle dei comandi (2);
- i dettagli del titolo selezionato (3).

| 🥔 FE129 - Internet Explorer                                  |                                                    |                                                     |                                        |
|--------------------------------------------------------------|----------------------------------------------------|-----------------------------------------------------|----------------------------------------|
| BANCA D'ITALIA FE129                                         | 9 - Front End Anagrafe Titoli Art                  | ticolo 129                                          | Italiano 🔻                             |
| Home Lista Attività Lista Titoli Lista ca                    | rtolarizzazioni Documentazione Consulta Messaggi   | Administrator                                       | Benvenuto SISC.334169 Info Exit        |
| 1                                                            | Partner: UTENTE TEST 13<br>Ruolo: EMITTENTE        | Descrizione: Associato a FE129-3018<br>Stato: Nuovo | Data ultima modifica: 30-12-2016 15:47 |
| Rim                                                          | Strumento Finanziario                              |                                                     | 3                                      |
| ► ☐ FE129-3019 ▼ ☐ FE129-3020 _ Informazioni sullo Strumento | Emittente Residente 00348170101 - UN<br>PER AZIONI | IICREDIT, SOCIETA' Conferma Emitte                  | ente Residente                         |
| Finanziario Dati Emissione - Rimborso                        | Emittente non Residente                            | Conferma Emittente                                  | non Residente                          |
|                                                              | LM - Resp. Regol. Residente                        | 🔍 🔀 🛛 LM - Resp. Regol.                             | non Residente                          |
|                                                              | Tipologia Strumento Finanziario *                  | •                                                   | Comparto                               |
|                                                              | Nome Commerciale                                   |                                                     |                                        |
| Allegati richiesti: 1                                        | Dati enecífici Cortificator                        |                                                     |                                        |
|                                                              | Dau specifici ceruncates                           |                                                     |                                        |
|                                                              | Tipologia Facoltà                                  |                                                     | alità Esercizio                        |
| Dimunui Allega                                               | Tipologia Segmento *                               | Classe                                              | e Investimento                         |
|                                                              | Categoria *                                        | •                                                   |                                        |
| Ripristina     Salva       Consegna     Ista titoli          | Attività Sottostante                               |                                                     |                                        |
|                                                              |                                                    |                                                     |                                        |

Nel pannello 2 è raffigurata la struttura del messaggio massivo: ogni messaggio è identificato da un codice costituito da una parte fissa FEAT- o FE129- e da un progressivo numerico (es. FE129-3018 nell'immagine), che rappresenta la "radice" di un albero le cui "foglie" sono i singoli titoli costituenti il messaggio, analogamente identificati da codici (FE129-3019 e FE129-3020).

Posizionandosi su ciascuna foglia viene visualizzata la struttura ossia la raffigurazione schematica delle diverse sezioni in cui sono raggruppate le informazioni. Attivando ciascuna sezione nella parte destra dello schermo sono visualizzati i dati che la compongono e sono abilitati i pulsanti di comando. La compilazione dei dati per ogni singolo titolo costituente il messaggio massivo avviene in modo analogo a quanto descritto per i messaggi singoli. Anche per i messaggi massivi è prevista la facoltà o l'obbligo di allegare documenti. Gli allegati si riferiscono al messaggio nel suo complesso, non alla singola foglia.

Posizionandosi sul nodo radice, nel pannello 3 è visualizzata il riepilogo in formato tabellare (una riga per ogni strumento finanziario o foglia). Con doppio click su ciascun record si accede alla foglia corrispondente.

In basso sono visualizzati i seguenti pulsanti di comando: Lista titoli, Importa, Salva, Consegna ed Esporta. I comandi associati a tali pulsanti hanno effetto sull'intero messaggio, ovvero sull'insieme di nodo radice e foglie di cui il messaggio si compone. Per maggiori dettagli sull'utilizzo dei pulsanti di comando si veda §5.1 e § 4.

| e Lista Attività Lista Titoli I | lista cartola | rizzazioni Documenta    | izione Consulta Messaggi |              |                          |                        |                            |                             |                   |
|---------------------------------|---------------|-------------------------|--------------------------|--------------|--------------------------|------------------------|----------------------------|-----------------------------|-------------------|
|                                 |               | Partner:                | TTENTE                   | Desc         | tizione: COVERED WARRA   | NT, LEVERAGE CERTIFICA | res, etc, etn 129 - Censin | nento ISIN massivo e info a | nagrafiche 129 (s |
|                                 | -             | NUOIO. EIIII            |                          | CALLANDES CO | State: Calvato con enfor |                        | 121111                     |                             |                   |
|                                 | - (           |                         |                          |              |                          |                        |                            |                             |                   |
| EE129-10375                     | A Die         | nilogo Covorod Warrant  | 120                      |              |                          |                        |                            |                             |                   |
| EE129-10376                     |               | epilogo Covered warrant | 129                      |              |                          |                        |                            |                             |                   |
| FE129-10377                     |               | Codice                  | Stato                    | Codice Isin  | Codice da censire        | Data Emissione         | Data Scadenza              | Valuta Emissione            | Tipo Attivita     |
| FE129-10378                     |               | FE129-10409             | 03 - Salvato con errori  |              | DE000                    | 18/02/2020             | 31/12/2099                 | EUR                         |                   |
| FE129-10379                     |               | FE100 10110             | 02. Only the second      |              | DE000                    | 40/00/0000             | 24/40/2000                 | EUD.                        |                   |
| FE129-10380                     |               | FE129-10410             | 03 - Salvato con errori  |              | DE000                    | 18/02/2020             | 31/12/2099                 | EUR                         |                   |
| FE129-10381                     |               | FE129-10411             | 03 - Salvato con errori  |              | DE000                    | 18/02/2020             | 31/12/2099                 | EUR                         |                   |
| EE129-10382                     |               |                         |                          |              |                          |                        |                            |                             |                   |
| EE129-10383                     |               | FE129-10412             | 03 - Salvato con errori  |              | DE000                    | 18/02/2020             | 31/12/2099                 | EUR                         |                   |
| EE129-10384                     | 1             | EE129-10/13             | 03 - Salvato con errori  |              | DE000                    | 19/02/2020             | 31/12/2000                 | ELIP                        |                   |
| EE129-10385                     |               | 12123-10413             | 05 - Galvato con enon    |              | DE000                    | 10/02/2020             | 51112/2000                 | LOIX                        |                   |
| E129-10386                      |               | FE129-10414             | 03 - Salvato con errori  |              | DE000                    | 18/02/2020             | 31/12/2099                 | EUR                         |                   |
| E129-10387                      |               |                         |                          |              |                          |                        |                            |                             |                   |
| FE129-10388                     |               | FE129-10415             | 03 - Salvato con errori  |              | DE000                    | 18/02/2020             | 31/12/2099                 | EUR                         |                   |
| E129-10389                      |               | FE129-10416             | 03 - Salvato con errori  |              | DE000                    | 18/02/2020             | 31/12/2099                 | EUR                         |                   |
| E129-10390                      |               |                         |                          |              |                          |                        |                            |                             |                   |
| E129-10391                      |               | FE129-10417             | 03 - Salvato con errori  |              | DE000                    | 18/02/2020             | 31/12/2099                 | EUR                         |                   |
| E129-10392                      | ▼ 🗧           | 55400 40440             | 02. Osturta son amari    |              | DE000                    | 40/00/0000             | 24/40/2000                 | FUR                         |                   |
| Allegati facoltativi            |               | FF 129-10418            | 0.3 - Salvalo con erron  |              | 10-000                   | 18/02/2020             | 31/12/2099                 | FUR                         | _                 |
| ista degli allegati             | . 2           |                         |                          | ſ            | 💶 Lista titoli           | Importa 🔊 🤊            | alva Conseg                | Esporta                     |                   |
| ista degli allegati Tip         |               |                         |                          |              |                          |                        |                            | Capona                      |                   |

A sinistra di ciascun record del riepilogo è riportata un'icona che assume diversi colori:

- verde quando il record è "Da consegnare" o "Consegnato"
- rosso quando il record è "Salvato con errori"
- giallo quando il record è "Dati validi errore allegati"
- arancione quando il record è "Nuovo"

| <i> F</i> E129 - | Internet Explorer                                             |                |        |         |                        |                        |            |                      |       |                                           |                       |          |                     |            |                       | • • |
|------------------|---------------------------------------------------------------|----------------|--------|---------|------------------------|------------------------|------------|----------------------|-------|-------------------------------------------|-----------------------|----------|---------------------|------------|-----------------------|-----|
| B E              | BANCA D'ITALIA FE129 - Front End Anagrafe Titoli Articolo 129 |                |        |         |                        |                        |            |                      |       |                                           |                       |          |                     |            |                       |     |
| Home             | Lista Attività                                                | Lista Titoli   | Lista  | cartola | rizzazioni             | Documenta              | azione     | Consulta Messago     | i     | Ad                                        | ministrator           | (        | Benvenuto SISC.     | .334169    | Info Exit             |     |
|                  |                                                               |                |        | _       | Partner: U<br>Ruolo: E | UTENTE TES<br>MITTENTE | T 13       | Desc                 | stato | : CERTIFICATES, E<br>: Salvato con errori | TC, ETN 129 - Richies | sta ISIN | I massiva Data ulti | ima modifi | ica: 30-12-2016 15:55 |     |
| Rim.             | Agg.                                                          | Copia          |        |         | Descrizione            | anomalie               |            |                      |       |                                           |                       |          |                     |            | Anomalie totali       | : 1 |
| <b>v</b> 🕞       | FE129-3019<br>Informazioni su<br>Finanziario                  | illo Strumento | ANN DA | 0       | Numero mir             | nimo di allega         | ati non ra | aggiunto             |       |                                           |                       | 1212     |                     | -          | 8 <u>8888888</u>      |     |
|                  | Dati Emissione                                                | - Rimborso     |        |         |                        |                        |            |                      |       |                                           |                       |          |                     |            |                       |     |
| ► 🗀 I            | FE129-3020                                                    |                | 1      | Rie     | pilogo Certi           | ficates                |            |                      |       |                                           |                       |          |                     |            |                       |     |
|                  |                                                               |                | Ē      |         | Co                     | dice                   |            | Stato                | Tipo  | Attivita                                  | Attivita Sottostant   | te       | Tipologia Facoltà   | à          | Modalità Esercizio    |     |
|                  |                                                               |                |        |         | FE129-30               | 19                     | 04 -       | - Da consegnare      | 1 - X | NON CONOSCIUTO                            | CIAO                  |          | CERT - CERTIFICA    | ATES       |                       |     |
|                  |                                                               |                | 10 No. |         | FE129-30               | 20                     | 03 -       | - Salvato con errori |       |                                           |                       |          |                     |            |                       |     |

Il caricamento di un file tramite il pulsante **Importa** crea un messaggio massivo. Lo stato del messaggio massivo e di ciascuna foglia è inizialmente uguale a "Nuovo". Cliccando sul pulsante **Salva** si avvia la verifica dei dati importati il cui esito comporta la modifica dello stato da "Nuovo" in uno dei seguenti stati:

- "Salvato con errori": se almeno una delle foglie è in stato "Salvato con errori"
- "Dati validi errore allegati": se nessuna foglia è in stato "Salvato con errori" ma è presente un errore negli allegati (che si riferiscono al messaggio nel suo complesso)

• "Da consegnare": se tutte le foglie sono in stato "Da consegnare" e non sono presenti errori negli allegati (che si riferiscono al messaggio nel suo complesso)

| BANCA D'ITALIA FE12                                          | 9 - Front End Ar                     | nagrafe Titoli Ar                 | ticolo 129                  |                              | Italiano 🛛 🔻                    |
|--------------------------------------------------------------|--------------------------------------|-----------------------------------|-----------------------------|------------------------------|---------------------------------|
| Home Lista Attività Lista Titoli Lista c                     | artolarizzazioni Documenta           | zione Consulta Messaggi           |                             | Benvenuto FEATC427           | Info Exit                       |
| Partner:<br>Ruolo:                                           | : Descrizione:<br>: EMITTENTE Stato: | COVERED WARRANT, LEVERAG<br>Nuovo | E CERTIFICATES, ETC, ETN 12 | 29 - Censimento ISIN massivo | e info anagrafiche 129 (sez. 1) |
| ▼ → FE129-10375                                              | Riepilogo Covered Warrant            | 129                               |                             |                              |                                 |
| ▶                                                            | Codice                               | Stato                             | Codice Isin (               | Codice da censire            | Data Emissione                  |
| ▶ 🗀 FE129-10378                                              | FE129-10376                          | 01 - Nuovo                        | DEO                         | 18                           | 3/02/2020                       |
| <ul> <li>▶ = FE129-10379</li> <li>▶ = FE129-10380</li> </ul> | FE129-10377                          | 01 - Nuovo                        | DE0                         | 100                          | 3/02/2020                       |
| ► 🔄 FE129-10381                                              | FE129-10378                          | 01 - Nuovo                        | DE0                         | 18                           | 3/02/2020                       |
| ▶ 🔄 FE129-10383                                              | 9 FE129-10379                        | 01 - Nuovo                        | DEO                         | 18                           | 3/02/2020                       |
| Allegati facoltativi                                         | 9 FE129-10380                        | 01 - Nuovo                        | DEO                         | 18                           | 3/02/2020                       |
|                                                              | e FE129-10381                        | 01 - Nuovo                        | DEO                         | 18                           | 3/02/2020                       |
|                                                              | FE129-10382                          | 01 - Nuovo                        | DEO                         | 18                           | 3/02/2020                       |
|                                                              | FE129-10383                          | 01 - Nuovo                        | DEO                         | 18                           | 3/02/2020                       |
|                                                              | FE129-10384                          | 01 - Nuovo                        | DEO                         | 18                           | 3/02/2020                       |
| 🔷 Ripristina 📎 Salva                                         | FE129-10385                          | 01 - Nuovo                        | DE0                         | 100 18                       | 3/02/2020 ▼                     |
| 💫 Consegna                                                   | E Lista                              | a titoli 🕞 Importa                | 🗞 Salva 🔖 🤅                 | Consegna Espo                | rta                             |

Solo nel caso di assenza di errori (stato uguale a "Da consegnare"), è possibile consegnare il messaggio tramite il pulsante **Consegna**.

### 6.1 Creazione foglie

Al momento della sua creazione un messaggio massivo risulta vuoto (senza foglie). Le modalità per aggiungere/eliminare le foglie variano a seconda della tipologia di attività. La modalità di compilazione delle singole foglie è analoga a quanto descritto nel capitolo 5.

### **Richiesta ISIN**

È possibile creare i nodi foglia tramite i pulsanti **Agg**. (creazione foglia con struttura vuota) e **Copia** (creazione foglia con i dati della foglia esistente da cui si è attivata la copia). È inoltre possibile eliminare una foglia precedentemente creata tramite il pulsante **Rim**.

Posizionandosi sul nodo radice, al di sotto della schermata di riepilogo è visualizzato il pulsante di comando **Importa**, tramite cui l'utente può caricare un file in formato csv. Al buon esito dell'operazione di importazione l'applicazione crea tante foglie quante sono le occorrenze contenute nel file importato e le aggiunge alle foglie già esistenti.

| ᢖ FE129 - Internet Explorer                 |           |                                        |                           |                                                        |                            |                            |                          |         |
|---------------------------------------------|-----------|----------------------------------------|---------------------------|--------------------------------------------------------|----------------------------|----------------------------|--------------------------|---------|
| BANCA D'ITALIA FE1                          | 29 -      | Front End A                            | nagrafe Titoli /          | Articolo 129                                           |                            |                            | Italiano 🔻               |         |
| Home Lista Attività Lista Titoli Lista      | i cartola | rizzazioni Documen                     | tazione Consulta Messaggi | i Adn                                                  | ninistrator                | Benvenuto SISC.33416       | 9 Info Ex                | ät      |
|                                             |           | Partner: UTENTE TE<br>Ruolo: EMITTENTE | ST 13 Desc                | rizione: CERTIFICATES, ET<br>Stato: Salvato con errori | C, ETN 129 - Richiesta ISI | N massiva 🛛 Data ultima mo | odifica: 30-12-2016 15:5 | 55      |
| 🗋 Rim. 🚺 🕞 Agg. 🗋 Copia                     |           | Descrizione anomalia                   |                           |                                                        |                            |                            | Anomalie to              | tali: 1 |
| FE129-3018                                  |           | Numero minimo di alle                  | gati non raggiunto        |                                                        |                            |                            |                          |         |
| Informazioni sullo Strumento<br>Finanziario |           | 71 <i>2111</i> 15111-5.                |                           |                                                        | a vi vi Herritania         |                            |                          |         |
| Dati Emissione - Rimborso                   | Rie       | pilogo Certificates                    |                           |                                                        |                            |                            |                          |         |
|                                             |           | Codice                                 | Stato                     | Tipo Attivita                                          | Attivita Sottostante       | Tipologia Facoltà          | Modalità Esercizio       |         |
|                                             |           | FE129-3019                             | 04 - Da consegnare        | X - NON CONOSCIUTO                                     | CIAO                       | CERT - CERTIFICATES        |                          |         |
|                                             |           | FE129-3020                             | 03 - Salvato con errori   |                                                        |                            |                            |                          |         |
| Allegati richiesti: 1                       |           |                                        |                           |                                                        |                            |                            |                          |         |
| Lista degli allegati Tipo                   |           |                                        |                           |                                                        |                            |                            |                          |         |
| 🔗 Rimuovi 🔊 Allega                          |           |                                        |                           |                                                        |                            |                            |                          |         |
| 💎 Ripristina 📎 Salva                        | •         |                                        |                           |                                                        |                            |                            |                          | •       |
| Consegna 📮 Lista titoli                     |           |                                        | Importa                   | Salva                                                  | Consegna 📃 💽               | Esporta                    |                          |         |

### **Censimento ISIN**

Per questa tipologia di messaggio i pulsanti Agg. e Copia sono disabilitati.

È possibile creare foglie attivando la funzione **Lista Titoli** (pulsante posto nella consolle dei comandi) al fine di verificare l'esistenza in Anagrafe Titoli della Banca del codice ISIN di cui si vuole richiedere il censimento. I criteri e le modalità di ricerca sono del tutto analoghi a quelli descritti relativamente alla funzione **Ricerca ISIN da aggiornare** per le richieste di Censimento ISIN (§4.3.2). Solo se il codice ISIN non esiste in Anagrafe Titoli della Banca viene attivato il pulsante **Censisci** che consente di creare una foglia vuota in cui il codice ISIN non trovato è riportato nel campo ISIN da censire.

| FE129 - Internet Explorer   FE129 - DETALLIA   Nome   Lista Attività   Lista Attività   Lista Attività   Lista Attività   Lista Attività   Lista Controlarizzzazioni   Documentazione   Control   Partner: UTENTE TEST 13 Descrizzone: CERTIFICATES, ETC's, ETN's 129 - Massive registration of ISIN with 129 reference attributes (Section 1) Data utima modifica: 30-12-2015   Ruoi:   Ruoi:   Entrol   Partner: UTENTE TEST 13 Descrizzone: Ceptia Ceptia   Ruoi:   Eliza-atto Control   Replicacion   Allosa Tipo Attivita   Attivita Sotostante   Tipologia Facoltà   Modalità Esercizio   Image: Control   Allosa Tipologia Facoltà   Allosa Tipologia Facoltà   Allosa Tipologia Facoltà   Allosa Tipologia Facoltà   Allosa Tipologia Facoltà   Allosa Tipologia Facoltà   Allosa Tipologia Facoltà   Internet attribute   Control: | ^                                                                           |                                                  |                              |                             |                              |                          |          |
|----------------------------------------------------------------------------------------------------|-----------------------------------------------------------------------------|--------------------------------------------------|------------------------------|-----------------------------|------------------------------|--------------------------|----------|
| Home Lista Attività Lista Titoli Lista carto<br>Partner: UT<br>Ruolo: El                                                                                                    | Diarizzazioni Documentazio<br>TENTE TEST 13 Descrizione:<br>MITTENTE Stato: | one Consulta Messaggi<br>CERTIFICATES, ETC'S, ET | Adm                          | inistrator                  |                              |                          |          |
| Partner: U:<br>Ruolo: El                                                                                                    | TENTE TEST 13 Descrizione:<br>MITTENTE Stato:                               | CERTIFICATES, ETC's, ET                          |                              |                             | Benvenuto SISC.33416         | 9 Info Exi               | it       |
| 📮 Rim. 📑 Agg. 📄 Copia                                                                                                    |                                                                             | Salvato con errori                               | N's 129 - Massive registrati | on of ISIN with 129 referen | ce attributes (Section 1) Da | a ultima modifica: 30-12 | 2-2016 1 |
| ▼ C→ FE129-3021                                                                                                    | Riepilogo Certificates                                                      |                                                  |                              |                             |                              |                          |          |
| ► FE129-3022                                                                                                    | Codice                                                                      | Stato                                            | Tipo Attivita                | Attivita Sottostante        | Tipologia Facoltà            | Modalità Esercizio       |          |
|                                                                                                    |                                                                             |                                                  |                              |                             |                              |                          |          |
| Lista degli allegati Tipo                                                                                                    |                                                                             |                                                  |                              |                             |                              |                          |          |
|                                                                                                    |                                                                             |                                                  |                              |                             |                              |                          |          |
|                                                                                                    | (                                                                           |                                                  |                              |                             |                              |                          | Þ        |
| Rimuovi 🔗 Allega                                                                                                    |                                                                             | Importa                                          | 🗞 Salva                      | 🌛 Consegna 📃 🚺              | e Esporta                    |                          |          |

Posizionandosi sul nodo radice, al di sotto della schermata di riepilogo è visualizzato il pulsante di comando **Importa**, tramite cui l'utente può caricare un file in formato csv. Al buon esito dell'operazione di import l'applicazione crea tante foglie quante sono le occorrenze contenute nel file importato e le aggiunge alle foglie già esistenti.

Durante la fase di importazione l'applicazione verifica:

- l'esistenza dell'ISIN in Anagrafe titoli della Banca
- l'esistenza di attività analoghe già in corso per lo stesso ISIN
- la correttezza formale del tracciato record e dei valori in esso contenuti.

In caso di esito negativo di tali controlli, non è consentito l'import e viene visualizzato un messaggio di errore.

#### Altre Comunicazioni di aggiornamento e Segnalazione Trimestrale di Sezione 4

Anche per queste tipologie di messaggi i pulsanti Agg. e Copia sono disabilitati.

È possibile creare foglie attivando la funzione **Lista Titoli** al fine di ricercare l'ISIN all'interno dell'Anagrafe titoli della Banca. I criteri e le modalità di ricerca sono del tutto analoghi a quelli descritti relativamente alla funzione **Ricerca ISIN da aggiornare** per le Comunicazioni di aggiornamento (§4.3.2). Solo se il codice ISIN esiste in Anagrafe Titoli della Banca viene creata una foglia per il codice ISIN da aggiornare.

Anche in questo caso è disponibile il pulsante di comando **Importa**, tramite cui caricare un file in formato csv.

Durante la fase di import l'applicazione verifica:

- I'esistenza dell'ISIN in Anagrafe titoli della Banca
- la corrispondenza tra la classificazione dello strumento finanziario e la tipologia di messaggio selezionata (es. Certificates vs. Leverage Certificates)
- l'esistenza di attività analoghe già in corso per lo stesso ISIN

• la correttezza formale del tracciato record e dei valori in esso contenuti.

In caso di esito negativo di tali controlli, non è consentito l'import e viene visualizzato un messaggio di errore.

### 6.2 Predisposizione file csv

L'alimentazione dei messaggi massivi tramite importazione richiede che i file importati in formato csv abbiano caratteristiche e formato ben precisi.

Per agevolare la predisposizione dei file csv da importare, all'interno dell'applicazione sono disponibili i tracciati record dei flussi relativi a ciascun messaggio massivo. I tracciati record sono scaricabili sul proprio pc in italiano e in inglese dai link disponibili nella Home Page di FEAT o FE129.

| 🧭 FE129 - Internet Explorer                                                                             |                                                                                                    |
|----------------------------------------------------------------------------------------------------|----------------------------------------------------------------------------------------------------|
| BANCA D'ITALIA FE129 - Front End Anagrafe Titoli Articolo 129                                           | Italiano 🔽                                                                                            |
| Home Lista Attività Lista Titoli Lista cartolarizzazioni Documentazione Consulta Messaggi Administrator | Benvenuto SISC.334169 Info Exit                                                                       |
|                                                                                                    |                                                                                                    |
|                                                                                                    |                                                                                                    |
| Partner UTENTE TEST 13 +                                                                                |                                                                                                    |
|                                                                                                    |                                                                                                    |
| Root Emilieve Y                                                                                         |                                                                                                    |
| ► TITOLI DI DEBITO 129                                                                                  | CERTIFICATES, ETC, ETN 129                                                                            |
| V CERTIFICATES, ETC, ETN 129                                                                            |                                                                                                    |
| C Richiesta ISIN massiva                                                                                | Richiesta ISIN massiva                                                                                |
| Censimento ISIN massivo e info anagrafiche 129 (sez. 1)                                                 | Messaggio di tipo massivo da utilizzare per                                                           |
| Comunicazione massiva dati definitivi e info anagrafiche 129 (sez. 1)                                   | corso di emissione".                                                                                  |
| Comunicazione massiva info anagrafiche 129 (sez. 1)                                                     | strumento finanziario per il quale la richiesta                                                       |
| Comunicazione massiva info anagrafiche 129 (sez. 2-3)                                                   | dell'ISIN sia inviata in data antecedente a quella<br>di inizio godimento. El possibile richiedere il |
|                                                                                                    | codice ISIN per gli strumenti finanziari con                                                          |
| ► COVERED WARRANT E LEVERAGE CERTIFICATES 129                                                           | cui non vi sia accentramento presso alcun                                                             |
| E SEGNALAZIONE TRIMESTRALE                                                                              | depositario centrale, emessi da soggetti<br>residenti.                                                |
|                                                                                                    | Il messaggio prevede l'invio obbligatorio di<br>documentazione a supporto della codifica dello        |
| ► COMUNICAZIONE GENERICA                                                                                | strumento. Tale documentazione è da                                                                   |
|                                                                                                    | documentazione definitiva dovrà essere allegata                                                       |
|                                                                                                    | al successivo messaggio di comunicazione dati<br>definitivi o di aggiornamento.                       |
|                                                                                                    | La documentazione è richiesta esclusivamente                                                          |
|                                                                                                    | segnaletiche ex Art. 129.                                                                             |
|                                                                                                    | LINK UTILI:                                                                                           |
|                                                                                                    | 🔒 Istruzioni per la compilazione                                                                      |
|                                                                                                    |                                                                                                    |
|                                                                                                    | 📾 Tracciato CSV flusso 209 (italiano) - Bozza                                                         |
|                                                                                                    | 🗐 Tracciato CSV flusso 209 (inglese) - Bozza                                                          |
|                                                                                                    |                                                                                                    |
| Richiesta ISIN massiva                                                                                  |                                                                                                    |
| DATA ENTRY RICERCA ISIN DA AGGIORNARE                                                                   | LISTA ATTIVITA'                                                                                       |
| Compila 📃 Importa                                                                                       | 📰 Visualizza                                                                                          |
|                                                                                                    |                                                                                                    |
|                                                                                                    |                                                                                                    |
|                                                                                                    | ~                                                                                                    |
|                                                                                                    |                                                                                                    |

#### Una volta scaricato, il tracciato record excel si presenta nella seguente forma:

| 1  | А                | В                      | С                  | D                    | E                    | F                     | G                     | Н                       | 1                          | J         | K                  |
|----|------------------|------------------------|--------------------|----------------------|----------------------|-----------------------|-----------------------|-------------------------|----------------------------|-----------|--------------------|
| 1  |                  | SF005                  | SF014              | RE004                | AD001                | AD003                 | AD004                 | SF022                   | CE001                      | AD002     | ADO                |
| 2  | CODICE<br>FLUSSO | EMITTENTE<br>RESIDENTE | COMPARTO           | DATA PRIMA<br>CEDOLA | TIPOLOGIA<br>FACOLTA | MODALITA<br>ESERCIZIO | TIPOLOGIA<br>SEGMENTO | NOME<br>COMMERCIAL<br>E | CLASSE<br>INVESTIMENT<br>O | CATEGORIA | ATTI<br>SOTTO<br>E |
| 3  | FEAT_209         |                        | non<br>valorizzare |                      |                      |                       |                       |                         |                            |           |                    |
| 4  |                  |                        |                    |                      |                      |                       |                       |                         |                            |           |                    |
| 5  |                  |                        |                    |                      |                      |                       |                       |                         |                            |           |                    |
| 6  |                  |                        |                    |                      |                      |                       |                       |                         |                            |           |                    |
| 7  |                  |                        |                    |                      |                      |                       |                       |                         |                            |           |                    |
| 8  |                  |                        |                    |                      | Į                    |                       |                       |                         |                            |           |                    |
| 9  |                  |                        |                    | )                    |                      |                       |                       |                         |                            |           |                    |
| 10 |                  |                        |                    |                      |                      |                       |                       |                         |                            |           |                    |
| 11 |                  |                        |                    |                      |                      |                       |                       |                         |                            |           |                    |

Le prime due righe del tracciato contengono rispettivamente i codici identificativi e le descrizioni dei campi che compongono il messaggio selezionato. Per maggiori informazioni su contenuto e formato dei campi si rimanda al documento di Istruzioni per la compilazione dei messaggi.

### NOTA BENE

Per la creazione di un csv formalmente corretto è fondamentale rispettare i seguenti punti:

- 1. le prime due righe del tracciato, contenenti codici identificativi e descrizioni dei campi, NON devono essere incluse nel csv,
- 2. il codice del flusso FEAT xxx deve essere riportato in ogni riga,
- 3. il separatore decimale è il punto ".",
- 4. il separatore di migliaia non deve essere indicato,
- 5. il punto e virgola ";" è il delimitatore dei campi,
- 6. il formato data deve essere GG/MM/YYYY,
- 7. prestare attenzione alle stringhe che iniziano con degli zeri "0" poiché ai fini dell'applicazione "0007" è diverso da "7" (si consiglia di prestare attenzione durante l'utilizzo di excel poiché esso generalmente elimina in automatico gli zeri a sinistra dei campi interpretati come numerici),
- 8. il formato del file excel da caricare deve essere esclusivamente .csv (e non .xls o .xlsx)
- 9. i campi devono contenere i valori di dominio e non le rispettive descrizioni (vedi esempio estratto dalle Istruzioni per la compilazione dei messaggi).

**DESCRIZIONE KO** 

#### SF013 (\*) TIPOLOGIA STRUMENTO FINANZIARIO

Il dominio del campo varia a seconda della classe di strumento finanziario selezionato.

#### TITOLI DI DEBITO As

| sun | n <u>e i val</u> o | ri <u>:</u>               |
|-----|--------------------|---------------------------|
| •   | 0                  | OBBLIGAZIONI              |
| •   | OC                 | OBBLIGAZIONI CONVERTIBILI |
| •   | OW                 | OBBLIGAZIONI CUM WARRANT  |
| •   | CD                 | CERTIFICATI DI DEPOSITO   |

CREDIT LINKED NOTES

OMMEDICAL DADED E DOLIZZE DI ODEDITO COMMEDICAL

#### **DOMINIO OK**

Si riporta di seguito un esempio di tracciato formalmente corretto:

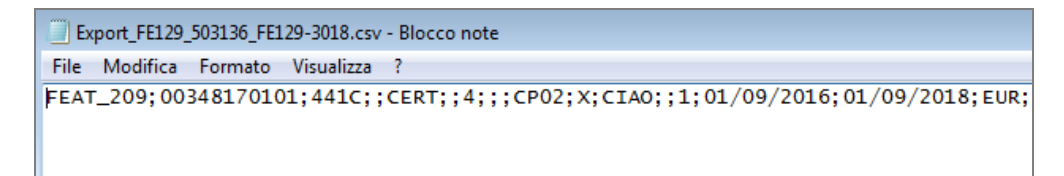

## 7. Messaggi specifici per le società di cartolarizzazione italiane

Ai Partner società veicolo residenti (SVC – Società Veicolo di Cartolarizzazione) è attribuito il solo ruolo Emittente e sono previsti messaggi specifici per gestire le operazioni di cartolarizzazione e i titoli di debito ABS e CDO ad esse associati.

Le SVC residenti devono inviare la **Comunicazione di inizio attività di cartolarizzazione** per poter richiedere il numero operazione e successivamente i codici ISIN ad esso associati.

| G FE129 - Internet Explorer                                                                             |                        |      |
|----------------------------------------------------------------------------------------------------|------------------------|------|
| BANCA D'ITALIA<br>EUROSISTEMA FE129 - Front End Anagrafe Titoli Articolo 129                            | Italiano 🗸             | ^    |
| Home Lista Attività Lista Titoli Lista cartolarizzazioni Documentazione Consulta Messaggi Administrator | Benvenuto E474600 Info | Exit |
| Partiner UTENTE TEST 20    Partiner UTENTE TEST 20     Partiner UTENTE TEST 20                          |                        |      |
| Richiesta numero operazione                                                                             |                        |      |
| Comunicazione aggiornamento                                                                             |                        |      |
| TITOLI DI DEBITO 129: ABS e CDO                                                                         |                        |      |
| Richiesta ISIN                                                                                          |                        |      |
| Censimento ISIN e informazioni anagrafiche 129 (sezione 1)                                              |                        |      |
| Comunicazione dati definitivi e informazioni anagrafiche 129 (sezione 1)                                |                        |      |
| Comunicazione informazioni anagrafiche 129 (sezione 1)                                                  |                        |      |
| Comunicazione informazioni anagrafiche 129 (sezione 2-3)                                                |                        |      |
| Comunicazione cedole                                                                                    |                        |      |
| Comunicazione collocato (sezione 4)                                                                     |                        |      |
| Comunicazione rimborsi (sezione 4)                                                                      |                        |      |

I messaggi per i Titoli di Debito ABS e CDO coincidono con i messaggi dei titoli di debito a meno di alcuni attributi aggiuntivi - p.e. ranking e numero operazione - e seguono le stesse modalità di compilazione e inoltro delle attività (§5).

La gestione del numero operazione replica le stesse regole di accesso ai messaggi descritte per i titoli (§4).

• Selezionando Comunicazione di inizio attività di cartolarizzazione si attiverà il pulsante Compila (§4.1);

| AT - Internet Explorer<br>BANCA D'ITALIA FEAT - Fron                                                                                                    | t End Anagrafe Titoli                        |                         | Taliano T                                                                                                    |
|----------------------------------------------------------------------------------------------------|----------------------------------------------|-------------------------|----------------------------------------------------------------------------------------------------|
| me Lista Attività Lista Titoli Lista cartolarizzazio                                                                                                    | ni Documentazione Consulta Messaggi          | Administrator           | Benvenuto SISC.334169 Info Exit                                                                                                    |
|                                                                                                    | Partner<br>UTENTE TEST 20<br>Ruolo EMITTENTE |                         |                                                                                                    |
| NUMERO OPERAZIONE CARTOLAI      NUMERO OPERAZIONE CARTOLAI      NUMERO OPERAZIONE AGUINAMENTO      TITOLI DI DEBITO: ABS e CDO      TITOLI DI CAPITALE      OMINITI      OMINITI      OMINITI | RIZZAZIONE                                   |                         | NUMERO OPERAZIONE<br>CARTOLARIZZAZIONE<br>Richiesta numero operazione<br>Da utilizzare per richiedere l'attribuzione<br>del Numero Operazione alle operazioni di<br>cartolarizzazione. Tale Numero Operazione<br>dovà essere indicato in fase di Richiesta<br>SINAES per Ittoli emessi nell'ambito |
| ► WARRANT      ► QUOTAZIONE      ► COMUNICAZIONE GENERICA                                                                                                    |                                              |                         | dell'operazione di Cartolarizzazione.<br>LINK UTILI:<br>Istruzioni per la compilazione<br>Schema XSD flusso 4                                                                                                    |
|                                                                                                    | Richiesta numero op                          | erazione                |                                                                                                    |
| Compila                                                                                                    | TA ENTRY                                     | LISTA CARTOLARIZZAZIONI | LISTA ATTIVITA'                                                                                                    |

• Selezionando **Comunicazione aggiornamento** saranno abilitati i pulsanti **Lista Cartolarizzazioni** (simile a Ricerca ISIN da aggiornare descritto al paragrafo 4.3) e **Compila** solo per la prosecuzione di attività già salvate.

| EUROSISTEMA                     | AT - Front End Anagrate Fiton                        |                                          | Itanano                                    | •      |
|---------------------------------|------------------------------------------------------|------------------------------------------|--------------------------------------------|--------|
| Lista Attività Lista Titoli Lis | a cartolarizzazioni Documentazione Consulta Messaggi | Administrator                            | Benvenuto SISC.334169 Info                 | o Exit |
|                                 |                                                      |                                          |                                            |        |
|                                 |                                                      | an an anna an an an an an an an an an an |                                            |        |
|                                 |                                                      |                                          |                                            |        |
|                                 |                                                      |                                          |                                            |        |
|                                 | Partner UTENTE TEST 20                               |                                          |                                            |        |
|                                 | Ruolo EMITTENTE                                      |                                          |                                            |        |
|                                 |                                                      |                                          |                                            |        |
|                                 | ZIONE CARTOLARIZZAZIONE                              | NUM                                      | IERO OPERAZIONE                            |        |
| Richiesta num                   | ero operazione                                       | CAR                                      | TOLARIZZAZIONE                             |        |
|                                 | e aggiornamento                                      | Com                                      | nunicazione aggiornamento                  |        |
| TITOLI DI DEBITO                | ABS e CDO                                            | Dau                                      | Itilizzare per richiedere                  |        |
| TITOLI DI CAPITA                | E                                                    | l'ag<br>L'ao                             | iornamento di una Cartolarizzazione.       |        |
| ► 🗀 DIRITTI                     |                                                      | Corr                                     | ezione, ossia si riferisce a tutta la vita |        |
| ► 🔁 WARRANT                     |                                                      |                                          | sperazione di canolanzzazione.             |        |
| ► 🔁 QUOTAZIONE                  |                                                      | LINK                                     | (UTILI:                                    |        |
|                                 | GENERICA                                             |                                          | Istruzioni per la compilazione             |        |
|                                 |                                                      | @                                        | Schema XSD flusso 41                       |        |
|                                 |                                                      |                                          |                                            |        |
|                                 | Comunicazione aggior                                 | namento                                  |                                            |        |
|                                 | DATA ENTRY                                           | LISTA CARTOLARIZZAZIONI                  | LISTA ATTIVITA'                            |        |

Per entrambi i messaggi si può accedere alle attività precedentemente salvate dal pulsante **Lista attività** (§4.4) o importare i dati dell'operazione di cartolarizzazione da un file in formato xml (schema xsd) dal pulsante **Importa** (§4.2).

Per le funzioni di ricerca sulle operazioni di cartolarizzazione si rimanda al paragrafo 3.4.

## 8. Glossario

ATTIVITA': contenitore logico di dati e funzioni per la predisposizione dei messaggi e la gestione degli allegati.

**INFOSTAT**: sistema informatico della Banca d'Italia che offre supporto alle attività di predisposizione e trasmissione delle segnalazioni cui sono tenuti gli intermediari vigilati.

**MESSAGGIO**: flusso informativo scambiato tra Partner e Banca d'Italia.

**PARTNER:** soggetto (banca, società di cartolarizzazione, SIM, società non finanziaria, ecc.) abilitato all'utilizzo delle survey.

SURVEY: insieme di uno o più messaggi per la raccolta dei dati per una specifica segnalazione.

**UTENTE**: persona fisica delegata dal Partner a operare all'interno di una survey.

# 9. Contatti

Per l'assistenza all'utilizzo della funzione di auto registrazione, è possibile inviare una mail all'indirizzo autoregistrazione@bancaditalia.it.

Per tutte le questioni concernenti l'accesso ad INFOSTAT e all'uso dei relativi servizi è possibile fare riferimento all'help-desk del Servizio Rilevazioni ed Elaborazioni Statistiche (mail: rdvi.helpdesk@bancaditalia.it; Tel.: +39 06.47926459).

Per i quesiti di carattere amministrativo attinenti all'utilizzo delle applicazioni FEAT e FE129, al sistema delle codifiche e ad ogni altro aspetto concernente la predisposizione e la trasmissione delle comunicazioni, è possibile contattare il Servizio Rilevazioni Elaborazioni Statistiche – Divisione Informazioni Anagrafiche (FEAT@bancaditalia.it; FE129@bancaditalia.it Tel: +39 06.47926667).